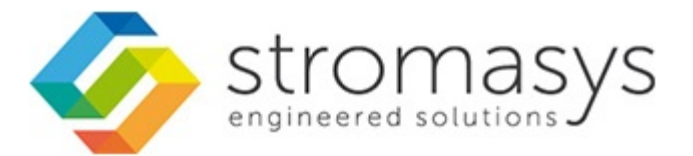

## CHARON-SSP for Linux - User's Guide

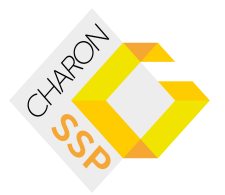

## Contents

| About This Guide                                |     |
|-------------------------------------------------|-----|
| Introduction                                    |     |
| Host System Requirements                        |     |
| Supported Virtual Hardware                      |     |
| Installation                                    |     |
| Installing the Sentinel HASP Software           | _   |
| Installing the CHARON-SSP Software              | ŀ   |
| Installing the CHARON-SSP Manager               | \$  |
| Installing CHARON-SSP Manager for Windows       | ,   |
| Installing the CHARON-SSP Manager for Linux 23  | \$  |
| Installing the CHARON-SSP Agent                 | \$  |
| Installing the CHARON-SSP Virtual Environment   | -   |
| Using the CHARON-SSP Software                   | ,   |
| Using the CHARON-SSP Manager                    | )   |
| Managing Virtual Machines                       | 2   |
| Managing Virtual Networks                       | 2   |
| Managing Licenses                               | ŀ   |
| Miscellaneous Management Tasks                  | 5   |
| Using CHARON-SSP from the Command Line          | ,   |
| Using the CHARON-SSP Agent                      | 2   |
| Accessing the Console                           | 3   |
| License Management                              | 3   |
| Managing Licenses with CHARON-SSP Manager       | )   |
| Managing Licensing from the Command Line        | )   |
| Using the SafeNet Sentinel Admin Control Center | ł   |
| Configuration Reference 87                      | ,   |
| [cpu] Section                                   | )   |
| [ethernet] Section 90                           | )   |
| [ethernet n] Section                            |     |
| Iloal Section                                   | ,   |
| [nvram] Section                                 | ł   |
| [ram] Section                                   | ;   |
| [scsi n] Section                                | 5   |
| science in Section 98                           | 3   |
| [source] Section 99                             | )   |
| Itval Section 10                                | )1  |
| [typ] Section 10                                | )3  |
| Console Reference 10                            | )5  |
| banner 10                                       | )6  |
| boot 10                                         | )7  |
| devalias 10                                     | )8  |
| help 10                                         | )9  |
| history 11                                      | 0   |
| nrinteny 11                                     | 1   |
| probe-scsi 11                                   | 2   |
| auit 11                                         | 3   |
| reset 11                                        | 1   |
| seteny 11                                       | 5   |
| show-days 11                                    | 6   |
| Command Line Itilities Reference 11             | 7   |
| has rm view 11                                  | 8   |
| hasp_oniview                                    | 20  |
| 120p_upuato                                     | .0  |
| IIIruərullu                                     | . 1 |

## About This Guide

This preface describes the conventions and organisation of this user's guide. It also describes its intended audience and how to obtain further copies of this guide, related documentation and further support.

## **Intended Audience**

This user guide is targeted at anyone attempting to install, configure or manage the CHARON-SSP line of SPARC system virtual machines. While the content of this manual is targeted at general users (not just system managers and administrators) a general, working knowledge of the host platform and its conventions is expected.

This user guide covers the following Stromasys products:

- CHARON-SSP/4M for Linux,
- CHARON-SSP/4U for Linux,
- CHARON-SSP Virtual Environment,
- CHARON-SSP Manager for Linux,
- CHARON-SSP Manager for Windows, and
- CHARON-SSP Agent for Linux.

## **Document Structure**

This user guide is organised into the following chapters:

- Introduction Provides an overview of the virtual machines and the devices and guest systems they support.
- Installation Details the installation and removal of the CHARON-SSP virtual machine software and associated utilities.
- Using the CHARON-SSP Software Describes how to use the CHARON-SSP software.
- License Management Describes how to operate the Sentinel HASP license utilities.
- Configuration Reference Provides a complete reference for the CHARON-SSP configuration file format.
- Console Reference Provides a complete reference for the CHARON-SSP OpenBoot console environment.
- Command Line Utilities Reference Provides a comprehensive reference of the supporting command line utilities.

## **Obtaining Documentation**

The latest version of this manual and other, related manuals and documentation can be found at the Stromasys Support website, here:

http://www.stromasys.com/services/documentation/

Complete Software and Product Descriptions (SPD) and a copy of the End User License Agreement (EULA) can also be obtained here:

http://www.stromasys.com/products/

## Obtaining Technical Assistance

The CHARON-SSP family of SPARC virtual machines can be covered by a number of different support options. The support options themselves are listed in the section Emulator Licensing However, for further, more complete information about which option is best for you and purchasing, contact your regional sales team using one of the methods below:

| Region                                          | Phone           | Address                                                                                           | Local Open Hours |
|-------------------------------------------------|-----------------|---------------------------------------------------------------------------------------------------|------------------|
| Australasia-Pacific<br>apac.sales@stromasys.com | +852 2853 1600  | 28/F Room D, Tower B, Billion Centre<br>1 Wang Kwong Road, Kowloon Bay<br>Hong Kong, S.A.R. China | 8 a.m 5 p.m.     |
| Americas<br>ams.sales@stromasys.com             | +1 919 239 8450 | 2840 Plaza Place, Ste 450<br>Raleigh, NC 27612<br>U.S.A.                                          | 8 a.m 5 p.m.     |

| Europe, Middle-East and Africa | +41 22 794 1070 | Avenue Louis-Casai 84 | 8 a.m 5 p.m. |
|--------------------------------|-----------------|-----------------------|--------------|
| emea.sales@stromasys.com       |                 | 5th Floor             |              |
|                                |                 | 1216 Cointrin         |              |
|                                |                 | Switzerland           |              |

Alternatively, the support centre can be contacted by email at support@stromasys.com.

If you have purchased CHARON-SSP via a Value Added Reseller (VAR) then please contact them directly.

## Conventions

#### Throughout the document(s) these conventions are followed:

| Notation      | Description                                                                                                    |
|---------------|----------------------------------------------------------------------------------------------------|
| \$            | The dollar sign in interactive examples indicates an operating system prompt for VMS.                                                             |
|               | The dollar sign can also indicate non superuser prompt for UNIX / Linux.                                                                          |
| #             | The number sign represents the superuser prompt for UNIX / Linux.                                                                                 |
| >             | The right angle bracket in interactive examples indicates an operating system prompt for Windows command (cmd.exe).                               |
| User<br>input | Bold monospace type in interactive examples indicates typed user input.                                                                           |
| <path></path> | Bold monospace type enclosed by angle brackets indicates command parameters and parameter values.                                                 |
| Output        | Monospace type in interactive examples, indicates command response output.                                                                        |
| []            | In syntax definitions, brackets indicate items that are optional.                                                                                 |
|               | In syntax definitions, a horizontal ellipsis indicates that the preceding item can be repeated one or more times.                                 |
| dsk0          | Italic monospace type, in interactive examples, indicates typed context dependent user input.                                                     |
| <sup>₽</sup>  | This symbol represents the Enter key without typed user input. Used, for example, to tell the user to select the default value by pressing enter. |

#### The following definitions apply:

| Term  | Description                                                          |
|-------|----------------------------------------------------------------------|
| Host  | The system on which the emulator runs, also called the charon server |
| Guest | The emulated system, in which the Tru64 or VMS system runs           |

#### The following product naming conventions will be followed:

The core SPARC virtual machines are available in the following formats:

- CHARON-SSP/4M 32-bit SPARC V8, sun4m architecture
- CHARON-SSP/4U 64-bit SPARC V9 sun4u architecture

However, for the most part these products both support the same configuration mechanisms, systems console and interfaces. For simplicity, when describeing options, interfaces, etc. that apply to both products, they will be collectively referred to as CHARON-SSP. Only when describing platforms-specific features will the full product name be used.

## Introduction

In 1987 Sun Microsystems released the SPARC V7 processor. A 32-bit RISC processor featuring the unique Berkeley RISC designed register-window. This was followed soon after in 1990 with the SPARC V8. This was a revision of the original SPARC V7, with the most notable inclusion of hardware divide and multiply instructions. The SPARC V8 processors were the basis for a number of Sun Microsystems servers and workstations such as the SAPRCstation 5, 10 and 20.

In 1993 the SPARV V8 was followed by the 64-bit SPARC V9 processor. This too became the basis for a number of Sun Microsystem servers and workstations, such as the Enterprise 250 and 450.

Through the development of newer products and the sale of Sun Microsystems to Oracle, software and systems developed for these older model SPARC-based workstations and servers has become harder to maintain. To fill the continued need for certain, end-of-life SPARC-based systems Stromasys S.A. has developed the CHARON-SSP line of virtual machine products. These products are a software-based, virtual machine replacement for the following native-hardware SPARC systems:

CHARON-SSP/4U supports the following virtual systems:

Sun SPARCstation 20

CHARON-SSP/4M supports the following virtual systems:

• Sun Enterprise 450

The CHARON-SSP virtual machines allow users of Sun and Oracle SPARC-based computers to replace their native hardware counterparts, in such a way that there is little or no change required to the original system configuration. This means you can continue to run your applications and data without the need to switch or port to another platform. The CHARON-SSP virtual machines run on commodity, Intel 64 and AMD64 based systems ensuring your continued investment is protected.

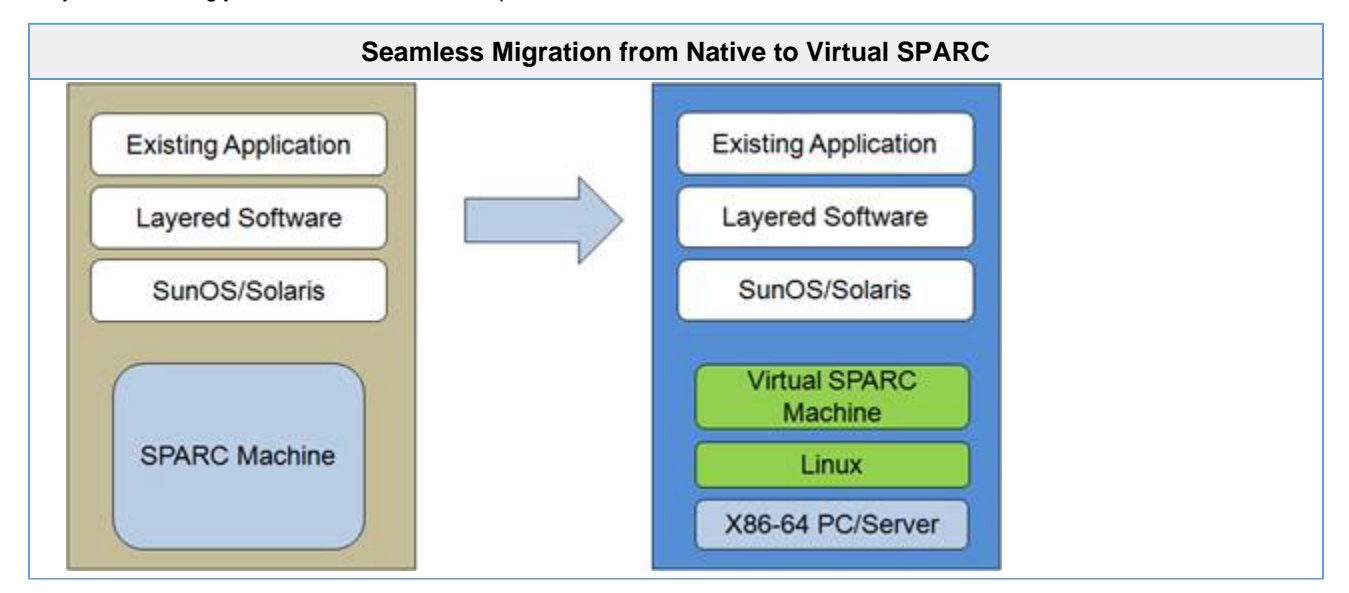

The CHARON-SSP/4U virtual machines support the following guest operating system releases:

- SunOS 4.1.3 4.1.4
- Solaris 2.5 8

The CHARON-SSP/4M virtual machines support the following guest operating system releases:

• Solaris 2.5.1 - 10

The virtual system must still be supported by the operating system release, i.e. it is not possible to install SunOS 4.1.3 on a virtual Enterprise 450 as hardware support for the Enterprise 450 was not included until Solaris 2.5.1.

## Host System Requirements

To ensure maximum performance when emulating an SPARC-based system it is important to follow some guidelines regarding the set up of the host system. These are described in the following sections.

## Hardware Requirements

To run the CHARON-SSP virtual machine products the host system must have at least two CPUs (or cores) and must be either an Intel 64 or AMD64 based processor.

When determining the best hardware configuration it is generally best to follow these three basic rules:

- 1. Use a processor with a speed of at least 2.8GHz.
- 2. Allow for 1 CPU (or core) plus the number of emulated CPUs.
- 3. Allow for a minimum of 2GB of RAM plus the total RAM of the emulated system.

There are other options available to achieve higher performance, including high-speed I/O controllers, but these basic rules are an excellent starting point to get a system up and running.

Stromasys recommends running the CHARON-SSP virtual machine software on Oracle x86 Servers running Oracle Linux.

## **Operating System**

The CHARON-SSP virtual machine products run on Linux-based systems. The following Linux distributions and releases are supported by Stromasys as host environments:

- Oracle Linux 6 7
- Fedora 17 20
- Red Hat Enterprise Linux 6 7
- CentOS 6 7

## Supported Virtual Hardware

The different classes of CHARON-SSP virtual machine support a number of different hardware devices. The table below describes the device features, and where relevant, the quantity supported by different CHARON-SSP virtual machines.

|                      | CHAR          | ON-SSP Suppor |
|----------------------|---------------|---------------|
|                      | CHARON-SSP/4M | CHARON-SSP/4U |
| SPARC V8 (32-bit)    | Y             |               |
| SPARC V9 (64-bit)    |               | Y             |
| No. of CPUs          | 4             | 24            |
| Max. RAM             | 512MB         | 32GB          |
| Ethernet Controllers | 4             | 4             |
| SCSI Controllers     | 1             | 2             |
| SCSI Devices         | 7             | 30            |
| Serial Ports         | 2             | 2             |

## Installation

The CHARON-SSP for Linux suite of products provides much more than just a SPARC virtual machine. The software is available in four parts:

- CHARON-SSP/4M 32-bit SPARC V8, sun4m architecture
- CHARON-SSP/4U 64-bit SPARC V9 sun4u architecture
- · CHARON-SSP Manager A remote GUI virtual machine manager, and
- CHARON-SSP Agent Bridge for communication between CHARON-SSP virtual machine and CHARON-SSP Manager.

All of these individual packages are available as a combined, virtual environment appliance:

CHARON-SSP Virtual Environment – Combined SPARC Virtual Machine Appliance

The following sections describe the installation of the Sentinel HASP Licensing software, required by CHARON-SSP for Linux:

Installing the Sentinel HASP Software

The following sections describe the installation, upgrading and, with exception of CHARON-SSP Virtual Environment, the removal of these software packages.

- Installing the CHARON-SSP Software Installing, removing and upgrading CHARON-SSP/4M and CHARON-SSP
- Installing the CHARON-SSP Manager
- Installing the CHARON-SSP Agent
- Installing the CHARON-SSP Virtual Environment

## Installing the Sentinel HASP Software

The Sentinel HASP runtime is a necessary software component used to license the CHARON-SSP for Linux virtual machine software. Without this package it is not possible to run the CHARON-SSP virtual machine software. The RPM package is included as part of the tar, gzip CHARON-SSP distribution.

The CHARON-SSP for Linux software comes in two separate install packages. The table below describes these:

|               | CHARON-SSP for GNU/Linux Insta                                   | Ilation Packages                       |
|---------------|------------------------------------------------------------------|----------------------------------------|
| Product Name  | Description                                                      | Distribution Package Name              |
| CHARON-SSP/4M | 32-bit SPARC V8 virtual machine based on the sun4m architecture. | charon-ssp-4m-1.0.21-x86_64_rpm.tar.gz |
| CHARON-SSP/4U | 64-bit SPARC V9 virtual machine based on the sun4u architecture. | charon-ssp-4u-1.0.21-x86_64_rpm.tar.gz |

To begin, unpack the distribution archive, like so (the example below shows CHARON-SSP/4M for Linux):

#### Unpack CHARON-SSP/4M for GNU/Linux Distribution

# cd /tmp

# tar xzvf /path/to/charon-ssp-4m-1.0.21-x86\_64\_rpm.tar.gz

All installation steps are required to be performed from a privileged account as denoted by the '#' prompt.

## Prerequisites

Before installing the Sentinel HASP Runtime software, there are some prerequisite software packages to install. The following sections describe these packages

## GNU C Library (i686) Installation

Before installing the Sentinel HASP runtime it is necessary to install the 32-bit compatibility version of the GNU C Library (glibc). To install this software on Red Hat Enterprise Linux (RHEL) based systems use the following commands:

#### Command to Install glibc.i686

# yum install glibc.i686

The command above should generate output very similar to the following:

#### i686 glibc Installation Output Loaded plugins: langpacks Resolving Dependencies --> Running transaction check ---> Package glibc.i686 0:2.17-78.0.1.el7 will be installed --> Processing Dependency: libfreebl3.so for package: glibc-2.17-78.0.1.el7.i686 --> Processing Dependency: libfreebl3.so(NSSRAWHASH\_3.12.3) for package: glibc-2.17-78.0.1.el7.i68 --> Running transaction check ---> Package nss-softokn-freebl.i686 0:3.16.2.3-9.el7 will be installed --> Finished Dependency Resolution Dependencies Resolved \_\_\_\_\_ Package Arch Version Repository Size Installing: glibc i686 2.17-78.0.1.el7 ol7\_latest 4.2 M Installing for dependencies: nss-softokn-freebl i686 3.16.2.3-9.el7 ol7\_latest 186 k Transaction Summary \_\_\_\_\_ Install 1 Package (+1 Dependent package) Total download size: 4.3 M Installed size: 15 M Is this ok [y/d/N]: y Downloading packages: (1/2): nss-softokn-freebl-3.16.2.3-9.el7.i686.rpm | 186 kB 00:04 (2/2): glibc-2.17-78.0.1.el7.i686.rpm | 4.2 MB 00:14 \_\_\_\_\_ \_\_\_\_\_ Total 299 kB/s | 4.3 MB 00:14 Running transaction check Running transaction test Transaction test succeeded Running transaction Installing : nss-softokn-freebl-3.16.2.3-9.el7.i686 1/2 Installing : glibc-2.17-78.0.1.el7.i686 2/2 Verifying : glibc-2.17-78.0.1.el7.i686 1/2 Verifying : nss-softokn-freebl-3.16.2.3-9.el7.i686 2/2 Installed: glibc.i686 0:2.17-78.0.1.el7 Dependency Installed: nss-softokn-freebl.i686 0:3.16.2.3-9.el7 Complete!

## Installing the Sentinel HASP Runtime

To install the Sentinal HASP runtime, use the following commands:

|     | Sentinel HASP RPM Install Command       |  |
|-----|-----------------------------------------|--|
| # y | localinstall aksusbd-2.2.1-1.x86_64.rpm |  |

The installation process should generate output similar to the following:

## Sentinel HASP Installation Output

| Loaded plugins: langpacks<br>Examining aksusbd-2.2.1-1.3<br>Marking aksusbd-2.2.1-1.38<br>Resolving Dependencies<br>> Running transaction ch<br>> Package aksusbd.x86_6<br>> Finished Dependency Re<br>Dependencies Resolved                                                                                          | x86_64.rpm: ak<br>5_64.rpm to be<br>eck<br>4 0:2.2.1-1 wi<br>solution | susbd-2.2.1-1.x86_64<br>installed<br>ll be installed |                 |
|----------------------------------------------------------------------------------------------------|-----------------------------------------------------------------------|------------------------------------------------------|-----------------|
| Package Arch                                                                                                    | Version                                                               | Repository                                           | Size            |
| Installing:<br>aksusbd x86_64                                                                                                    | 2.2.1-1                                                               | /aksusbd-2.2.1-1.x86_64                              | ======<br>4.5 М |
| Transaction Summary                                                                                                    |                                                                       |                                                      |                 |
| Install 1 Package                                                                                                    |                                                                       |                                                      |                 |
| Total size: 4.5 M<br>Installed size: 4.5 M<br>Is this ok [y/d/N]: y<br>Downloading packages:<br>Running transaction check<br>Running transaction test<br>Transaction test succeeded<br>Running transaction<br>Installing: aksusbd-2.2.1-1.x86_64<br>Starting aksusbd (via syst)<br>Verifying : aksusbd-2.2.1-1.x86_64 | 4<br>emctl): [ OK<br>4                                                | 1/1<br>]<br>1/1                                      |                 |
| Installed:<br>aksusbd.x86_64 0:2.2.1-1                                                                                                    |                                                                       |                                                      |                 |
| Complete!                                                                                                    |                                                                       |                                                      |                 |

Now that the Sentinel HASP software has been installed and it running correctly, it is possible to continue on to Installing the CHARON-SSP Software.

## **Post-Installation Tasks**

The following post installations task are not required. However, for improved security they are highly recommended.

## **Securing the Sentinel HASP Configuration Files**

The configuration file used by the Sentinel HASP software is insecure and open to malicious, unprivileged access and modification unless the following commands are executed:

#### **Commands to Secure Sentinel HASP Configuration File**

# chmod 0700 /etc/hasplm

# chmod 0600 /etc/hasplm/\*

## **Securing the Sentinel HASP GUI**

The web-based GUI interface is also open to malicious access unless secured appropriately. Use the following steps to secure the software:

|      | Instructions for Securing Sentinel HASP GUI                                                                                                    |
|------|----------------------------------------------------------------------------------------------------|
| Step | Description                                                                                                    |
| 1.   | Open a web browser and navigate the http://localhost:1947.                                                                                                    |
|      | For CHARON-SSP Virtual Environment users, <b>double-click</b> the <b>Web Browser</b> icon under the <b>System</b> sections of the <b>System Utilities</b> window.                                                                                                    |
| 2.   | Click on the left-hand menu item labelled Configuration.                                                                                                    |
| 3.   | Click the Basic Settings tab.                                                                                                    |
| 4.   | Under the entry labelled Password Protection, click the button labelled Change Password.                                                                                                    |
| 5.   | <ul> <li>At the Change Password window:</li> <li>Leave the field labelled Current Admin Password blank (there is no password set by default).</li> <li>Enter the intended password into the field labelled New Admin Password.</li> <li>Repeat the intended password in the field labelled Re-enter new Admin Password.</li> <li>Click the button labelled Submit.</li> </ul> |
| 5.   | <ul> <li>Back at the Basic Settings tab:</li> <li>Under the section labelled Password Protection, select the radio button labelled All ACC Pages.</li> <li>Click the button labelled Submit to save this change.</li> </ul>                                                                                                    |
| 6.   | To allow remote access to the Sentinel HASP GUI: <ul> <li>Click the Basic Settings tab.</li> <li>Select the Allow Remote Access to ACC check box.</li> <li>Click the button labelled Submit.</li> </ul>                                                                                                    |

## **Removing the Sentinel HASP Software**

To remove the Sentinel HASP software, execute the following command:

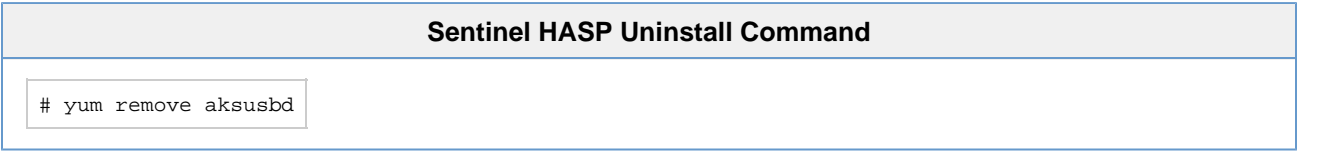

Executing the command above should generate output similar to the following. When asked "Is this ok?" Check the list of software to ensure it only includes the **aksusbd** package and answer **y**(es) to proceed.

## Sentinel HASP Uninstall Output Loaded plugins: langpacks Resolving Dependencies --> Running transaction check ---> Package aksusbd.x86\_64 0:2.2.1-1 will be erased --> Finished Dependency Resolution Dependencies Resolved \_\_\_\_\_ Package Arch Version Repository Size \_\_\_\_\_ Removing: aksusbd x86\_64 2.2.1-1 @/aksusbd-2.2.1-1.x86\_64 4.5 M Transaction Summary Remove 1 Package Installed size: 4.5 M Is this ok [y/N]: y Downloading packages: Running transaction check Running transaction test Transaction test succeeded Running transaction Stopping aksusbd (via systemctl): [ OK ] 1/1Erasing : aksusbd-2.2.1-1.x86\_64 Verifying : aksusbd-2.2.1-1.x86\_64 1/1Removed: aksusbd.x86\_64 0:2.2.1-1 Complete!

Removing the Sentinel HASP license software does not remove any site local configuration files located in /etc/hasplm.

## Installing the CHARON-SSP Software

The CHARON-SSP for Linux virtual machine software is shipped as a tar, gzip distribution package. To begin the installation you must first obtain the package archive. This can be downloaded from Stromasys or distributed by read-only media, such as a CD-ROM. If you do not have the software package, then please contact either Stromasys or your Value Added Reseller for further help.

The CHARON-SSP for Linux software comes in two separate install packages. The table below describes these:

|               | CHARON-SSP for GNU/Linux Insta                                   | Ilation Packages                       |
|---------------|------------------------------------------------------------------|----------------------------------------|
| Product Name  | Description                                                      | Distribution Package Name              |
| CHARON-SSP/4M | 32-bit SPARC V8 virtual machine based on the sun4m architecture. | charon-ssp-4m-1.0.22-x86_64_rpm.tar.gz |
| CHARON-SSP/4U | 64-bit SPARC V9 virtual machine based on the sun4u architecture. | charon-ssp-4u-1.0.22-x86_64_rpm.tar.gz |

To begin, unpack the distribution archive, like so (the example below shows CHARON-SSP/4M for Linux):

#### Unpack CHARON-SSP/4M for GNU/Linux Distribution

- # cd /tmp
- # tar xzvf /path/to/charon-ssp-4m-1.0.22-x86\_64\_rpm.tar.gz

All installation steps are required to be performed from a privileged account as denoted by the '#' prompt.

## **Prerequisites**

Before installing the CHARON-SSP for Linux virtual machine software, it is first necessary to install the Sentinel HASP software. Without this software it will not be possible for CHARON-SSP to locate the Sentinel HASP and license the environment appropriately.

For instructions on installing the Sentinel HASP software, please see the section Installing the Sentinel HASP Software.

## Installing the CHARON-SSP Software

To install the CHARON-SSP for Linux virtual machine software, execute the relevant yum command for the specific package, shown in the table below.

| CHARON-SSP for GNU/Linux Installation Co |                                                  |
|------------------------------------------|--------------------------------------------------|
| Product Name                             | Installation Command                             |
| CHARON-SSP/4M                            | yum localinstall charon-ssp-4m-1.0.22-x86_64.rpm |
| CHARON-SSP/4U                            | yum localinstall charon-ssp-4u-1.0.22-x86_64.rpm |

The following terminal output shows the installation of CHARON-SSP/4M:

## CHARON-SSP/4M for GNU/Linux Install Output

```
# yum localinstall charon-ssp-4m-1.0.22-x86_64.rpm
Examining charon-ssp-4m-1.0.22-x86_64.rpm: charon-ssp-4m-1.0.22-1.x86_64
Marking charon-ssp-4m-1.0.22-x86_64.rpm to be installed
Resolving Dependencies
--> Running transaction check
---> Package charon-ssp-4m.x86_64 0:1.0.22-1 will be installed
--> Finished Dependency Resolution
Dependencies Resolved
Version
Package
             Arch
                                Repository
                                                          Size
_____
Installing:
            x86_64 1.0.22-1 /charon-ssp-4m-1.0.22-x86_64
charon-ssp-4m
                                                         1.9 M
Transaction Summary
_____
Install 1 Package
Total size: 1.9 M
Installed size: 1.9 M
Is this ok [y/d/N]: y
Downloading packages:
Running transaction check
Running transaction test
Transaction test succeeded
Running transaction
 Installing : charon-ssp-4m-1.0.22-1.x86_64
                                                           1/1
 Verifying : charon-ssp-4m-1.0.22-1.x86_64
                                                           1/1
Installed:
 charon-ssp-4m.x86_64 0:1.0.22-1
Complete!
```

## **Post-Installation Tasks**

The following post installations task are not required. However, for improved usability they are recommended.

## Add the CHARON-SSP for Linux Software to the Shell PATH

To add the CHARON-SSP for Linux software to a C Shell environment, add the following to the end of .login:

#### Add CHARON-SSP for GNU/Linux Software to C Shell .login

setenv PATH \$PATH:/opt/charon-ssp/ssp-4m:/opt/charon-ssp/ssp-4u

To add the CHARON-SSP for Linux software to a Bourne Shell environment (e.g. bash or sh), add the following to the end of .profile, .bash\_profile or .bashrc:

#### Add CHARON-SSP for GNU/Linux Software to Bourne Shell Login Profile

PATH=\$PATH:/opt/charon-ssp/ssp-4m:/opt/charon-ssp/ssp-4u export PATH

## **Removing the CHARON-SSP Software**

To install the CHARON-SSP for Linux virtual machine software, execute the relevant yum command for the specific package, shown in the table below.

| CHARON-SSP for GNU/Linux Install |                          |  |
|----------------------------------|--------------------------|--|
| Product Name                     | Installation Command     |  |
| CHARON-SSP/4M                    | yum remove charon-ssp-4m |  |
| CHARON-SSP/4U                    | yum remove charon-ssp-4u |  |

The following shows the removal of the CHARON-SSP/4M for Linux software. When asked "Is this ok?" Check the list of software to ensure it only includes the CHARON-SSP for Linux package begin removed and answer y (es) to proceed.

| CHARON-SSP/4M for GNU/Linux Uninstall Output                                                                                            |                                                                         |                                  |                               |       |  |
|----------------------------------------------------------------------------------------------------|-------------------------------------------------------------------------|----------------------------------|-------------------------------|-------|--|
| <pre># yum remove cha<br/>Resolving Depend<br/>&gt; Running tran<br/>&gt; Package cha<br/>&gt; Finished Dep<br/>Dependencies Res</pre>  | ron-ssp-4m<br>encies<br>saction ch<br>ron-ssp-4m<br>endency Re<br>olved | eck<br>.x86_64 0:1.0<br>solution | 0.22-1 will be erased         |       |  |
| Package                                                                                                    | Arch                                                                    | Version                          | Repository                    | size  |  |
| Removing:<br>charon-ssp-4m                                                                                                    | x86_64                                                                  | 1.0.22-1                         | @/charon-ssp-4m-1.0.22-x86_64 | 1.9 M |  |
| Transaction Summ                                                                                                    | ary<br>                                                                 |                                  |                               |       |  |
| Remove 1 Packag                                                                                                    | e                                                                       |                                  |                               |       |  |
| Installed size:<br>Is this ok [y/N]<br>Downloading pack<br>Running transact<br>Running transact<br>Transaction test<br>Running transact | 1.9 M<br>: y<br>ages:<br>ion check<br>ion test<br>succeeded<br>ion      |                                  |                               |       |  |
| Erasing : charon-ssp-4m-1.0.22-1.x86_64 1/1<br>Verifying : charon-ssp-4m-1.0.22-1.x86_64 1/1                                            |                                                                         |                                  |                               |       |  |
| Removed:<br>charon-ssp-4m.x86_64 0:1.0.22-1                                                                                             |                                                                         |                                  |                               |       |  |
| Complete!                                                                                                    |                                                                         |                                  |                               |       |  |

During the uninstall process, only the CHARON-SSP for Linux software is removed. All user data, including virtual disks, configuration files and virtual tapes are left untouched. It is left to the user to archive and/or delete this files.

## **Upgrading CHARON-SSP for Linux**

To upgrade the CHARON-SSP for Linux software, simply follow the instructions described in the section Installing the CHARON-SSP Software. The terminal output below shows an upgrade from CHARON-SSP/4M for Linux v1.0.18 to v1.0.22.

#### Upgrading CHARON-SSP/4M for GNU/Linux

# yum localinstall charon-ssp-4m-1.0.22-x86\_64.rpm Examining charon-ssp-4m-1.0.22-x86\_64.rpm: charon-ssp-4m-1.0.2-1.x86\_64 Marking charon-ssp-4m-1.0.22-x86\_64.rpm as an update to charon-ssp-4m-1.0.18-1.x86\_64 Resolving Dependencies --> Running transaction check ---> Package charon-ssp-4m.x86\_64 0:1.0.18-1 will be updated ---> Package charon-ssp-4m.x86\_64 0:1.0.22-1 will be an update --> Finished Dependency Resolution Dependencies Resolved \_\_\_\_\_ Package Arch Version Repository Size \_\_\_\_\_ Updating: charon-ssp-4m x86\_64 1.0.22-1 /charon-ssp-4m-1.0.22-x86\_64 1.9 M Transaction Summary \_\_\_\_\_ Upgrade 1 Package Total size: 1.9 M Is this ok [y/d/N]: y Downloading packages: Running transaction check Running transaction test Transaction test succeeded Running transaction Updating : charon-ssp-4m-1.0.22-1.x86\_64 1/2Cleanup : charon-ssp-4m-1.0.18-1.x86\_64 2/21/2Verifying : charon-ssp-4m-1.0.22-1.x86\_64 Verifying : charon-ssp-4m-1.0.18-1.x86\_64 2/2 Updated: charon-ssp-4m.x86\_64 0:1.0.22-1 Complete!

## Installing the CHARON-SSP Manager

The CHARON-SSP Manager client software is available for both Windows and Linux. Both packages can be downloaded from Stromasys or distributed on read-only media, such as CD-ROM. If you do not have the software package, then please contact either Stromasys or your Value Added Reseller (VAR) for further help.

The following sections describe the procedures for installing, upgrading and removing CHARON-SSP Manager for Windows and Linux.

## Installing CHARON-SSP Manager for Windows

The following sections cover the procedures for installing, removing and upgrading the CHARON-SSP Manager for Windows software.

- Installing the CHARON-SSP Manager Software for Windows
  - Post Installation Tasks
    - Running CHARON-SSP Manager as an Administrator
- Removing the CHARON-SSP Manager for Windows
  - Microsoft Windows 8 and Windows Server 2012
    - Microsoft Windows 7, Vista, Server 2008 and Server 2008 R2
    - Microsoft Windows XP and Server 2003
- Upgrading the CHARON-SSP Manager for Windows

## Installing the CHARON-SSP Manager Software for Windows

The CHARON-SSP Manager for Windows software is shipped as a zipped archive package. To complete the installation, use the following instructions.

|      | Installing CHARON-SSP Manager for Windows                                                                                                    |  |  |  |  |
|------|----------------------------------------------------------------------------------------------------|--|--|--|--|
| Step | Description                                                                                                    |  |  |  |  |
| 1.   | Right-click the zip archive, SSP-Manager for Windows.zip and select Extract All                                                                                                    |  |  |  |  |
| 2.   | A window titled Extract Compressed (Zipped) Folders will display. On this window:                                                                                                    |  |  |  |  |
|      | <ul> <li>Click the checkbox labelled Show extracted files when complete.</li> <li>Click the button labelled Extract.</li> </ul>                                                                                                    |  |  |  |  |
| 3.   | A new Windows Explorer window will open showing the extracted packages.                                                                                                    |  |  |  |  |
| 4.   | <b>Double-click</b> the setup.exe executable to begin the installation.                                                                                                    |  |  |  |  |
| 5.   | If you are presented with an Open File - Security Warning window, click the button labelled Run.                                                                                                    |  |  |  |  |
| 6.   | You should now be presented with the SSP-Manager Setup Wizard. To proceed with the installation click the button labelled Next.                                                                                                    |  |  |  |  |
|      | If you are presented with the following <b>Windows Installer</b> error, CHARON-SSP Manager for Windows is already installed and you need to follow the procedure documented in Upgrading the CHARON-SSP Manager for Windows.                                                                                                    |  |  |  |  |
|      | Windows Installer                                                                                                    |  |  |  |  |
|      | Another version of this product is already<br>installed. Installation of this version cannot<br>continue. To configure or remove the<br>existing version of this product, use<br>Add/Remove Programs on the Control<br>Panel.                                                                                                    |  |  |  |  |
|      | ОК                                                                                                    |  |  |  |  |
| 7.   | To accept the default installation options, simply <b>click</b> the button labelled <b>Next</b> without modifying any options.                                                                                                    |  |  |  |  |
|      | Alternatively the following installation options can be adjusted:                                                                                                    |  |  |  |  |
|      | <ul> <li>Click the button labelled Browse to select an alternative installation target.</li> <li>Click the appropriate radio button, Everyone or Just for Me to specify system-wide or private installation, respectively.</li> <li>To determine the approximate disk usage, post install, click the button labelled Disk Cost.</li> <li>Once all options have been set, click the button labelled Next.</li> </ul> |  |  |  |  |
| 8.   | Proceed with the installation by <b>clicking</b> the button labelled <b>Next</b> .                                                                                                    |  |  |  |  |
| 9.   | Once the installation has completed, <b>click</b> the button labelled <b>Close</b> to exit the SSP-Manager Setup Wizard.                                                                                                    |  |  |  |  |
| 10.  | <ul> <li>The installation process will have created:</li> <li>An SSP-Manager icon on the desktop, and</li> <li>A Stromasvs/CHARON-Manager/SSP-Manager folder under the Start menu.</li> </ul>                                                                                                    |  |  |  |  |

## Post Installation Tasks

The following post-installation tasks are not required however, they are highly recommended.

It is also recommended by Stromasys that **Windows Update** is checked for any critical Microsoft .NET Framework updates and that if any are available, they are installed.

## Running CHARON-SSP Manager as an Administrator

To run the CHARON-SSP Manager for Windows correctly, it is necessary to run as the Administrator user. To configure this to be on by default, follow the steps described below.

|      | Instructions for Running CHARON-SSP Manager as an Administrator                                                                                                    |
|------|----------------------------------------------------------------------------------------------------|
| Step | Description                                                                                                    |
| 1.   | Locate the CHARON-SSP Manager for Windows executable. The default installation will place it in the path, C:\Program Files (x86)\Stromasys\CHARON-Manager\SSP-Manager\bin\ssp-manager.exe. |
| 2.   | Right-click on the ssp-manager.exe executable.         • Click the Properties item from the menu.                                                                                          |
| 3.   | In the window labelled ssp-manager.exe Properties, click the tab labelled Compatibility.                                                                                                   |
| 4.   | In the Privilege Level panel, tick the checkbox labelled Run this program as an administrator.                                                                                             |
| 5.   | Click the button labelled OK to save the changes.                                                                                                    |

## **Removing the CHARON-SSP Manager for Windows**

To remove the CHARON-SSP Manager software, follow the steps listed below for the specific host operating systems.

#### Microsoft Windows 8 and Windows Server 2012

|      | Removing CHARON-SSP Manager from Microsoft Windows 8 and Windows Server 2012                            |  |  |
|------|----------------------------------------------------------------------------------------------------|--|--|
| Step | Task                                                                                                    |  |  |
| 1    | <ul> <li>Press WinKey+X to access the Power User Menu.</li> <li>Click Control Panel.</li> </ul>         |  |  |
| 2    | <ul> <li>Switch View by to Small Icons or Large Icons.</li> <li>Click Programs and Features.</li> </ul> |  |  |
| 3    | <ul> <li>Select SSP-Manager from the list of installed software.</li> <li>Click Uninstall.</li> </ul>   |  |  |

## Microsoft Windows 7, Vista, Server 2008 and Server 2008 R2

| Rem  | Removing CHARON-SSP Manager from Microsoft Windows 7, Vista, Server 2008 and Server 2008                |  |  |
|------|----------------------------------------------------------------------------------------------------|--|--|
|      | R2                                                                                                    |  |  |
| Step | Task                                                                                                    |  |  |
| 1    | Click Start, then click Control Panel.                                                                  |  |  |
| 2    | <ul> <li>Switch View by to Small Icons or Large Icons.</li> <li>Click Programs and Features.</li> </ul> |  |  |
| 3    | <ul> <li>Select SSP-Manager from the list of installed software</li> <li>Click Uninstall.</li> </ul>    |  |  |

### Microsoft Windows XP and Server 2003

| Removing CHARON-SSP Manager from Microsoft Windows XP and Server 2003 |                                                                                                 |  |
|-----------------------------------------------------------------------|-------------------------------------------------------------------------------------------------|--|
| Step                                                                  | Task                                                                                            |  |
| 1                                                                     | Click Start, then click Control Panel.                                                          |  |
| 2                                                                     | Double-click Add or Remove Programs.                                                            |  |
| 3                                                                     | <ul> <li>Select SSP-Manager from the installed software list.</li> <li>Click Remove.</li> </ul> |  |

## Upgrading the CHARON-SSP Manager for Windows

To upgrade the CHARON-SSP Manager for Windows software, it is necessary to first remove the existing package, then install the new version.

The process for removing CHARON-SSP Manager for Windows is described in the section, Removing the CHARON-SSP Manager for Windows. Once removed, use the steps described in the section, Installing the CHARON-SSP Manager Software for Windows to complete the upgrade of CHARON-SSP Manager for Windows.

## Installing the CHARON-SSP Manager for Linux

The following sections cover the procedures for installing, removing and upgrading the CHARON-SSP for Linux software.

- Installing CHARON-SSP Manager for Linux
  - Post Installation Tasks
    - Installing the Xephyr X11 Server
    - Create a CHARON-SSP Manager Menu Item
- Removing the CHARON-SSP Manager Software
  - Post Removal Tasks
    - Remove the CHARON-SSP Manager Menu Item
- Upgrading CHARON-SSP Manager for Linux

### Installing CHARON-SSP Manager for Linux

The CHARON-SSP Manager for Linux software is shipped as a tar, gzip distribution package. To begin the installation, unpack the distribution archive, like so:

#### **Unpack CHARON-SSP Distribution**

# cd /tmp
# tar xzvf /path/to/charon-manager-ssp-1.0.22-rpm.tar.gz

Once the archive is unpacked, remain in the directory /tmp. This is where the remaining installation steps will take place.

All installation steps are required to be performed from a privileged account as denoted by the '#' prompt.

To install the CHARON-SSP Manager for Linux software, execute the following command:

#### CHARON-SSP Manager for Linux Install Command

# yum localinstall charon-manager-ssp-1.0.22-rpm

Executing this command will produce output similar to the following:

## **CHARON-SSP Manager for Linux Install Output**

```
Loaded plugins: langpacks
Examining charon-manager-ssp-1.0.22.rpm: charon-manager-ssp-1.0.22-1.x86_64
Marking charon-manager-ssp-1.0.22.rpm to be installed
Resolving Dependencies
--> Running transaction check
---> Package charon-manager-ssp.x86_64 0:1.0.22-1 will be installed
--> Finished Dependency Resolution
Dependencies Resolved
Package
                Arch
                     Version
                                  Repository
                                                          Size
_____
Installing:
charon-manager-ssp x86_64 1.0.22-1
                                  /charon-manager-ssp-1.0.22
                                                         2.5 M
Transaction Summary
_____
Install 1 Package
Total size: 2.5 M
Installed size: 2.5 M
Is this ok [y/d/N]: y
Downloading packages:
Running transaction check
Running transaction test
Transaction test succeeded
Running transaction
 Installing : charon-manager-ssp-1.0.22-1.x86_64
                                                           1/1
 Verifying : charon-manager-ssp-1.0.22-1.x86_64
                                                           1/1
Installed:
 charon-manager-ssp.x86_64 0:1.0.22-1
Complete!
```

## **Post Installation Tasks**

The following post installation tasks are not required. However, for greater usability they are highly recommended.

## Installing the Xephyr X11 Server

To use the X11 Server from CHARON-SSP Manager (described in Accessing the Console) it is necessary to install the Xephyr X11 Server. Use the following commands to install the software:

## Installing Xephyr X11 Server on RedHat Linux

```
# yum install xorg-x11-server-Xephyr
```

## Create a CHARON-SSP Manager Menu Item

To create an entry in the Applications menu for the CHARON-SSP Manager follow the steps below.

| Step | Description                                                                                                   |  |
|------|----------------------------------------------------------------------------------------------------|--|
| 1.   | Using sudo or a privileged account, create the file /usr/local/share/applications/charon-ssp-manager.desktop. |  |

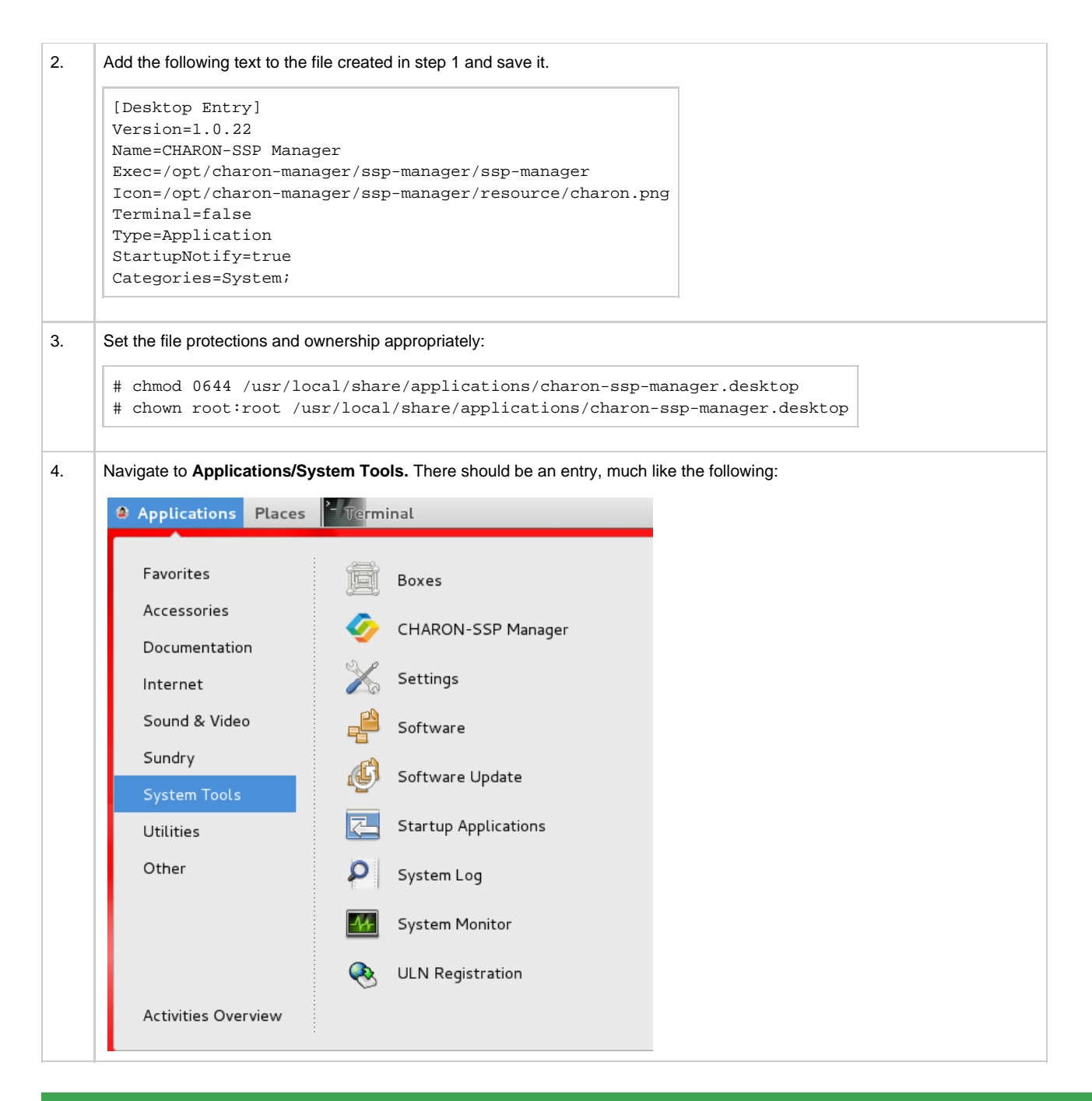

## Removing the CHARON-SSP Manager Software

To remove the CHARON-SSP Manager for Linux software, execute the following command:

# CHARON-SSP Manager for Linux Uninstall Command

Executing the command above should generate output similar to the following. When asked "Is this ok?" Check the list of software to ensure it only includes the charon-manager-ssp package and answer y (es) to proceed.

### **CHARON-SSP Manager for Linux Uninstall Output**

```
Loaded plugins: langpacks
Resolving Dependencies
--> Running transaction check
---> Package charon-manager-ssp.x86_64 0:1.0.22-1 will be erased
--> Finished Dependency Resolution
Dependencies Resolved
Package
              Arch Version
                              Repository
                                                       Size
_____
Removing:
charon-manager-ssp x86_64 1.0.22-1 @/charon-manager-ssp-1.0.22 2.5 M
Transaction Summary
_____
Remove 1 Package
Installed size: 2.5 M
Is this ok [y/N]: y
Downloading packages:
Running transaction check
Running transaction test
Transaction test succeeded
Running transaction
 Erasing : charon-manager-ssp-1.0.22-1.x86_64
                                                        1/1
 Verifying : charon-manager-ssp-1.0.22-1.x86_64
                                                        1/1
Removed:
 charon-manager-ssp.x86_64 0:1.0.22-1
Complete!
```

During the uninstall process, only the CHARON-SSP Manager for Linux software is removed. All user data, including configuration files are left untouched. It is left to the user to archive and/or delete this files.

## **Post Removal Tasks**

The following post removal tasks are not required. However, they are highly recommended.

## **Remove the CHARON-SSP Manager Menu Item**

To test, and remove if present, the CHARON-SSP Manager menu item, execute the following shell script.

#### Removing the CHARON-SSP Manager Menu Item

# MENUITEM=/usr/local/share/applications/charon-ssp-manager.desktop

# if [ -e "\$MENUITEM" ]; then rm \$MENUITEM; fi

The above commands should be executed either via sudo or from a privileged account.

## Upgrading CHARON-SSP Manager for Linux

To upgrade the CHARON-SSP Manager for Linux software, simply follow the instructions described in the section Installing the CHARON-SSP Manager for Linux. The terminal output below shows an upgrade from CHARON-SSP Manager for Linux v1.0.18 to v1.0.22.

## Upgrading CHARON-SSP/4M for Linux

| <pre># yum localinstall cl<br/>Loaded plugins: langg<br/>Examining charon-manage<br/>Marking charon-manage<br/>Resolving Dependencie<br/>&gt; Running transact.<br/>&gt; Package charon-n<br/>&gt; Fackage charon-n<br/>&gt; Finished Dependen</pre> | haron-mana<br>packs<br>ager-ssp-1<br>er-ssp-1.(<br>es<br>ion check<br>manager-ss<br>manager-ss<br>ncy Resolu | ager-ssp-1.0.<br>L.0.22.rpm: c<br>D.22.rpm as a<br>sp.x86_64 0:1<br>sp.x86_64 0:1<br>ution | 22.rpm<br>haron-manager-ssp-1.0.22-1.x86<br>n update to charon-manager-ssp<br>.0.18-1 will be updated<br>.0.22-1 will be an update | 5_64<br>0-1.0.18-1.x86_64 |  |
|----------------------------------------------------------------------------------------------------|----------------------------------------------------------------------------------------------------|--------------------------------------------------------------------------------------------|----------------------------------------------------------------------------------------------------|---------------------------|--|
| vepenaencies kesolve                                                                                                    | u                                                                                                    |                                                                                            |                                                                                                    |                           |  |
| =======================================                                                                                                    | =======                                                                                                    |                                                                                            |                                                                                                    | =======                   |  |
| Package                                                                                                    | Arch                                                                                                    | Version                                                                                    | Repository                                                                                                    | Size                      |  |
| Updating:                                                                                                    |                                                                                                    |                                                                                            |                                                                                                    |                           |  |
| charon-manager-ssp                                                                                                    | x86_64                                                                                                    | 1.0.22-1                                                                                   | /charon-manager-ssp-1.0.22                                                                                                    | 2.5 M                     |  |
| Trangagtion Summary                                                                                                    |                                                                                                    |                                                                                            |                                                                                                    |                           |  |
| =======================================                                                                                                    |                                                                                                    |                                                                                            |                                                                                                    |                           |  |
| Upgrade 1 Package                                                                                                    |                                                                                                    |                                                                                            |                                                                                                    |                           |  |
|                                                                                                    |                                                                                                    |                                                                                            |                                                                                                    |                           |  |
| Total Size: 2.5 M                                                                                                    | 17                                                                                                    |                                                                                            |                                                                                                    |                           |  |
| Downloading packages                                                                                                    | 2<br>:                                                                                                    |                                                                                            |                                                                                                    |                           |  |
| Running transaction                                                                                                    | check                                                                                                    |                                                                                            |                                                                                                    |                           |  |
| Running transaction                                                                                                    | test                                                                                                    |                                                                                            |                                                                                                    |                           |  |
| Transaction test suc                                                                                                    | ceeded                                                                                                    |                                                                                            |                                                                                                    |                           |  |
| Running transaction                                                                                                    |                                                                                                    |                                                                                            |                                                                                                    |                           |  |
| Updating : charon                                                                                                    | Updating : charon-manager-ssp-1.0.22-1.x86_64 1/2                                                            |                                                                                            |                                                                                                    |                           |  |
| Cleanup : charon                                                                                                    | Cleanup : charon-manager-ssp-1.0.18-1.x86_64 2/2                                                             |                                                                                            |                                                                                                    |                           |  |
| Verifying : charon-manager-ssp-1.0.22-1.x86_64 1/2                                                                                                    |                                                                                                    |                                                                                            |                                                                                                    | 1/2                       |  |
| Verifying : charon                                                                                                    | n-manager-                                                                                                   | -ssp-1.0.18-1                                                                              | .x86_64                                                                                                    | 2/2                       |  |
| Updated:                                                                                                    |                                                                                                    |                                                                                            |                                                                                                    |                           |  |
| charon-manager-ssp                                                                                                    | .x86_64 0                                                                                                    | 1.0.22-1                                                                                   |                                                                                                    |                           |  |
| Complete!                                                                                                    |                                                                                                    |                                                                                            |                                                                                                    |                           |  |

## Installing the CHARON-SSP Agent

The CHARON-SSP Agent for Linux software is shipped as a tar, gzip distribution package. To begin the installation you must first obtain the package archive. This can be downloaded from Stromasys or distributed by read-only media, such as a CD-ROM. If you do not have the software package, then please contact either Stromasys or your Value Added Reseller for further help.

To begin, unpack the distribution archive, like so:

## **Unpack CHARON-SSP Agent Distribution**

# cd /tmp
# tar xzvf /path/to/charon-agent-ssp-1.0.22-x86\_64\_rpm.tar.gz

Once the archive is unpacked, remain in the directory /tmp. This is where the remaining installation steps will take place.

All installation steps a required to be performed from a privileged account as denoted by the '#' prompt.

## Installing the CHARON-SSP Agent Software

To install the CHARON-SSP Agent for Linux software, execute the following command:

## CHARON-SSP Agent for Linux Install Command

# yum localinstall charon-agent-ssp-1.0.22-x86\_64.rpm

Executing this command will produce output similar to the following:

## **CHARON-SSP** Agent for Linux Install Output

```
Loaded plugins: langpacks
Examining charon-agent-ssp-1.0.22-x86_64.rpm: charon-agent-ssp-1.0.22-1.x86_64
Marking charon-agent-ssp-1.0.22-x86_64.rpm to be installed
Resolving Dependencies
--> Running transaction check
---> Package charon-agent-ssp.x86_64 0:1.0.22-1 will be installed
--> Finished Dependency Resolution
Dependencies Resolved
Arch Version
Package
                              Repository
                                                          Size
_____
Installing:
charon-agent-ssp x86_64 1.0.22-1 /charon-agent-ssp-1.0.22-x86_64
                                                         2.4 M
Transaction Summary
Install 1 Package
Total size: 2.4 M
Installed size: 2.4 M
Is this ok [y/d/N]: y
Downloading packages:
Running transaction check
Running transaction test
Transaction test succeeded
Running transaction
 Installing : charon-agent-ssp-1.0.22-1.x86_64
                                                           1/1
 Verifying : charon-agent-ssp-1.0.22-1.x86_64
                                                           1/1
Installed:
 charon-agent-ssp.x86_64 0:1.0.22-1
Complete!
```

## **Post-Installation Tasks**

The following post installations task are not required. However, for improved security they are highly recommended.

## Securing the Configuration

By default the software installation directory (which also contains the configuration files) for the CHARON-SSP Agent for Linux is unsecure. To ensure that the software and, especially the configuration, is secure against accidental or intentional access or corruption, it is necessary to execute the following commands:

#### Commands to Secure CHARON-SSP Agent Install Tree

- # chmod -R go-rwx /opt/charon-agent
- # chmod -R a-x /opt/charon-agent/ssp-agent/etc

The above commands should be executed by sudo or from a privileged account.

## **Removing the CHARON-SSP Agent Software**

To remove the CHARON-SSP Agent for Linux software, execute the following command:

#### CHARON-SSP Agent for Linux Uninstall Command

# yum remove charon-agent-ssp

Executing the command above should generate output similar to the following. When asked "Is this ok?" Check the list of software to ensure it only includes the charon-agent-ssp package and answer y(es) to proceed.

#### CHARON-SSP Agent for Linux Uninstall Output

| Loaded plugins: la<br>Resolving Depender<br>> Running transa<br>> Package charc<br>> Finished Depen<br>Dependencies Resol                                                                                                    | ngpacks<br>cies<br>ction ch<br>n-agent-<br>dency Re | eck<br>ssp.x86_64<br>solution | 0:1.0.22-1 will be erased                     |       |
|----------------------------------------------------------------------------------------------------|-----------------------------------------------------|-------------------------------|-----------------------------------------------|-------|
| -                                                                                                    |                                                     |                               |                                               |       |
| Package                                                                                                    | Arch                                                | Version                       | Repository                                    | Size  |
| Removing:                                                                                                    |                                                     | 1 0 22-1                      | (abaron agent age 1, 0, 22, we 64             | 2 4 M |
| There are a firm of the second second | .00_04                                              | 1.0.22-1                      | <pre>w/ char011-agent-SSp-1.0.22-X80_04</pre> | ⊿.4 № |
| Transaction Summar                                                                                                    | у<br>                                               |                               |                                               |       |
| Remove 1 Package                                                                                                    |                                                     |                               |                                               |       |
| Installed size: 2.                                                                                                    | 4 M                                                 |                               |                                               |       |
| Is this ok [y/N]:                                                                                                    | У                                                   |                               |                                               |       |
| Downloading packag                                                                                                    | es:<br>n check                                      |                               |                                               |       |
| Running transactic                                                                                                    | n test                                              |                               |                                               |       |
| Transaction test s                                                                                                    | ucceeded                                            | l                             |                                               |       |
| Running transactic                                                                                                    | n                                                   |                               |                                               |       |
| Erasing : cha                                                                                                    | ron-ager                                            | t-ssp-1.0.2                   | 2-1.x86_64                                    | 1/1   |
| Verifying : cha                                                                                                    | ron-ager                                            | t-ssp-1.0.2                   | 2-1.x86_64                                    | 1/1   |
| Removed:                                                                                                    |                                                     |                               |                                               |       |
| charon-agent-ssp                                                                                                    | .x86_64                                             | 0:1.0.22-1                    |                                               |       |
| Complete!                                                                                                    |                                                     |                               |                                               |       |

During the uninstall process, only the CHARON-SSP Agent for Linux software is removed. All user data, including configuration files are left untouched. It is left to the user to archive and/or delete this files.

## Upgrading CHARON-SSP Agent for Linux

To upgrade the CHARON-SSP Agent for Linux software, simply follow the instructions described in the section Installing the CHARON-SSP Agent Software. The terminal output below shows an upgrade from CHARON-SSP Agent for Linux v1.0.18 to v1.0.22.

## **Upgrading CHARON-SSP/4M for Linux**

```
# yum localinstall charon-agent-ssp-1.0.22-x86_64.rpm
Loaded plugins: langpacks
Examining charon-agent-ssp-1.0.22-x86_64.rpm: charon-agent-ssp-1.0.22-1.x86_64
Marking charon-agent-ssp-1.0.22-x86_64.rpm as an update to charon-agent-ssp-1.0.18-1.x86_64
Resolving Dependencies
--> Running transaction check
---> Package charon-agent-ssp.x86_64 0:1.0.18-1 will be updated
---> Package charon-agent-ssp.x86_64 0:1.0.22-1 will be an update
--> Finished Dependency Resolution
Dependencies Resolved
_____
              Arch Version Repository
Package
                                                            Size
Updating:
charon-agent-ssp x86_64 1.0.22-1 /charon-agent-ssp-1.0.22-x86_64 2.4 M
Transaction Summary
Upgrade 1 Package
Total size: 2.4 M
Is this ok [y/d/N]: y
Downloading packages:
Running transaction check
Running transaction test
Transaction test succeeded
Running transaction
 Updating : charon-agent-ssp-1.0.22-1.x86_64
                                                             1/2
 Cleanup : charon-agent-ssp-1.0.18-1.x86_64
                                                             2/2
 Verifying : charon-agent-ssp-1.0.22-1.x86_64
                                                             1/2
 Verifying : charon-agent-ssp-1.0.18-1.x86_64
                                                             2/2
Updated:
 charon-agent-ssp.x86_64 0:1.0.22-1
Complete!
```

## Installing the CHARON-SSP Virtual Environment

The CHARON-SSP Virtual Environment is an appliance version of the CHARON-SSP for Linux virtual machine and associated utilities. Distribution of this software is either via an ISO image or physical read-only media, such as a CD-ROM or DVD. If you do not have a copy of the CHARON-SSP Virtual Environment, then please contact either Stromasys or you Value Added Reseller for further help.

## **Installation Tasks**

|      | CHARON-SSP Installation Tasks                                                                                                    |
|------|----------------------------------------------------------------------------------------------------|
|      |                                                                                                    |
| Step | Description                                                                                                    |
|      | If the host system is a virtual machine:                                                                                                    |
|      | <ul> <li>Configure for a Linux kernel 2.4.x x86-64 environment.</li> <li>Use the requirements laid out in Host System Requirements to configure the virtual hardware.</li> <li>Attach the CHARON-SSP Virtual Environment ISO or physical CD to the VM.</li> <li>Power up the VM and boot from the CD.</li> </ul> |
|      | If the host system is a physical machine:                                                                                                    |
|      | <ul><li>Load the CHARON-SSP CD.</li><li>Boot the system from the CD.</li></ul>                                                                                                    |
| 2.   | Upon successful boot, you should see the following screen:                                                                                                    |
|      | CHARON-SSP                                                                                                    |
|      | Normal Installation                                                                                                    |
|      | Unattended Installation(Erase all data on first disk)                                                                                                    |
|      | Test memory                                                                                                    |
|      | Boot from first hard disk                                                                                                    |
|      |                                                                                                    |
|      |                                                                                                    |
|      | F1 Help F2 Language F3 Keymap F4 Modes F5 Accessibility F6 Other Options                                                                                                    |

| 2  | When precented with the following across:                                                                                                    |
|----|----------------------------------------------------------------------------------------------------|
| 3. | when presented with the following screen:                                                                                                    |
|    |                                                                                                    |
|    |                                                                                                    |
|    |                                                                                                    |
|    | [!!] Partition disks                                                                                                    |
|    | This is an overview of your currently configured partitions and mount points. Select a partition to modify its settings (file system, mount point, etc.), a free space to create partitions, or a device to initialize its partition table. |
|    | Guided partitioning                                                                                                    |
|    | Configure the Logical Volume Manager<br>Configure encrypted volumes<br>Configure encrypted volumes                                                                                                    |
|    | SCSI3 (0.0.0) (sda) – 21.5 GB VMware. VMware Virtual S                                                                                                    |
|    | #1 primary 20.9 GB f ext4 /<br>#5 logical 609.2 MB f swap swap                                                                                                    |
|    | Undo changes to partitions                                                                                                    |
|    | rinish partitioning and write changes to disk                                                                                                    |
|    |                                                                                                    |
|    |                                                                                                    |
|    |                                                                                                    |
|    |                                                                                                    |
|    | <pre><fi> for help; <tab> moves; <space> selects; <enter> activates buttons</enter></space></tab></fi></pre>                                                                                                    |
|    | Select Finish partitioning and write changes to disk and press Return.                                                                                                    |
| 4. | When asked to confirm the changes, select <b>Yes</b> and press Return.                                                                                                    |
|    |                                                                                                    |
|    |                                                                                                    |
|    |                                                                                                    |
|    |                                                                                                    |
|    | [!!] Partition disks                                                                                                    |
|    | If you continue, the changes listed below will be written to the disks. Otherwise, you                                                                                                    |
|    | Will be able to make further changes manually.                                                                                                    |
|    | SCSI33 (0,0,0) (sda)                                                                                                    |
|    | The following partitions are going to be formatted:<br>partition #1 of SCSI33 (0,0,0) (sda) as ext4<br>partition #5 of SCSI33 (0,0,0) (sda) as swap                                                                                         |
|    | Write the changes to disks?                                                                                                    |
|    | <yes> <no></no></yes>                                                                                                    |
|    |                                                                                                    |
|    |                                                                                                    |
|    |                                                                                                    |
|    |                                                                                                    |
|    |                                                                                                    |
|    | <tab> moves; <space> selects; <enter> activates buttons</enter></space></tab>                                                                                                    |
|    |                                                                                                    |

| F | ollowing successful installation, you should be presented with the following screen:                                                                                                    |
|---|----------------------------------------------------------------------------------------------------|
|   | System Settings                                                                                                    |
|   | <u>All Settings</u>                                                                                                    |
|   | 📕 Hardware                                                                                                    |
|   | Disk Tool     Displays     Keyboard     Mouse and<br>Touchpad     Network                                                                                                    |
|   | System System CHARON Manager                                                                                                    |
|   | Brightness<br>and Lock       CHARON-<br>SSP Upgrade       Date<br>Trin         Please enter IP address:       IP address:         IP address:       IP address:         IP address:       IP address: |
|   |                                                                                                    |
|   |                                                                                                    |

## **Post Installation Tasks**

The following post installations task are not required. However, for improved security they are highly recommended.

## **Change CHARON-SSP Manager Password**

The primary interface to the CHARON-SSP Virtual Environment is the CHARON-SSP Manager. For improved security it is highly recommended that the password be changed from the default of **123456**. The following instructions describe the necessary steps to change this password.

|      | CHARON-SSP Manager Password Change Instructions                                                                                                    |
|------|----------------------------------------------------------------------------------------------------|
| Step | Description                                                                                                    |
| 1.   | Log in to the CHARON-SSP Manager using the default password of <b>123456</b> and click <b>Connect</b> .                                                                                                    |
| 2.   | Click the Virtual Machine menu.                                                                                                    |
| 3.   | From the Virtual Machine drop-down menu, click Preferences                                                                                                    |
| 5    | Preferences   Password   The password is used for authorization when you connect from remote machine.   Do you want to change the password?   YES   SSP   Select which directory SSP executable file is installed.   Location:   [Opt/charon-ssp]   OK   Cancel      |
|      | Enter the new password in the fields, New password and Confirm new password.      Password Manager      Please enter the following entries to change the password.      Current password:          New password:          Confirm new password:          Save Cancel |
| 6.   | Click Save.                                                                                                    |
#### **Change CHARON-SSP Virtual Environment Password**

The CHARON-SSP Virtual Environment runs under the **charon-ssp** user account. For improved security it is highly recommended that the default password of **foxandtree** is changed. The following instructions describe the necessary steps to change this password.

| CHARON-SSP Virtual Environment Password Change Instructions |                                                                                                    |  |  |
|-------------------------------------------------------------|----------------------------------------------------------------------------------------------------|--|--|
| Step                                                        | Step Description                                                                                         |  |  |
| 1.                                                          | Press Ctrl+Winkey+F12 to start a shell.                                                                  |  |  |
| 2.                                                          | 2. Execute the command passwd.                                                                           |  |  |
| 3.                                                          | 3. The passwd program will provide the following prompts. Enter the appropriate information at each one: |  |  |
|                                                             | <ul><li>Current password:</li><li>New password:</li><li>Confirm new password:</li></ul>                  |  |  |
| 4.                                                          | Type exit to leave the shell and return to the CHARON-SSP Virtual Environment.                           |  |  |

#### Set the Default Webpage to License Utility

To configure the web browser to automatically load the Sentinel HASP License utility on start up, follow the instructions below:

| Instruction to Configure License Utility as Default Webpage |                                                                                                    |  |  |
|-------------------------------------------------------------|----------------------------------------------------------------------------------------------------|--|--|
| Step                                                        | Description                                                                                             |  |  |
| 1.                                                          | Under the System Settings window, click the Web Browser icon.                                           |  |  |
| 2.                                                          | Once the Web Browser has loaded, click Edit > Preferences.                                              |  |  |
| 3.                                                          | Under the General tab in the Preferences window, enter the following into the field labelled Home Page: |  |  |
|                                                             | http://127.0.0.1:1947                                                                                   |  |  |
| 4.                                                          | Click the button labelled Close.                                                                        |  |  |
| 5.                                                          | Exit the Web Browser and re-enter to see the License Utility load when the Web Browser starts.          |  |  |

#### **License Security**

To ensure proper security for the CHARON-SSP Virtual Environment appliance, please follow the post-installation task describes in the section In stalling the Sentinel HASP Software.

#### **Upgrading CHARON-SSP Virtual Environment**

The CHARON-SSP Virtual Environment is upgraded through the use of a USB memory stick. The software update kit can be obtained from Stromasys as a download, which can then be transferred to a USB memory stick. Once this has been done, follow the instructions below to complete the upgrade of the CHARON-SSP Virtual Environment software.

|      | CHARON-SSP Virtual Evnrionment Upgrade Instructions                                                                                                    |  |  |
|------|----------------------------------------------------------------------------------------------------|--|--|
| Step | Description                                                                                                    |  |  |
| 1.   | Double-click the icon labelled CHARON-SSP Upgrade on the System Settings window.                                                                                                    |  |  |
| 2.   | <ul> <li>A window titled <b>Preparation</b> will pop-up prompting for the insertion of the USB memory stick.</li> <li>Insert the USB stick into a free port on the system and <b>click</b> the button labelled <b>Next</b>.</li> </ul>                                                                                                    |  |  |
|      | If the CHARON-SSP Virtual Environment is installed on a virtual machine it may be necessary to attach the host connected USB memory stick to the virtual machine before beginning this step.                                                                                                    |  |  |
| 3.   | The CHARON-SSP Virtual Environment upgrade utility will search the USB memory stick for the software kit.  • Once found a window titled <b>Find charon-barebone-ssp-x.x.x.deb</b> (where <b>x.x.x</b> is replaced with the version number)                                                                                                    |  |  |
|      | <ul><li>will pop up.</li><li>Click the button labelled UPGRADE to proceed with the upgrade.</li></ul>                                                                                                    |  |  |
| 4.   | Once the upgrade has completed, a window similar to the following will be displayed detailing the upgrade process.                                                                                                    |  |  |
|      | (Reading database 69841 files and directories currently installed.)         Removing charon-axp-sma         dpkg: warning: while removing charon-axp-sma, directory '/opt/charon-agent/etc' not empty so not removed.         dpkg: warning: while removing charon-axp-sma, directory '/opt/charon-agent/sma' not empty so not removed.         Processing triggers for ureadahead         Selecting previously unselected package charon-axp-sma.         (Reading database 69741 files and directories currently installed.)         Unpacking charon-axp-sma (from/charon-axp-sma.2.2.15-x86_64.deb)         Setting up charon-axp-sma (from/charon-axp-sma.2.2.15-x86_64.deb)         Setting up charon-axp-sma (from/charon-axp-sma.2.2.15-x86_64.deb)         Reading database 69741 files and directories currently installed.)         Unpacking triggers for ureadahead         (Reading database 69741 files and directories currently installed.)         Removing charon-manager         (Reading database 69841 files and directories currently installed.)         Removing charon-manager         (pkg: warning: while removing charon-manager, directory '/opt/charon-manager/config' not empty so not removed.         Selecting previously unselected package charon-manager.         (Reading database 69681 files and directories currently installed.)         Unpacking charon-manager (from/charon-manager.         (Reading database 69681 files an |  |  |

# Using the CHARON-SSP Software

The following sections describe in detail each of the individual parts of CHARON-SSP for Linux and how to use them:

For the CHARON-SSP Virtual Environment appliance the most relevant documentation is Using the CHARON-SSP Manager. This describes the primary interface used to manage the hosted virtual machines. However, for the rare instances where it may be necessary to move to the command line, the sections Using CHARON-SSP from the Command Line and Using the CHARON-SSP Agent are equally useful.

To access the command line under CHARON-SSP Virtual Environment press Ctrl+WinKey+F12.

# Using the CHARON-SSP Manager

The CHARON-SSP Manager is a GUI management interface for the CHARON-SSP for Linux virtual machine. Using this management utility it is possible to manage multiple virtual machines, licenses and virtual networks across a number of remote hosts. It is also the interface presented on the console of a system running the CHARON-SSP Virtual Environment appliance.

#### **Getting Connected**

Upon starting the CHARON-SSP Manager you will immediately be presented with a login window similar to the following.

| CHARON-SSP Manager Login Window                                                |  |  |
|--------------------------------------------------------------------------------|--|--|
| CHARON Manager                                                                 |  |  |
| Please enter IP address and password to login Agent to manage CHARON emulator. |  |  |
| IP address: 127.0.0.1                                                          |  |  |
| Password:                                                                      |  |  |
|                                                                                |  |  |
| Connect Cancel                                                                 |  |  |

For CHARON-SSP Virtual Environment users, the CHARON-SSP Manager window starts automatically on the console.

To proceed, enter the address of the system running the CHARON-SSP Agent into the field labelled **IP address** and the password for that system into the field labelled **Password**. The default password is **123456**. If the password was not changed by following the post-installation tasks, it is highly recommended that this is corrected immediately. Leaving the management console password unchanged poses a significant security risk.

To connect to the CHARON-SSP Agent system click the button labelled Connect.

If you receive an error similar to the following, check to ensure that the host specified in the **IP address** field is correct and the CHARON-SSP Agent is installed and running on the host.

| <b></b> | Error 🔀                                                                                                    |
|---------|----------------------------------------------------------------------------------------------------|
|         | Unable to connect with host computer, CHARON Agent is not running or maybe the IP address is not reachable. |
|         | ОК                                                                                                    |

#### **Managing the Virtual Environment**

The following sections describe the different aspects of managing the virtual environment using the CHARON-SSP Manager.

It is only possible to have one connection to the CHARON-SSP Agent at any one time. A second connection from an alternate CHARON-SSP Manager client will result in immediate disconnection and display of the following message.

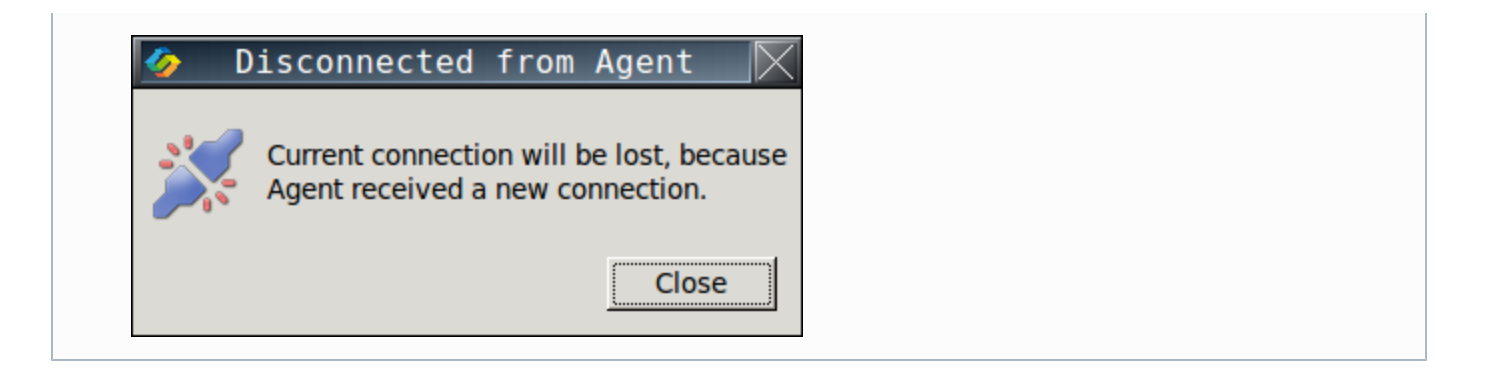

#### **Managing Virtual Machines**

The following sections describe the different aspects of managing a CHARON-SSP virtual machine.

- Creating a Virtual Machine
- Modifying a Virtual Machine
  - Model Configuration
  - CPU Configuration
  - Memory Configuration
  - SCSI Configuration
    - Creating Container Files
    - Add/Edit Virtual SCSI Device
    - Removing a Virtual Storage Device
  - TTYA Configuration
    - Physical Console Device
    - Network Console Device
  - TTYB Configuration
  - Ethernet Configuration
  - Log Configuration
- Renaming a Virtual Machine
- Removing a Virtual Machine

#### **Creating a Virtual Machine**

The first step to running a SPARC-based virtual machine is creating the initial configuration. To do this, follow the steps below.

|      | Steps to Create a Virtual Machine                                                                                                    |  |  |  |  |
|------|----------------------------------------------------------------------------------------------------|--|--|--|--|
| Step | Step Descriptions                                                                                                    |  |  |  |  |
| 1.   | From the opening splash screen entitled Welcome to CHARON Manager, click the icon labelled Create a New Virtual Machine.                                         |  |  |  |  |
| 2.   | Select the appropriate <b>Hardware Model</b> by clicking the radio button labelled with the SPARC model that most closely matches the system to you wish to run. |  |  |  |  |
| 3.   | Enter a name for the virtual machine into the field labelled, Virtual machine name.                                                                              |  |  |  |  |
| 4.   | Click the button labelled OK.                                                                                                    |  |  |  |  |

The steps above will create a new virtual machine configuration. It will appear in the left hand pane of the management interface labelled with the **Virtual machine name** you specified. The screenshot below shows the management interface splash screen after the virtual machine LEELA was created.

| CHARON-SSP Manager Opening Screen |                                                                                                    |  |
|-----------------------------------|----------------------------------------------------------------------------------------------------|--|
| CHARON Manager -> 127.0.0.1       |                                                                                                    |  |
| Virtual Machine Tools Help        |                                                                                                    |  |
| f Home                            | Welcome to CHARON Manager                                                                                 |  |
| CEELA                             | Create a New Virtual Machine.<br>Create a new virtual machine, which will then be added to the left list. |  |
|                                   | Open a Virtual Machine<br>Open an existing virtual machine, which will then be added to the left list.    |  |
|                                   | View help contents of CHARON.                                                                             |  |
|                                   |                                                                                                    |  |
|                                   |                                                                                                    |  |
|                                   |                                                                                                    |  |
|                                   |                                                                                                    |  |
| Sy Sy                             | stem Settings CHARON Manager -> 127.0.0.1 10:44:54                                                        |  |

The initial creation of the virtual machine is very sparse. To complete the configuration it is important to continue on to Modifying the Virtual Machine.

#### Modifying a Virtual Machine

Whether completing configuration of a newly created virtual machine or adjusting the set up of an existing configuration the **Virtual Machine Settings** window can be opened by first **clicking** the name of the virtual machine in the left-hand pane of the management console. This should be followed by **clicking** the button labelled **Edit Virtual Machine**.

The example below shows the Virtual Machine Settings window for a virtual Enterprise 450 system.

| Edit Virtual Machine Settings Window |                                |                                                            |  |  |
|--------------------------------------|--------------------------------|------------------------------------------------------------|--|--|
| <i></i>                              | 🤣 Virtual Machine Settings 🛛 🕅 |                                                            |  |  |
| Device                               | Summary                        | Hardware Model                                             |  |  |
| Model                                | Enterprise_450                 | Select which hardware model do you want to emulate.        |  |  |
| CPU                                  | 1                              | Hardware model: Enterprise 450 🔽                           |  |  |
| Memory                               | 1GB                            |                                                            |  |  |
| SCSI                                 |                                |                                                            |  |  |
| TTYA                                 | ТСР                            |                                                            |  |  |
| ттүв                                 | Disable                        |                                                            |  |  |
| Ethernet                             | eth0                           |                                                            |  |  |
| NVRAM                                |                                |                                                            |  |  |
| Log                                  | LEELA.log                      |                                                            |  |  |
|                                      |                                |                                                            |  |  |
|                                      |                                |                                                            |  |  |
|                                      |                                |                                                            |  |  |
|                                      |                                | Start VM with Linux (Need root privilege to setup service) |  |  |
|                                      |                                |                                                            |  |  |
|                                      |                                | OK Cancel                                                  |  |  |

#### The following section describes each part of the Virtual Machine Settings window

For any changes to take effect, the virtual machine must be restarted. However, it is also recommended that before making any configuration changes the virtual machine is shutdown correctly.

#### **Model Configuration**

To view or change the virtual machine model, select **Model** in the **Device** column of the left hand pane. The current setting will be displayed in the field labelled **Hardware Model**. To change the model, **click** the **Hardware Model** drop-down box and select the appropriate model (see the example below).

|          | Virtual Machine Model Configuration Window |                                                            |  |
|----------|--------------------------------------------|------------------------------------------------------------|--|
| >        |                                            | Virtual Machine Settings                                   |  |
| Device   | Summary                                    | Hardware Model                                             |  |
| Model    | Enterprise_450                             |                                                            |  |
| CPU      | 1                                          | Hardware model: Enterprise 450 🗸                           |  |
| Memory   | 1GB                                        | Enterprise 450                                             |  |
| SCSI     |                                            |                                                            |  |
| TTYA     | тср                                        |                                                            |  |
| ттүв     | Disable                                    |                                                            |  |
| Ethernet | eth0                                       |                                                            |  |
| NVRAM    |                                            |                                                            |  |
| Log      | LEELA.log                                  |                                                            |  |
|          |                                            |                                                            |  |
|          |                                            |                                                            |  |
|          |                                            |                                                            |  |
|          |                                            | Start VM with Linux (Need root privilege to setup service) |  |
|          |                                            |                                                            |  |
|          |                                            | OK Cancel                                                  |  |
|          |                                            |                                                            |  |

The models currently supported by CHARON-SSP/4M for Linux are:

• Sun SPARCstation 20

The models currently supported by CHARON-SSP/4U for Linux are:

• Sun Enterprise 450

#### **CPU Configuration**

To view or change the current virtual machine CPU configuration, select CPU in the Device column of the left-hand pane.

| <u> </u>                       |                       |                                                                                                    |
|--------------------------------|-----------------------|----------------------------------------------------------------------------------------------------|
| Device<br>Model                | Summary               | Specific the number of CPU which you want to emulate.                                                                                                    |
| CPU                            | 1                     | Please note that some models only support 1 CPU.                                                                                                    |
| Memory<br>SCSI<br>TTYA<br>TTYB | 1GB<br>TCP<br>Disable | Number of CPU:       1       Image: CPU and CPU and C |
| NVRAM<br>Log                   | LEELA.log             | host CPU ID which starts from 0.  CPU binding:  I/O binding:  Besen/ed I/O CPU Is:                                                                                                    |
|                                |                       |                                                                                                    |

The following table lists each of the fields in the CPU configuration window and describes their operation.

|                                                                                                    | Virtual Machine CPU Configuration Fields                                                                                                    |             |
|----------------------------------------------------------------------------------------------------|----------------------------------------------------------------------------------------------------|-------------|
| Field                                                                                                    | Description                                                                                                    |             |
| Number of<br>CPU                                                                                                    | Configure the number of CPUs attached to the virtual machine. Not all virtual SPARC systems support the configuration of multiple CPUs. For those virtual systems that do support multiple CPUs, they can still be restricted by the formula: |             |
|                                                                                                    | Physical CPUs = Virtual CPUs + 1                                                                                                    |             |
|                                                                                                    | An attempt to configure more virtual CPUs than allowed will result in the following error message:                                                                                                    |             |
|                                                                                                    | Error                                                                                                    |             |
|                                                                                                    | Virtual CPU equal or larger than physical CPU number!                                                                                                    |             |
|                                                                                                    | OK                                                                                                    |             |
| Runtime<br>Optimization                                                                                                    | This option controls the Dynamic Instruction Translation (DIT). This option is on by default.                                                                                                    |             |
| CPU binding         Assign specific host CPUs to the processing of SPARC instructions.           This field is a comma-delimited list of CPU IDs. Leaving this blank will cause the virtual machine software to assign affinity itself. |                                                                                                    |             |
|                                                                                                    |                                                                                                    | I/O binding |
|                                                                                                    | This field is a comma-delimited list of CPU IDs. Leaving this blank will cause the virtual machine to assign I/O processing affinity itself.                                                                                                  |             |
| Reserved<br>I/O CPUs                                                                                                    | Reserve a number of CPUs on the host system for the purpose of processing virtual machine I/O requests.                                                                                                    |             |
|                                                                                                    | If neither <b>I/O binding</b> and <b>Reserved I/O CPUs</b> are not set, then the virtual machine software will assign 1/3 (rounded down) of the host CPUs to I/O processing.                                                                  |             |
|                                                                                                    |                                                                                                    |             |

# Memory Configuration

To view or change the current virtual machine memory configuration, select Memory in the Device column of the left-hand pane.

|   | Virtual Machine Memory Configuration Widows                                |                                                                              |                                                                                                    |  |
|---|----------------------------------------------------------------------------|------------------------------------------------------------------------------|----------------------------------------------------------------------------------------------------|--|
| K | <b>&gt;</b>                                                                |                                                                              | Virtual Machine Settings                                                                                                    |  |
|   | Device<br>Model<br>CPU<br>SCSI<br>TTYA<br>TTYB<br>Ethernet<br>NVRAM<br>Log | Summary<br>Enterprise_450<br>1<br>1GB<br>TCP<br>Disable<br>eth0<br>LEELA.log | Memory<br>Specific the amount of memory allocated to this virtual machine.<br>Memory for this virtual machine: 1 GB<br>Memory allocator: malloc<br>hugetlb<br>mmap |  |
| - |                                                                            |                                                                              | OK Cancel                                                                                                    |  |

The following table lists each of the fields in the memory configuration window and describes their operation.

|                                 | Virtual Ma                                                                                                    | achine Memory Configuration Fields                                             |  |  |
|---------------------------------|----------------------------------------------------------------------------------------------------|--------------------------------------------------------------------------------|--|--|
| Field                           | Description                                                                                                    |                                                                                |  |  |
| Memory for this virtual machine | Set the amount of RAM allocated to the virtual machine. Memory can only be allocated in certain increments. The table below describes the allocation rules for each virtual machine model. |                                                                                |  |  |
|                                 | Virtual Machine Model                                                                                                    | Memory Allocation Rules                                                        |  |  |
|                                 | Sun SPARCstion 20                                                                                                    | 64MB, 128MB, 256MB and 512MB.                                                  |  |  |
|                                 | Sun Enterprise 450                                                                                                    | 1 - 32 GB in 1 GB increments.                                                  |  |  |
| Memory allocator                | This option specifies the memory allocation method used for the virtual machine. The default is <b>malloc</b> .                                                                            |                                                                                |  |  |
|                                 | Allocator                                                                                                    | Description                                                                    |  |  |
|                                 | malloc                                                                                                    | All virtual machine RAM is allocated from system heap.                         |  |  |
|                                 | hugetlb                                                                                                    | All virtual machine RAM is allocate from hugetlbfs.                            |  |  |
|                                 | mmap                                                                                                    | All virtual machine RAM is allocated from file-backed virtual memory via mmap. |  |  |

#### **SCSI Configuration**

To view or change the current virtual machine SCSI configuration, select **SCSI** in the **Device** column of the left-hand pane. This will open the SCSI configuration window, shown below.

| *        |                | <br>     |       |                                                    |
|----------|----------------|----------|-------|----------------------------------------------------|
| Device   | Summary        | SCSI     |       |                                                    |
| Model    | Enterprise_450 | ID       | Туре  | Path                                               |
| CPU      | 1              | SCSIX 0  | vdisk | /opt/charon-agent/spk-agent/spk/enterprise 450/LEE |
| Memory   | 1GB            |          |       | · · · · · · · · · · · · · · · · · · ·              |
| SCSI     | SCSIX 0        |          |       |                                                    |
| TTYA     | тср            |          |       |                                                    |
| ТТҮВ     | Disable        |          |       |                                                    |
| Ethernet | eth0           |          |       |                                                    |
| NVRAM    |                |          |       |                                                    |
| Log      | LEELA.log      |          |       |                                                    |
|          | :              |          |       |                                                    |
|          |                |          |       |                                                    |
|          |                |          |       |                                                    |
|          |                | 4        |       |                                                    |
|          |                | Create v | disk  | Create vtape Add                                   |

From this window it is possible to create virtual disk and tape container files as well as attach virtual storage devices (both physical and container files) to the virtual machine.

#### **Creating Container Files**

Often it is convenient to use container files for virtual disk and tape devices. The following sections describes creating both disk and tape container files.

#### **Creating a New Virtual Disk Container File**

To begin creating a virtual disk container file, **click** the button labelled **Create vdisk** in the SCSI device **Virtual Machine Settings** window. This will display the **Create New Virtual Disk** window shown below.

| Create New Virtual Disk     Virtual disk type:   Custom     Virtual disk name:   .vdisk |
|-----------------------------------------------------------------------------------------|
| Virtual disk type: Custom  Virtual disk name: .vdisk                                    |
| Virtual disk type: Custom  Virtual disk name: .vdisk                                    |
| Virtual disk name: .vdisk                                                               |
|                                                                                         |
| Location: 📄 ssp-agent 👻                                                                 |
| Virtual disk geometry:                                                                  |
| Block number:                                                                           |
| Block size: 512 Bytes                                                                   |
| Disk size:                                                                              |
|                                                                                         |
| 0%                                                                                      |
| Create Close                                                                            |

To create a virtual disk container file, follow the instructions listed below.

|      | Steps for Creating a New Virtual Disk Container File                                                                                                    |
|------|----------------------------------------------------------------------------------------------------|
| Step | Description                                                                                                    |
| 1.   | Specify a name for the virtual disk container file in the field Virtual disk name.                                                                                                    |
| 2.   | Select the location on the host file system for the container file by <b>clicking</b> the button <b>Location</b> and navigating to the correct path.                                                                                                    |
| 3.   | <ul> <li>Select the virtual disk type from the drop-down list Virtual disk type.</li> <li>If specifying the type of Custom, enter the container file size as a number of 512 byte blocks at the field Block number.</li> <li>If selecting an existing Virtual disk type the Block number field will be updated to match that model.</li> </ul> |
| 4.   | Click the button labelled Create to generate the virtual disk container file.<br>Depending on the size of the container file, this may take some time.                                                                                                    |

#### Creating a New Virtual Tape Container File

To begin creating a virtual tape container file, **click** the button labelled **Create vtape** in the SCSI device **Virtual Machine Settings** window. This will display the **Create New Virtual Tape** window shown below.

| Create New Virtual Tap    | e Windows |
|---------------------------|-----------|
| 🍫 Create New Virtual Tape |           |
| Virtual tape name:        | tape      |
| Location: 🔚 ssp-agent 🛛 👻 |           |
| Tape size: M              | В         |
|                           |           |
| 0%                        |           |
| Create                    | ose       |

To create a virtual tape container file, follow the instructions listed below.

|      | Steps for Creating a New Virtual Tape Container File                                                                                                   |
|------|----------------------------------------------------------------------------------------------------|
| Step | Description                                                                                                    |
| 1.   | Specify a name for the virtual tape container file in the field Virtual tape name                                                                      |
| 2.   | Select the location on the host file system for the container file by <b>clicking</b> the button <b>Location</b> and navigating to the correct path.   |
| 3.   | Specify the size for the virtual tape file in megabytes (MB) in the field <b>Tape size</b> .                                                           |
| 4.   | Click the button labelled Create to generate the virtual tape container file.<br>Depending on the size of the container file, this may take some time. |

### **Add/Edit Virtual SCSI Device**

To add a new virtual disk device **click** the button labelled **Add...** To adjust an existing virtual disk device, select it from the list of configured devices and **click** the button labelled **Edit...** In both cases a widow similar to the one below will pop up to further configure the virtual disk device.

| Add/Edit Virtual Disk Device Window (CHARON-SSP/4M shown) |
|-----------------------------------------------------------|
| Add SCSI Device                                           |
| SCSI device type: Virtual Disk                            |
| SCSI bus: External SCSI Bus 🔻                             |
| SCSI ID: 0                                                |
| SCSI device path: sd0.vdisk                               |
| OK Cancel                                                 |

The following table lists each of the fields in the Add/Edit SCSI Device configuration window and describes their operation.

| Field                  | Description                                                                                                    |                                                                                                    |  |  |
|------------------------|----------------------------------------------------------------------------------------------------|----------------------------------------------------------------------------------------------------|--|--|
| SCSI<br>device<br>type | Drop-down list of configurable device types. The table below describes the available device types:                                                                                   |                                                                                                    |  |  |
|                        | SCSI device type                                                                                                    | Description                                                                                                    |  |  |
|                        | Virtual Disk                                                                                                    | Virtual disk device backed by a container file.                                                                                                    |  |  |
|                        | Virtual CDROM                                                                                                    | Virtual CDROM device, backed by a container file.                                                                                                    |  |  |
|                        | Virtual Tape                                                                                                    | Virtual tape device backed by a container file.                                                                                                    |  |  |
|                        | Physical Disk                                                                                                    | Virtual disk device connected to a host-attached physical disk device.                                                                                                    |  |  |
|                        | Physical CDROM                                                                                                    | Virtual CDROM device connected to a host-attached physical optical drive.                                                                                                    |  |  |
|                        | Physical Tape                                                                                                    | Virtual tape device connected to a host-attached physical tape drive.                                                                                                    |  |  |
| SCSI bus               | Specify either the Primary SCSI Bus and the External SCSI Bus on CHARON-SSP/4M virtual machines only.                                                                                |                                                                                                    |  |  |
|                        | <ul> <li>For CHARON-SSF<br/>0 and 7.</li> <li>For CHARON-SSF<br/>and 15.</li> <li>In all cases the<br/>configurable S0</li> </ul>                                                    | P/4U-based virtual machines, acceptable values are a 3-bit narrow SCSI device ID betweer<br>P/4M-based virtual machines, acceptable values are a 4-bit wide SCSI device ID between (<br>SCSI device ID 7 is reserved for the SCSI bus controller and cannot be used for a user<br>CSI device. |  |  |
| SCSI<br>device path    | <b>Click</b> the path to specify the location of the virtual SCSI device. The table below lists example device paths depending on the setting of the <b>SCSI device type</b> option. |                                                                                                    |  |  |
|                        | SCSI Device Type                                                                                                    | Example SCSI Device Path                                                                                                    |  |  |
|                        | Virtual Disk                                                                                                    | /usr/local/vm/lela/scsi0.vdisk                                                                                                    |  |  |
|                        | Virtual CDROM                                                                                                    | /usr/local/share/iso/sunos_4.1.4.iso                                                                                                    |  |  |
|                        | Virtual Tape                                                                                                    | /usr/local/vm/lela/scsil.vtape                                                                                                    |  |  |
|                        | Physical Disk                                                                                                    | /dev/sda                                                                                                    |  |  |
|                        | Physical CDROM                                                                                                    | /dev/sgl                                                                                                    |  |  |
|                        |                                                                                                    |                                                                                                    |  |  |

#### Add/Edit Virtual Disk Device Configuration Fields

## **Removing a Virtual Storage Device**

To remove a virtual storage device, select the device in the **Virtual Machine Settings** SCSI configuration window, then **click** the button labelled **Remove.** The device will be removed immediately and the management console does not ask for confirmation.

If the virtual SCSI storage device is attached to a container file the file itself is not removed when the configuration is.

#### **TTYA Configuration**

To view or change the current virtual machine console configuration, select **TTYA** in the **Device** column of the left-hand pane. This will open the **TTYA** configuration window, shown below. In this example the console is disabled.

|                                                                                      | Virtual Machine TTYA Configuration Window                                        |                                                         |  |
|--------------------------------------------------------------------------------------|----------------------------------------------------------------------------------|---------------------------------------------------------|--|
| <i>⁄</i>                                                                             |                                                                                  | Virtual Machine Settings                                |  |
| Device<br>Model<br>CPU<br>Memory<br>SCSI<br>TTYA<br>TTYB<br>Ethernet<br>NVRAM<br>Log | Summary<br>Enterprise_450<br>1<br>1GB<br>Disable<br>Disable<br>eth0<br>LEELA.log | TTYA         Operator con         Type:         Disable |  |
|                                                                                      |                                                                                  | OK Cancel                                               |  |

It is possible to configure the virtual console device in one of three ways by selecting one of three options described below from the drop-down list labelled **Type**.

| -        |                                                                                         |
|----------|-----------------------------------------------------------------------------------------|
| Туре     | Description                                                                             |
| ТСР      | Configure the console device as a network device.                                       |
| Physical | Configure the console device as physical terminal directly attached to the host system. |
| Disable  | Disable the virtual console device entirely.                                            |

The following sections describe the specific configuration details of the physical and network consoles.

# **Physical Console Device**

The image below shows the physical console device configuration window.

| Virtual Machine Settings                                             |                                                                      |                                                                                                    |  |
|----------------------------------------------------------------------|----------------------------------------------------------------------|----------------------------------------------------------------------------------------------------|--|
| Device<br>Model<br>CPU<br>Memory<br>SCSI<br>TTYA<br>TTYB<br>Ethernet | Summary<br>Enterprise_450<br>1<br>1GB<br>Physical<br>Disable<br>eth0 | TTYA         Operator console setting.         Type:       Physical         Device:       /dev/ttyS0 |  |
| NVRAM<br>Log                                                         | LEELA.log                                                            |                                                                                                    |  |

The only option for the physical terminal is **Device**. This is a drop-down list of all directly attached serial ports available on the host system.

#### **Network Console Device**

The image below shows the network console device configuration window.

| Virtual Machine Settings                                                                   |                                                                                                    |  |
|--------------------------------------------------------------------------------------------|----------------------------------------------------------------------------------------------------|--|
| DeviceSummaryModelEnterprise_450CPU1MemoryIGBSCSITTYATTYBDisableEtherneteth0NVRAMLEELA.log | TTYA         Operator console setting.         Type:       TCP         Port:       9000         Console:       Built-in         Note:       Make sure to use different port when multiple virtual instances are configured. |  |

The following table lists each of the fields in the network console device configuration window and describes their operation.

|         |                | Virtual Machine TTYA Network Device Configuration Fields                                                                                           |
|---------|----------------|----------------------------------------------------------------------------------------------------|
| Field   | Description    |                                                                                                    |
| Port    | This option s  | specifies the TCP/IP port to user when listening for incoming console client connections.                                                          |
|         | A dif<br>the v | fferent port must be specified for each network console or serial port. Using a port that is already in use will resul virtual machine log file.   |
|         | 2<br>2<br>2    | 015-03-23 11:45:50 ERROR SocketIO Failed to open<br>015-03-23 11:45:50 ERROR serial fail to init so<br>015-03-23 11:45:50 ERROR vm Failed to init: |
| Console | Specify in w   | hich way the network console will be viewed.                                                                                                    |
|         | Console        | Description                                                                                                    |
|         | Built-in       | The built-in console is displayed and accessible from the <b>Console</b> tab in the CHARON-AXP/SMA Manager.                                        |
|         | External       | An external network console device allows an external client (e.g. a telnet client) to attach to the port and inte                                 |

#### **TTYB Configuration**

To view or change the virtual machine TTYB configuration, select TTYB in the Device column of the left-hand pane.

The virtual TTYB serial device can be configured as both a physical or network connected device. The configuration of this device is very similar

to TTYA. For further details related to configuring this device, consult the section TTYA Configuration.

#### **Ethernet Configuration**

To view or change the virtual machine Ethernet configuration, select Ethernet in the Device column of the left-hand pane.

|                          | Virtual        | Machine Ethernet Configuration Window  |
|--------------------------|----------------|----------------------------------------|
| Virtual Machine Settings |                |                                        |
| Device                   | Summary        | Ethernet                               |
| Model                    | Enterprise_450 | Ethernet adapter setting.              |
| CPU                      | 1              | Interface MAC Address                  |
| Memory                   | 1GB            | eth0                                   |
| SCSI                     |                |                                        |
| TTYA                     | тср            |                                        |
| ттүв                     | Disable        |                                        |
| Ethernet                 | eth0           |                                        |
| NVRAM                    |                |                                        |
| Log                      | LEELA.log      |                                        |
|                          |                |                                        |
|                          |                |                                        |
|                          |                |                                        |
|                          |                | Create Virtual Network Edit Remove Add |
|                          |                | OK Cancel                              |

To remove an existing virtual Ethernet adapter, select the adapter from the list of configured devices and click the button labelled Remove...

To create a virtual network, **click** the button labelled **Create Virtual Network**. For further details on creating, changing and removing a virtual network ,see the section Managing Virtual Networks.

To add a new virtual Ethernet adapter **click** the button labelled **Add...** To adjust an existing virtual Ethernet adapter, select it from the list of configured devices and **click** the button labelled **Edit....** In both cases a widow similar to the one below will pop up to further configure the virtual Ethernet device.

| Add/Edit Ethernet Adapter Window   |  |  |
|------------------------------------|--|--|
| Edit Ethernet Adapter              |  |  |
| Interface: eth0 🔽                  |  |  |
| Set MAC address: 00:00:04:00:B3:D4 |  |  |
|                                    |  |  |
| OK Cancel                          |  |  |

The following table lists each of the fields in the Add/Edit Ethernet Adapter configuration window and describes their operation.

| Virtual Ethernet Configuration Fields |                                                                                                    |  |
|---------------------------------------|----------------------------------------------------------------------------------------------------|--|
| Field                                 | Description                                                                                                    |  |
| Interface                             | Select the host attached Ethernet device to be connected to the virtual device. This field is a drop-down list of all the network adapters available on the host system.                                                 |  |
| Set<br>MAC<br>Address                 | To force the MAC address of the virtual Ethernet device to a specific value, select the checkbox and enter the address as size groups of two character hexadecimal digits, separated by a colon, e.g. 08:00:2b:aa:bb:cc. |  |
|                                       | This option can be useful in the case where licensing is tied to a network adapter MAC address.                                                                                                    |  |

#### Log Configuration

To view or change the virtual machine logging configuration, select Log in the Device column of the left-hand pane.

| Virtual Machine Log Configuration Windows |                     |                                                               |  |
|-------------------------------------------|---------------------|---------------------------------------------------------------|--|
| 🔗 Virtual Machine Settings 🕅 🕅            |                     |                                                               |  |
| Device                                    | Summary             | Log                                                           |  |
| Model<br>CPU                              | Enterprise_450<br>1 | Log path: //opt/charon-agent/ssp-agent/ssp/enterprise_450/LEI |  |
| Memory                                    | 1GB                 | Severity: info 🗸                                              |  |
| TTYA                                      | тср                 | Output to: file                                               |  |
| TTYB<br>Ethernet                          | Disable<br>eth0     |                                                               |  |
| NVRAM                                     |                     |                                                               |  |
| Log                                       | LEELA.log           |                                                               |  |
|                                           |                     |                                                               |  |
|                                           |                     |                                                               |  |
|                                           |                     |                                                               |  |
|                                           |                     | OK Cancel                                                     |  |

The following table lists each of the fields in the log configuration window and describes their operation.

| Virtual Machine Logging Configuration Fields                                                                                                    |                                                                                                    |                                                                                                    |  |
|----------------------------------------------------------------------------------------------------|----------------------------------------------------------------------------------------------------|----------------------------------------------------------------------------------------------------|--|
| Field                                                                                                    | Description                                                                                                    |                                                                                                    |  |
| Log<br>path                                                                                                    | Specify t                                                                                                    | Specify the path name for the log file.                                                                                    |  |
| Severity                                                                                                    | Set the minimum level of messages that should be reported. Legal values are debug, info, warning, error and fatal.<br>The default is info. |                                                                                                    |  |
| Output<br>to         Indicate where virtual machine logging information should be written to. The default is fill           Option         Description |                                                                                                    | where virtual machine logging information should be written to. The default is file.                                       |  |
|                                                                                                    |                                                                                                    | Description                                                                                                    |  |
|                                                                                                    | file Output virtual machine logging information only to the file configured in <b>Log path</b> .                                           |                                                                                                    |  |
| console Output virtual machine logging information only to the virtual machine co                                                                      |                                                                                                    | Output virtual machine logging information only to the virtual machine console.                                            |  |
|                                                                                                    | all                                                                                                    | Output virtual machine logging information to both the file configured in <b>Log path</b> and the virtual machine console. |  |

#### **Renaming a Virtual Machine**

To rename a virtual machine, follow the steps shown below.

|      | Renaming a Virtual Machine                                                                                                    |  |  |
|------|----------------------------------------------------------------------------------------------------|--|--|
| Step | Description                                                                                                    |  |  |
| 1.   | Click the virtual machine to rename in the left hand pane.                                                                                                    |  |  |
| 2.   | Take note of the name of the configuration file in the field <b>Config file</b> . This will be needed later in step 5.                                                                                                    |  |  |
| 3.   | Right-click the virtual machine name and select Remove VM from the List.                                                                                                    |  |  |
|      | CHARON Hanager > 12 CHARON Hanager > 12 CHARON Hanager > 12 CHARON Hanager > 12 CHARON Hanager > 12 CHARON Hanager > 12 CHARON Hanager > 12 CHARON Hanager > 12 CHARON Hanager > 12 CHARON Hanager > 12 CHARON Hanager > 12 Charon Hanager > 12 Charon Hanager |  |  |
| 4.   | Click the icon labelled Open a Virtual Machine on the main management console splash screen.                                                                                                    |  |  |
| 5.   | <ul> <li>A new window labelled <b>Open Virtual Machine</b> will appear. To continue:</li> <li>Click the icon labelled <b>Config file name</b></li> <li>Navigate to configuration file saved from step 2 and click the button labelled <b>Open.</b></li> </ul>                                                                                                    |  |  |
| 6.   | Enter the new name of the virtual machine in the field labelled New VM name.          Open Virtual Machine         Config file name:       LEELA.cfg         New VM name:       BENDER         Open       Cancel                                                                                                    |  |  |
|      |                                                                                                    |  |  |

There is no confirmation and the newly renamed virtual machine will appear in the left-hand pane.

This process does not rename the configuration file, container files, log files or any other associated files. It simply changes the name of the virtual machine as it appears in the list.

#### **Removing a Virtual Machine**

The complete removal of a virtual machine must be performed in a number of steps. Each of these steps is detailed below.

|      | St                                                                                         | eps to Remove a V                          | irtual Machine                                      |
|------|--------------------------------------------------------------------------------------------|--------------------------------------------|-----------------------------------------------------|
| Step | Description                                                                                |                                            |                                                     |
| 1.   | Click the name of the virtual machine                                                      | e that is to be removed in                 | the left hand pane of the management console.       |
| 2.   | <ul> <li>Right-click the name of the virtu</li> <li>Select Delete VM from Disk.</li> </ul> | ual machine in the left har                | d pane of the management console.                   |
|      | <i>I</i>                                                                                   |                                            | CHAR                                                |
|      | Virtual Machine Tools Help                                                                 | ] 🕨 🔳 🛦                                    |                                                     |
|      | 👚 Home                                                                                     | Summary Console                            | Log                                                 |
|      | C Run Virtual Machine<br>Virtual Machine Setti<br>Remove VM from the                       | ngs<br>List                                | Enterpris<br>1<br>1GB                               |
|      | Delete VM from Disk                                                                        | <del>- 3C31.</del>                         | Not conf                                            |
|      |                                                                                            | SCSI X:                                    | Not conf                                            |
|      |                                                                                            | Ethernet:                                  | eth0                                                |
|      |                                                                                            | TTYA:                                      | socket, S                                           |
|      |                                                                                            | TTYB:                                      | Not conf                                            |
|      |                                                                                            | Log file:                                  | /opt/chai                                           |
|      |                                                                                            | Config file:                               | /opt/chai                                           |
|      |                                                                                            |                                            |                                                     |
|      |                                                                                            |                                            |                                                     |
|      | The management console do<br>container files are immediate                                 | bes not confirm this action<br>ly deleted. | and the configuration, log files and all associated |
| 3.   | Any container files (virtual disk or tap                                                   | e) that were part of the co                | onfiguration are no longer on the system.           |

...

#### **Managing Virtual Networks**

Using the CHARON-SSP Agent in conjunction with the CHARON-SSP Manager it is possible to configure a collection of virtual network tap (TAP) devices that constitute a host-attached virtual LAN. These interfaces are bridged with a physical network device on the host system that allows the virtual LAN to connect to the physical LAN.

#### **Creating a Virtual Network**

To create a new virtual network, follow the instructions listed below.

|      | Instructions for Creating a Virtual Network                                                                                                    |  |
|------|----------------------------------------------------------------------------------------------------|--|
| Step | Description                                                                                                    |  |
| 1.   | Follow the menu path <b>Tools &gt; Virtual Network &gt; Create Virtual Network</b> to open the <b>Create Virtual Network</b> window, shown below. |  |
|      | 🍫 Create Virtual Network 📉                                                                                                    |  |
|      | Virtual bridge interface: eth0                                                                                                    |  |
|      | Number of the virtual adapters:                                                                                                    |  |
|      |                                                                                                    |  |
|      | OK Cancel                                                                                                    |  |
| 2.   | Select the host adapter to bridge the virtual network devices with from the Virtual bridge interface drop-down list.                              |  |
| 3.   | In the field labelled Number of the virtual adapters enter the number of virtual network adapters to create.                                      |  |
| 4.   | Click the button labelled OK to create the specified number of virtual network adapters.                                                          |  |

The instructions detailed above will create a series of TAP devices, named tap0 to tapN-1, where N is the value specified in the field **Number** of the virtual adapters. Theses devices can then be configured for use as virtual Ethernet controllers.

#### **Deleting a Virtual Network**

To delete a virtual network, follow the instructions listed below.

|      | Instructions for Deleting a Virtual Network                                                                                                    |  |  |
|------|----------------------------------------------------------------------------------------------------|--|--|
| Step | Description                                                                                                    |  |  |
| 1.   | Follow the menu path <b>Tools &gt; Virtual Network &gt; Delete Virtual Network</b> to open the <b>Delete Virtual Network</b> window, shown below. |  |  |
|      | 🤣 Delete Virtual Network                                                                                                    |  |  |
|      | Virtual bridge interface: None                                                                                                    |  |  |
|      | OK Cancel                                                                                                    |  |  |
| 2.   | Select the physical interface serving the bridge from the Virtual bridge interface drop-down box.                                                 |  |  |
| 3.   | To delete <b>all</b> virtual network interfaces associated with this bridge, <b>click</b> the button labelled <b>OK</b> .                         |  |  |

The instructions detailed above will immediately delete all TAP devices associated with physical interface selected in Virtual bridge interface.

#### **Resizing a Virtual Network**

To resize a virtual network, follow the instructions listed below.

|      | Instructions for Resizing a Virtual Network                                                                                                    |  |  |
|------|----------------------------------------------------------------------------------------------------|--|--|
| Step | Description                                                                                                    |  |  |
| 1.   | Stop all virtual machine connected to the virtual network TAP devices.                                                                                                    |  |  |
| 2.   | Delete the current virtual network, using the instructions detailed in Deleting a Virtual Network.                                                                                                    |  |  |
| 3.   | Re-create the virtual network using the instructions detailed in Creating a Virtual Network. Ensure to specify the the new virtual network size in the field labelled <b>Number of the virtual adapters.</b> |  |  |
| 4.   | Reconfigure the Ethernet configuration of the virtual machines. This step is only necessary when shrinking the virtual network and only if they are configured for TAP devices that no longer exist.         |  |  |
| 5.   | Start the attached virtual machines.                                                                                                    |  |  |

It is not recommended to shrink a virtual network as this can mean potentially having to adjust a number of virtual machine configurations.

### **Managing Licenses**

The process of managing CHARON-SSP for Linux is described in full detail in the section Managing Licenses with CHARON-SSP Manager. For further complete information on additional command-line utilities and the SafeNet Sentinel Admin Control Center web-interface, see the section Li cense Management.

#### **Miscellaneous Management Tasks**

The following sections describe some other miscellaneous functionality provided by the CHARON-SSP Manager interface that may be useful in certain instances.

- Gathering Host Information
- Determining the CHARON-SSP Manager Version
- Modifying the CHARON-SSP Agent Preferences

#### **Gathering Host Information**

To view the details of the system hosting the CHARON-SSP instance, follow the menu path Tools > Host Information... to open a window similar to the one below.

| Host Information Window                                               |                       |                         |            |  |  |
|-----------------------------------------------------------------------|-----------------------|-------------------------|------------|--|--|
| <b>6</b>                                                              | Host Info             | rmation                 | $\square$  |  |  |
| View basic information about host computer                            |                       |                         |            |  |  |
| Linux edition<br>CHARON Linux OS                                      | ;                     |                         |            |  |  |
| Processor<br>Intel(R) Core(TM) i5-4300U CPU @ 1.90GHz<br>1 processors |                       |                         |            |  |  |
| Memory (RAM)<br>1002296 kB                                            |                       |                         |            |  |  |
| Ethernet<br>Intel Corporation a<br>eth0 lo                            | 82545EM Gigabit Ether | net Controller (Copper) | (rev 01)   |  |  |
| Physical Memory                                                       | / (КВ)                | System                  |            |  |  |
| Total                                                                 | 1002296 kB            | CPU Usage (%)           | 0.1%       |  |  |
| Cached                                                                | 131508 kB             | Physical Memory         | 1002296 kB |  |  |
| Free                                                                  | 643384 kB             | Up Time                 | 29808s     |  |  |
|                                                                       |                       |                         | Close      |  |  |

This window provides details of the host system's hardware configuration and the operating system it is running on.

#### **Determining the CHARON-SSP Manager Version**

To determine the version of CHARON-SSP Manager currently running, follow the menu path **Help** > **About...** to open a window similar to the one shown below.

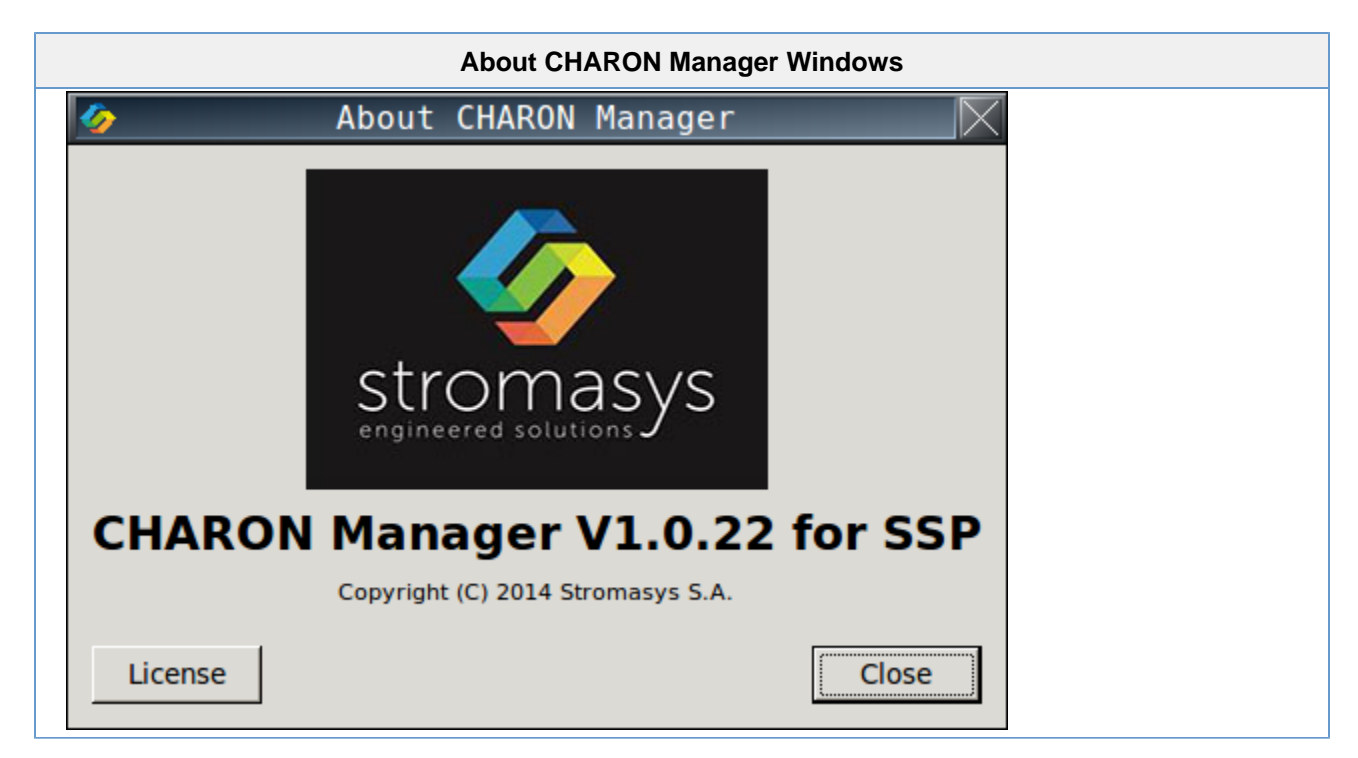

The example above shows the About CHARON Manager window for CHARON-SSP Manager version V1.0.13.

#### Modifying the CHARON-SSP Agent Preferences

To modify the preferences maintained by the CHARON-SSP Agent software, follow the menu path Virtual Machine > Preferences... to open a window similar to the one shown below.

| Preferences Window                                                           |  |  |
|------------------------------------------------------------------------------|--|--|
| 🤣 Preferences 📉                                                              |  |  |
| Password                                                                     |  |  |
| The password is used for authorization when you connect from remote machine. |  |  |
| Do you want to change the password? YES                                      |  |  |
| SSP                                                                          |  |  |
| Select which directory SSP executable file is installed.                     |  |  |
| Location: /opt/charon-ssp                                                    |  |  |
| OK Cancel                                                                    |  |  |

The CHARON-SSP Manager password can be modified by clicking the button labelled YES, adjacent to the label Do you want to change the password?

It is possible to alter the root location of the CHARON-SSP executables. This might be useful for example, if multiple versions of CHARON-SSP have been installed, this can be used to switch between them. To change the root location, alter the pathname in the field **Location**.

# Using CHARON-SSP from the Command Line

#### Name

ss20 - CHARON-SSP/4M 32-bit SPARC V8, sun4m Architecture Virtual Machine

e450 - CHARON-SSP/4U 64-bit SPARC V9, sun4u Architecture Virtual Machine

# Synopsis

#### Description

The sma utility is the lowest level access to the CHARON-SSP virtual machine software. It can be started in four different modes:

ss20 | e450 [ [ -a <u>alias name</u> ] [ -d ] -f <u>config file</u> [ -s ] ] [ -h ] [ -k <u>pid</u> ] [ -l ]

- Utility,
- · Foreground,
- Background, and
- Interactive.

In utility mode it is possible to specify the -1 and -k options to list and terminate running instances. In both foreground and background mode, the sma software can be used to start a running SPARC virtual machine. The difference between the two being that background mode will run the virtual machine as a daemon, releasing the controlling terminal. Lastly, interactive mode will run a virtual machine as well as start an interactive command line described in the section Interactive Mode

The following table describes all the options that can be passed to the sma command line utility.

| sma Command Line Utility Options       |                                                                                                    |  |  |  |
|----------------------------------------|----------------------------------------------------------------------------------------------------|--|--|--|
| Option                                 | Description                                                                                                    |  |  |  |
| -a <u>alias n</u><br>ame               | Assign <u>alias name</u> to the new virtual machine instances. This option can be very useful when attempting to locate a specific instance in the list reported by the -1 option.<br>If this option is not specified, a name of the form instance-%02d will be assigned by the sma utility.                                                                                                    |  |  |  |
| -d                                     | Run the virtual machine as a daemon.<br>This option cannot be specified with -s.                                                                                                    |  |  |  |
| <b>-f</b> <u>config</u><br><u>file</u> | When starting a new instance, use this option to specify the location of the virtual machine configuration file. For further details of the format of this file see the Configuration Reference section.<br>This is not an optional argument.                                                                                                    |  |  |  |
| -s                                     | Start the sma virtual machine in interactive mode. See the section Interactive Mode below.<br>This option cannot be specified with -d.                                                                                                    |  |  |  |
| -h                                     | Display a brief usage message.                                                                                                    |  |  |  |
| -k <u>pid</u>                          | Stop the virtual machine instance specified by <u>pid</u> . Use the -1 to determine the process id of the relevant instance.<br>This option cannot be specified with an others.                                                                                                    |  |  |  |
| -1                                     | <ul> <li>This option lists the currently running CHARON-SSP instances. The list is constructed of the following columns:</li> <li>pid – process id of the virtual machine,</li> <li>alias – instance alias specified by the –a option at startup,</li> <li>start time – timestamp indicating when the virtual machine instance was started,</li> <li>log time – timestamp indicating last event, and</li> <li>log code – descriptive code indicating the type of event.</li> <li>This option cannot be specified with any others.</li> </ul> |  |  |  |

#### **Interactive Mode**

Running the sma virtual machine with the -s option will, as well as starting a virtual machine, start an interactive command line on the controlling terminal. This command line is indicated by the CHARON/SS20> or CHARON/E450> prompt and allows the user to query and manipulate the operation of the running virtual machine. The terminal output shown below shows the tail end of the virtual machine start up messages before displaying the prompt.

| Interactive Mode Session |      |         |                                                    |  |
|--------------------------|------|---------|----------------------------------------------------|--|
|                          |      |         |                                                    |  |
| 2015-02-25 15:59:31      | INFO | vm      | DIT is ON                                          |  |
| 2015-02-25 15:59:31      | INFO | Thread  | System has 2 processor(s).                         |  |
| 2015-02-25 15:59:31      | INFO | NVRAM   | Initialize NVRAM with ./vm.nvram                   |  |
| 2015-02-25 15:59:31      | INFO | Memory  | Allocating 67108864 bytes memory from system       |  |
| 2015-02-25 15:59:32      | INFO | NET     | Find 2 interfaces.                                 |  |
| 2015-02-25 15:59:32      | INFO | NET     | Connected to eth0.                                 |  |
| 2015-02-25 15:59:32      | INFO | NET     | Set 'eth0' to promiscuous mode successfully        |  |
| 2015-02-25 15:59:35      | INFO | License | Virtual hardware model SPARCstation_20 is licensed |  |
| 2015-02-25 15:59:35      | INFO | License | Current UTC time: 2015-02-25 07:59:03              |  |
| 2015-02-25 15:59:35      | INFO | License | Expiration UTC time: 2015-08-26 23:55:00           |  |
| 2015-02-25 15:59:35      | INFO | Thread  | Set CPU thread to No.1 processor                   |  |
| 2015-02-25 15:59:35      | INFO | NET     | Network RX started on eth0                         |  |
| CHARON/SS20>             |      |         |                                                    |  |

Interactive Mode does not refer to running the SPARC Open Boot console in the current tty.

The following command reference describes the syntax and operation of the commands supported in this version of CHARON-SSP for Linux.

| Interactive Mode Command Reference |                                                                                                    |                                                                                          |  |  |
|------------------------------------|----------------------------------------------------------------------------------------------------|------------------------------------------------------------------------------------------|--|--|
| Command                            | Description                                                                                                    |                                                                                          |  |  |
| help [ comma                       | Display command line help.                                                                                                    |                                                                                          |  |  |
| nd ]                               | Arguments                                                                                                    |                                                                                          |  |  |
|                                    | command                                                                                                    | Specify a command name to return more specific help. This argument is optional.          |  |  |
| <b>d</b> [ address<br>size ]       | Display a region of memory within the virtual machine. If no parameters are specified the command will use the previous values for <i>address</i> and <i>size</i> . |                                                                                          |  |  |
|                                    | Arguments                                                                                                    |                                                                                          |  |  |
|                                    | address                                                                                                    | Hexadecimal address of starting memory location to display.                              |  |  |
|                                    | size                                                                                                    | Hexadecimal length of the memory region. The default is 0x100.                           |  |  |
| <b>m</b> address va                | Set the 8-bit value at address to value.                                                                                                    |                                                                                          |  |  |
| lue                                | Arguments                                                                                                    |                                                                                          |  |  |
|                                    | address                                                                                                    | Address of memory location to update. This address is specified in hexadecimal notation. |  |  |
|                                    | value                                                                                                    | 8 bit value to be stored at address. This value is specified in hexadecimal notation.    |  |  |
| quit                               | Exit the virtual machine. This is equivalent of executing power off from the Alpha SRM console.                                                                     |                                                                                          |  |  |

#### **Exit Status**

The ss20 and e450 virtual machine exits 0 on success and 255 if an error occurs.

#### **Examples**

The following is a very basic example configuration file.

#### Example SPARCstation 20 Configuration

```
[system]
model = "SPARCstation_20"
[ram]
size = 64
[nvram]
path = ./vm.nvram
[ethernet]
interface = eth0
[ttya]
type = socket
port = 9000
[log]
severity = info
destination = console
path = vm.log
```

Assuming the configuration file above is stored in vm.config the following commands can be used to start the virtual machine and connect to the console.

# /opt/charon-spk-ss20/ss20 -f vm.config

This will generate output similar to the following on the current terminal:

| CHARON-SSP Virtual Machine Output       |                                                                    |  |  |  |  |  |  |
|-----------------------------------------|--------------------------------------------------------------------|--|--|--|--|--|--|
| ****                                    |                                                                    |  |  |  |  |  |  |
|                                         |                                                                    |  |  |  |  |  |  |
| CHARON-SPK/SS20 V1.0.13                 |                                                                    |  |  |  |  |  |  |
| Copyright (C) 2015 Stromasy             | s S.A. All Rights Reserved.                                        |  |  |  |  |  |  |
|                                         |                                                                    |  |  |  |  |  |  |
| * * * * * * * * * * * * * * * * * * * * | * * * * * * * * * * * * * * * * * * * *                            |  |  |  |  |  |  |
| 2015-02-25 14:50:50 INFO vm             | Build time: Feb 11 2015 11:49:38                                   |  |  |  |  |  |  |
| 2015-02-25 14:50:50 INFO vm             | Version: CHARON-SPK/SS20 V1.0.13                                   |  |  |  |  |  |  |
| 2015-02-25 14:50:50 INFO vm             | Copyright (C) 2015 Stromasys S.A. All Rights Reserved.             |  |  |  |  |  |  |
| 2015-02-25 14:50:50 INFO Sy             | stem OS : Linux localhost.localdomain 3.8.13-35.3.1.el7uek.x86_64  |  |  |  |  |  |  |
| 2015-02-25 14:50:50 INFO Sy             | stem CPU : Intel(R) Core(TM) i5-4300U CPU @ 1.90GHz (running under |  |  |  |  |  |  |
| 2015-02-25 14:50:50 INFO Sy             | stem Total memory: 3683MB                                          |  |  |  |  |  |  |
| 2015-02-25 14:50:50 INFO Sy             | stem Free memory : 227MB                                           |  |  |  |  |  |  |
| 2015-02-25 14:50:50 INFO vm             | DIT is ON                                                          |  |  |  |  |  |  |
| 2015-02-25 14:50:50 INFO Th             | read System has 2 processor(s).                                    |  |  |  |  |  |  |
| 2015-02-25 14:50:50 INFO NV             | RAM Initialize NVRAM with ./vm.nvram                               |  |  |  |  |  |  |
| 2015-02-25 14:50:50 INFO Me             | mory Allocating 67108864 bytes memory from system                  |  |  |  |  |  |  |
| 2015-02-25 14:50:50 INFO NE             | T Find 2 interfaces.                                               |  |  |  |  |  |  |
| 2015-02-25 14:50:50 INFO NE             | T Connected to eth0.                                               |  |  |  |  |  |  |
| 2015-02-25 14:50:50 INFO NE             | T Set 'eth0' to promiscuous mode successfully                      |  |  |  |  |  |  |

The following shows the SPARC Open Boot console after the virtual machine has started:

#### **Open Boot Console Ouptut**

```
SMCC SPARCstation 20 Emulator by Stromasys
CPU_#0
            TI, TMS390Z50(3.x)
                                    0Mb External cache
            ***** NOT installed *****
CPU_#1
           ****** NOT installed ******
CPU_#1
            ****** NOT installed ******
CPU_#1
          >>>> Power On Self Test (POST) is running .... <<<<<
SPARCstation 20 (1 X 390Z50), No Keyboard
Emulate OBP Rev. 2.25, 64 MB memory installed, Serial #12648430.
Ethernet address 2:c:29:4a:d3:29, Host ID: 72cOffee.
Type help for more
ok
```

# Using the CHARON-SSP Agent

The CHARON-SSP Agent is a Linux service that runs on a system that will be managed by the CHARON-SSP Manager. This service provides the interface between the CHARON-SSP Management GUI and the virtual machine software. A prerequisite of installing the CHARON-SSP Agent is that the CHARON-SSP for Linux virtual machine software must already be installed.

The following sections describe how to manipulate the CHARON-SSP Agent software.

The default installation of CHARON-SSP Agent can be insecure. To ensure the most secure environment for the CHARON-SSP Agent and the virtual machines it interfaces to, please complete the post-installation tasks documented in the section Installing the CHARON-SSP Agent.

#### **Starting the Agent Service**

The CHARON-SSP Agent service can be started by executing the following command from a privileged account:

# service charon-agentd-ssp start

#### **Stopping the Agent Service**

The CHARON-SSP Agent can be stopped by executing the following command from a privileged account:

# service charon-agentd-ssp stop

#### TCP/IP Ports Used by CHARON-SSP Agent

Communication between the CHARON-SSP Agent and Manager is achieved over the TCP/IP port 9091. To ensure correct operation, the CHARON-SSP Agent must be able to bind to port **9091/tcp** and the CHARON-SSP Manager must be able to connect to the same port.
## Accessing the Console

Depending on how the virtual machine console device has been configured, it is possible to access the console in a number of different ways. The sections listed below describe example configurations and other useful notes detailing how set up and use the different console access methods.

- Physical Console Access
- Console Access from CHARON-SSP Manager
- Console Access from the Network
- Graphical Console Access
  - Enabling XDMCP
    - Solaris 2.5 and higher
    - Solaris 10 and Higher
    - Starting the Xserver
    - Stopping the Xserver

For complete reference on all configuration options related to accessing the virtual serial console device, see the section [ttya] Section of the Conf iguration Reference and the section Managing Virtual Machines.

## **Physical Console Access**

For physical console access, the virtual machine must be configured to attach the virtual serial port to a physical serial port on the host system. The following configuration extract demonstrates how to attach the virtual serial port to the host device, /dev/ttyS0.

### Configuratin ttya for Physical Console Access

# Virtual serial console attached to host device /dev/ttyS0.
[ttya]
type = physical
port = /dev/ttyS0

The remaining serial port configuration options, such as speed, parity and stop-bits must be configured using the ttya-mode variable in the Open Boot guest environment. The following example shows the default configuration values for ttya-mode.

### Printing Configuration of ttya-mode Console Variable

| ok <b>printenv</b><br>printenv |              |               |
|--------------------------------|--------------|---------------|
| Parameter Name                 | Value        | Default Value |
| auto-boot?                     | false        | true          |
| boot-file                      | -v           |               |
| boot-device                    | disk:a disk1 | disk net      |
| ttya-mode                      | 9600,8,n,1,- | 9600,8,n,1,-  |
| ttyb-mode                      | 9600,8,n,1,- | 9600,8,n,1,-  |

For a complete reference on how to configure the serial options in Open Boot, see the [ttya] Section of the Console Reference chapter.

## Console Access from CHARON-SSP Manager

From the CHARON-SSP Manager it is possible to access the serial console, via the **Console** tab. The example below shows the console of a SPARCstation 20 that has booted the SunOS 4.1.4 installation CDROM.

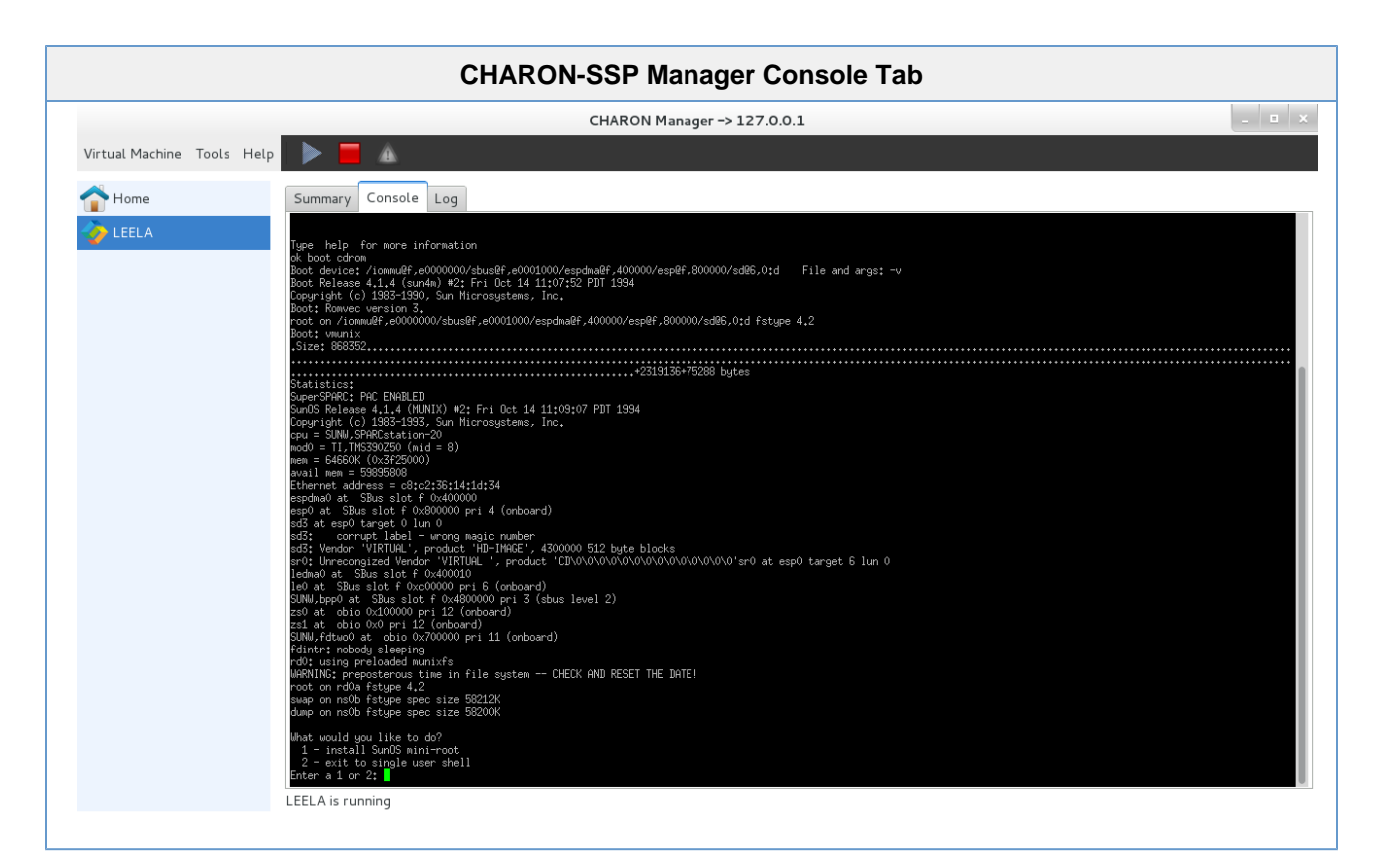

To configure the serial console to be accessed from the CHARON-SSP Manager, use a configuration for the TTYA section similar to the one below.

| Device                                   |                                                        |                                                                                                    |
|------------------------------------------|--------------------------------------------------------|----------------------------------------------------------------------------------------------------|
| Model<br>CPU<br>Memory<br>SCSI           | Summary<br>SPARCstation_20<br>1<br>64MB<br>SCSL0_SCSL6 | TTYA<br>Operator console setting.<br>Type: TCP V<br>Port: 9000                                                           |
| TTYA<br>TTYB<br>Ethernet<br>NVRAM<br>Log | TCP<br>Disable<br>tap0<br>SPARCstation-20.log          | Console: Built-in<br><i>Note</i> :<br>Make sure to use different port when multiple virtual instances<br>are configured. |

## Console Access from the Network

The serial console can also be configured for remote access across the network. The configuration extra below demonstrates configuring the guest console, ttya to accept incoming connections from port 9000/tcp on the host.

| Configuring ttya for Network (                                                                                      | Configuring ttya for Network Console Access |  |
|----------------------------------------------------------------------------------------------------|---------------------------------------------|--|
| <pre># SPARCstation 20 serial console redirected to network # port 9000/tcp. [ttya] type = socket port = 9000</pre> |                                             |  |

At this point, any terminal emulator with telnet capability can be used to connect to the port and access the guest system's serial console.

## **Graphical Console Access**

Although not a graphical console, per-se, the CHARON-SSP Manager has the ability to connect to an X11 login session using the XDMCP protocol. The screenshot below shows an X11 session from CHARON-SSP Manager to a guest running Oracle Solaris 10.

|                         | Example XTT Session to a Guest Runing Solaris To                |
|-------------------------|-----------------------------------------------------------------|
| 🎸 CHARON                | Manager -> 127.0.0.1 charon-ssp@charon-ssp: ~                   |
| Virtual Machine Tools H | X11:192.168.140.138                                             |
| Home                    | l₹                                                              |
|                         |                                                                 |
| BENDER                  |                                                                 |
| Showcat                 |                                                                 |
|                         |                                                                 |
|                         |                                                                 |
|                         | SOLARIS                                                         |
|                         |                                                                 |
|                         | Mercone to remote nost showcat                                  |
|                         | Please enter your user name                                     |
|                         |                                                                 |
|                         |                                                                 |
|                         |                                                                 |
|                         | Help Options V Start Over OK                                    |
|                         |                                                                 |
|                         |                                                                 |
|                         |                                                                 |
|                         |                                                                 |
|                         |                                                                 |
|                         |                                                                 |
|                         | snowcat is running                                              |
| 🚺 System Set            | ttings CHARON Manager -> 127.0.0.1 X11:192.168.140.138 07:21:06 |

## Example X11 Session to a Guest Runing Solaris 10

### **Enabling XDMCP**

Before switching to the Xserver, it is first necessary to ensure that XDMCP is enabled on the guest system. The actions for enabling XDMCP are different, depending on the version of Solaris or SunOS installed on the guest. Follow the relevant sub-section below to configure XDMCP on your guest.

### Solaris 2.5 and higher

Use the following instructions to enable remote login over XDMCP on Solaris 9 and lower.

|      | Enable Remote XDMCP Login on Solaris 9 and Lov                                               |  |  |
|------|----------------------------------------------------------------------------------------------|--|--|
| Step | Description                                                                                  |  |  |
| 1.   | Edit the file /usr/dt/config/Xconfig                                                         |  |  |
|      | <pre># vi /usr/dt/config/Xconfig</pre>                                                       |  |  |
| 2.   | Locate the following line and insert a comment character, '#', at the beginning of the line. |  |  |
|      | Dtlogin.requestPort: 0                                                                       |  |  |
| 3.   | Save the configuration file and restart the Xserver:                                         |  |  |
|      | <pre># /etc/init.d/dtlogin restart</pre>                                                     |  |  |
|      |                                                                                              |  |  |

### Solaris 10 and Higher

Use the following commands to enable remote login over XDMCP on Solaris 10 and higher.

### Enable Remote XDMCP Login on Solaris 10 and Higher

```
# svccfg -s cde-login setprop 'dtlogin/args=""'
# svcadm restart cde-login
```

### **Starting the Xserver**

Once XDMCP has been enabled on the guest, use the following instructions to start the Xserver display.

|      | Instructions for Starting the X11 Server                                                                                                    |
|------|----------------------------------------------------------------------------------------------------|
| Step | Description                                                                                                    |
| 1.   | Open the Start X11 Xserver window (shown below) from CHARON-SSP Manager by following the menu path, Tools > X11 Server > Start X11 Server.                                                                                     |
|      | 📀 Start X11 Server 📉                                                                                                    |
|      | IP address:                                                                                                    |
|      | Resolution: 800 x 600 ▼                                                                                                    |
|      | Start Cancel                                                                                                    |
| 2.   | <ul> <li>Configure the X11 Server by completing the fields:</li> <li>Enter the address or name of the guest in the field IP address.</li> <li>Select the X11 session resolutions from the Resolution drop down box.</li> </ul> |
| 3    | Click the button labelled Start to start the X11 server                                                                                                    |

## Stopping the Xserver

To stop the X11 Server, follow the instructions below.

|      | Instructions for Stopping the X11 Server                                                                                                    |
|------|----------------------------------------------------------------------------------------------------|
| Step | Description                                                                                                    |
| 1.   | Open the <b>Stop X11 Xserver</b> window (shown below) from CHARON-SSP Manager by following the menu path, <b>Tools &gt; X11 Server &gt; Stop X11 Server</b> . |
|      | 🛷 Stop X11 Server 📉                                                                                                    |
|      | IP address:                                                                                                    |
|      | Stop Cancel                                                                                                    |
| 2.   | Enter the address or name of the guest into the field <b>IP address</b> .                                                                                     |
| 3.   | Click the button labelled Stop to termination the X11 session.                                                                                                |
|      | If multiple sessions to the same host are open, it will be necessary to repeat these steps for each session.                                                  |

## License Management

All Stromasys CHARON virtual machine software products are licensed using a Sentinel HASP (Hardware Against Software Piracy) key. To use these products you must have both the physical key and a valid license file loaded on to it. The following CHARON-SSP products require this license key to operate:

- CHARON-SSP/4M for Linux
- CHARON-SSP/4U for Linux
- CHARON-SSP Virtual Environment

The following products work with the licensed products, but do not require the HASP a license themselves:

- CHARON-SSP Manager for Linux
- CHARON-SSP Manager for Windows
- CHARON-SSP Agent for Linux

## Licensing CHARON-SSP for Linux

It is possible to gather license information and apply license keys using a collection of tools. These different tools provide both command line and GUI interfaces to managing the licenses for CHARON-SSP products. They also allow for licenses to be managed either locally on the host system or remotely from a client (running either GNU/Linux or Microsoft Windows).

All licensing techniques follow the same basic four steps:

- 1. Generate a C2V (customer to vendor) key information file;
- 2. Submit the C2V information to Stromasys Orders Administration;
- 3. Receive one or more V2C (vendor to customer) license key files; and
- 4. Apply the V2C files to the local system.

The following sections describe how to apply each of these steps using the different tools available.

For customers licensed with USB HASP keys; please note these keys contain a built-in battery, which must not be completely discharged. It is recommended that unused keys are connected to spare USB ports from time to time for charging. In the event that a key fails, do not discard the key. Please contact Stromasys Customer Support immediately.

## Managing Licenses with CHARON-SSP Manager

The CHARON-SSP Manager provides a friendly graphical interface for the management of licenses. The following sections describe how to use these tools:

- Viewing the License Details
- Gathering Customer to Vendor (C2V) Detail
- Applying Vendor to Customer (V2C) License Update

## Viewing the License Details

To view the license details of the attached USB HASP click the menu path Tools > License Viewer... This will load a License Viewer window, similar to the following.

| CHARON-SSP Manager License Viewe                                                                                                    | r             |
|----------------------------------------------------------------------------------------------------|---------------|
| License Viewer                                                                                                    | $\mathbf{X}$  |
| License for CHARON-SSP is detected.                                                                                                    |               |
| License Manager running at host: charon-ssp<br>License Manager IP address: 127.0.0.1                                                                                                    | *             |
| The Physical Keyld: 1538162443<br>CHARON Sentinel HASP License key section<br>Reading 4032 bytes                                                                                                    |               |
| License Manager running at host: charon-ssp<br>License Manager IP address: 127.0.0.1                                                                                                    |               |
| The License Number: 1002784<br>The License Keyld: 1538162443<br>The Master Keyld: 2131943932<br>Release date: 10-APR-2015<br>Release time: 14:50:51                                                          |               |
| Update number: 2<br>End User name: Tim Ewing Sneddon<br>Purchasing Customer name: Stromasys Asia Pacific                                                                                                    |               |
| Virtual Hardware: SPARCstation_20, Enterprise_450<br>Product Name: CHARON-SSP/4M, CHARON-SSP/4U for Linux x64<br>Product Code: CHSSP-xxxx-Ll<br>Major Version: 1<br>Minor Version: 0<br>Maximum Build: 99999 | v             |
|                                                                                                    | Refresh Close |

If the license detail does not display and the USB HASP has recently been disconnected or exchanged, it may be necessary to **click** the button labelled **Refresh**.

To exit the window, **click** the button labelled **Close**.

## Gathering Customer to Vendor (C2V) Detail

The following steps describe the process of gathering the customer to vendor (C2V) data file. This information is used by Stromasys to generate a license data file

|      | Instructions for Gathering Customer to Vendor (C2V) Data                                                                                                    |
|------|----------------------------------------------------------------------------------------------------|
| Step | Description                                                                                                    |
| 1.   | Open the License Update window, click the menu path Tools > License Update.                                                                                                    |
|      | License Update     Export C2V File     Import V2C File     Remove HASP SL     License type:   Hardware License     C2V file:   .c2v   Location:     ./        Apply   Close                                                                                                    |
| 2.   | Click the tab labelled Export C2V File.<br>Select the type of license in License type drop-down box. There are two options to choose from:<br>• Hardware License – ensure that the USB HASP key has been connected to the host system.                                                                                                    |
| 3.   | <ul> <li>Software License – ensure that no USB HASP key has been attached.</li> <li>Provide a file name in the C2V file field.</li> <li>Specify where the C2V file should be saved on the local system (where the manager is running) by clicking the path adjacent to the Location label.</li> <li>Click the button labelled Apply.</li> </ul> |
| 4.   | After a few moments the utility will response with the following dialogue box:          Info         Export C2V file successfully.                                                                                                    |
|      | ΟΚ                                                                                                    |
|      |                                                                                                    |
|      | Click the button labelled OK to proceed.                                                                                                    |

## Applying Vendor to Customer (V2C) License Update

After sending the C2V (customer to vendor) file to Stromasys Orders Administration (see Gathering Customer to Vendor (C2V) Detail) a response will be generated and returned. Depending on certain factors there may be one or two files attached to the response. Once the response from Stromasys Orders Administration has been received, follow the instructions below to apply the V2C (vendor to customer) files and license the software.

|      | Instructions for Applying Vendor to Customer (V2C) Data                                                                                                    |
|------|----------------------------------------------------------------------------------------------------|
| Step | Description                                                                                                    |
| 1.   | Save the V2C (vendor to customer) files received from Stromasys Orders Administration. Depending on the license type, this may be one or two files:  1. A license file to format the key (optional, for hardware licenses only). The file name is of the format *_fmt.v2c.  2. The license key file. The file name is of the format *.v2c. |
|      | Steps 2. and 3. must be performed for each of the license keys files, starting with the format key file.                                                                                                    |
| 2.   | Open the License Update window, click the menu path Tools > License Update.                                                                                                    |
| 3.   | Locate the saved V2C (vendor to customer) files by <b>clicking</b> the button labelled                                                                                                    |
| 4.   | Apply the license file by clickingthe button labelled <b>Apply</b> .                                                                                                    |
| 5.   | If a second license key file was supplied, repeat from step 2. using the second file.                                                                                                    |

All V2C (vendor to customer) files are sequentially numbered and can only be applied once and in order. After the V2C license data files has been applied it is not possible to reuse them.

...

## Managing Licensing from the Command Line

The CHARON-SSP Agent provides two command line utilities for the management of licenses. The following sections describe how to use these tools:

- Viewing the License Details
- Gathering Customer to Vendor (C2V) Detail
- Applying Vendor to Customer (V2C) License Updates

Complete documentation for the two utilities used in this section can be found in the section Command Line Utilities Reference.

- hasp\_srm\_view
- hasp\_update

### **Viewing the License Details**

To view the current details of the license key, use the hasp\_srm\_view utility. The following shows and example of the output generated by this utility.

| License Manager running at host: localhost.localdomain<br>License Manager IP address: 127.0.0.1<br>The Physical KeyId: 1538162443<br>CHARON Sentinel HASP License key section<br>Reading 4032 bytes<br>License Manager running at host: localhost.localdomain<br>License Manager IP address: 127.0.0.1<br>The License Number: 1002784<br>The License KeyId: 1538162443<br>The Master KeyId: 1538162443<br>The Master KeyId: 1538162443<br>The Master KeyId: 2131943932<br>Release time: 14:50:51<br>Update number: 2<br>End User name: Tim Ewing Sneddon<br>Purchasing Customer name: Stromasys Asia Pacific<br>Virtual Hardware: SPARCstation_20, Enterprise_450<br>Product Name: CHARON-SSP/4M, CHARON-SSP/4U for Linux x64<br>Product Code: CHSSP-xxxxx-LI<br>Major Version: 1<br>Minor Version: 0<br>Maximum Build: 1<br>Host CPU supported: X64<br>Host Operating System required: LINUX<br>CPU's allowed: 24<br>Maximum virtual memory: 32768MB<br>Instances allowed: 3                           | Example of License Data Output from                                                             | hasp_srm_view |
|----------------------------------------------------------------------------------------------------|-------------------------------------------------------------------------------------------------|---------------|
| <pre>License Manager running at nost: localMost.localdomain<br/>License Manager IP address: 127.0.0.1<br/>The Physical KeyId: 1538162443<br/>CHARON Sentinel HASP License key section<br/>Reading 4032 bytes<br/>License Manager running at host: localhost.localdomain<br/>License Manager IP address: 127.0.0.1<br/>The License Number: 1002784<br/>The License KeyId: 1538162443<br/>The Master KeyId: 2131943932<br/>Release date: 10-APR-2015<br/>Release time: 14:50:51<br/>Update number: 2<br/>End User name: Tim Ewing Sneddon<br/>Purchasing Customer name: Stromasys Asia Pacific<br/>Virtual Hardware: SPARCstation_20, Enterprise_450<br/>Product Name: CHARON-SSP/4W, CHARON-SSP/4U for Linux x64<br/>Product Code: CHSSP-xxxxx-LI<br/>Major Version: 1<br/>Minor Version: 0<br/>Maximum Build: 99999<br/>Minimum Build: 1<br/>Host CPU supported: X64<br/>Host Operating System required: LINUX<br/>CPU's allowed: 24<br/>Maximum virtual memory: 32768MB<br/>Instances allowed: 3</pre> |                                                                                                 |               |
| The Physical Keyld: 1530162443<br>CHARON Sentinel HASP License key section<br>Reading 4032 bytes<br>License Manager running at host: localhost.localdomain<br>License Manager IP address: 127.0.0.1<br>The License Number: 1002784<br>The License Keyld: 1538162443<br>The Master Keyld: 2131943932<br>Release date: 10-APR-2015<br>Release time: 14:50:51<br>Update number: 2<br>End User name: Tim Ewing Sneddon<br>Purchasing Customer name: Stromasys Asia Pacific<br>Virtual Hardware: SPARCstation_20, Enterprise_450<br>Product Name: CHARON-SSP/4M, CHARON-SSP/4U for Linux x64<br>Product Code: CHSSP-xxxxx-LI<br>Major Version: 1<br>Minor Version: 0<br>Maximum Build: 99999<br>Minimum Build: 1<br>Host CPU supported: X64<br>Host Operating System required: LINUX<br>CPU's allowed: 24<br>Maximum virtual memory: 32768MB<br>Instances allowed: 3                                                                                                    | License Manager running at host: localhost.localdomain<br>License Manager IP address: 127.0.0.1 |               |
| The Physical KeyId: 1538162443<br>CHARON Sentinel HASP License key section<br>Reading 4032 bytes<br>License Manager running at host: localhost.localdomain<br>License Manager IP address: 127.0.0.1<br>The License Number: 1002784<br>The License KeyId: 1538162443<br>The Master KeyId: 2131943932<br>Release date: 10-APR-2015<br>Release time: 14:50:51<br>Update number: 2<br>End User name: Tim Ewing Sneddon<br>Purchasing Customer name: Stromasys Asia Pacific<br>Virtual Hardware: SPARCstation_20, Enterprise_450<br>Product Oade: CHSSP-xxxx-LI<br>Major Version: 1<br>Minor Version: 0<br>Maximum Build: 199999<br>Minimum Build: 1<br>Host CPU supported: X64<br>Host Operating System required: LINUX<br>CPU's allowed: 24<br>Maximum virtual memory: 32768MB<br>Instances allowed: 3                                                                                                    |                                                                                                 |               |
| <pre>Ne Hysical Keydd: 1536102443 CHARON Sentinel HASP License key section Reading 4032 bytes License Manager running at host: localhost.localdomain License Manager IP address: 127.0.0.1 The License Keydd: 1538162443 The License Keydd: 1538162443 The Master Keydd: 131943932 Release date: 10-APR-2015 Release time: 14:50:51 Update number: 2 End User name: Tim Ewing Sneddon Purchasing Customer name: Stromasys Asia Pacific Virtual Hardware: SPARCstation_20, Enterprise_450 Product Name: CHARON-SSP/4M, CHARON-SSP/4U for Linux x64 Product Code: CHSSP-xxxx-LI Major Version: 1 Minor Version: 0 Maximum Build: 1 Host CPU supported: X64 Host Operating System required: LINUX CPU's allowed: 24 Maximum virtual memory: 32768MB Instances allowed: 3</pre>                                                                                                    | The Developed Verter 1520162442                                                                 |               |
| Reading 4032 bytes<br>License Manager running at host: localhost.localdomain<br>License Manager IP address: 127.0.0.1<br>The License Number: 1002784<br>The License KeyId: 1538162443<br>The Master KeyId: 1538162443<br>The Master KeyId: 2131943932<br>Release date: 10-APR-2015<br>Release time: 14:50:51<br>Update number: 2<br>End User name: Tim Ewing Sneddon<br>Purchasing Customer name: Stromasys Asia Pacific<br>Virtual Hardware: SPARCstation_20, Enterprise_450<br>Product Name: CHARON-SSP/4M, CHARON-SSP/4U for Linux x64<br>Product Code: CHSSP-xxxxx-LI<br>Major Version: 1<br>Minor Version: 0<br>Maximum Build: 1<br>Host CPU supported: X64<br>Host Operating System required: LINUX<br>CPU's allowed: 24<br>Maximum virtual memory: 32768MB<br>Instances allowed: 3                                                                                                    | CHIPON Sentinel HASD License key section                                                        |               |
| License Manager running at host: localhost.localdomain<br>License Manager IP address: 127.0.0.1<br>The License Number: 1002784<br>The License KeyId: 1538162443<br>The Master KeyId: 2131943932<br>Release date: 10-APR-2015<br>Release date: 10-APR-2015<br>Release time: 14:50:51<br>Update number: 2<br>End User name: Tim Ewing Sneddon<br>Purchasing Customer name: Stromasys Asia Pacific<br>Virtual Hardware: SPARCstation_20, Enterprise_450<br>Product Name: CHARON-SSP/4M, CHARON-SSP/4U for Linux x64<br>Product Code: CHSSP-xxxx-LI<br>Major Version: 1<br>Minfor Version: 0<br>Maximum Build: 99999<br>Minfimum Build: 1<br>Host CPU supported: X64<br>Host Operating System required: LINUX<br>CPU's allowed: 24<br>Maximum virtual memory: 32768MB<br>Instances allowed: 3                                                                                                    | Reading 4032 bytes                                                                              |               |
| License Manager running at host: localhost.localdomain<br>License Manager IP address: 127.0.0.1<br>The License Number: 1002784<br>The License KeyId: 1538162443<br>The Master KeyId: 2131943932<br>Release date: 10-APR-2015<br>Release time: 14:50:51<br>Update number: 2<br>End User name: Tim Ewing Sneddon<br>Purchasing Customer name: Stromasys Asia Pacific<br>Virtual Hardware: SPARCstation_20, Enterprise_450<br>Product Name: CHARON-SSP/4M, CHARON-SSP/4U for Linux x64<br>Product Code: CHSSP-xxxxx-LI<br>Major Version: 1<br>Minor Version: 0<br>Maximum Build: 99999<br>Minimum Build: 1<br>Host CPU supported: X64<br>Host Operating System required: LINUX<br>CPU's allowed: 24<br>Maximum virtual memory: 32768MB<br>Instances allowed: 3                                                                                                    |                                                                                                 |               |
| License Manager IP address: 127.0.0.1<br>The License Number: 1002784<br>The License KeyId: 1538162443<br>The Master KeyId: 2131943932<br>Release date: 10-APR-2015<br>Release time: 14:50:51<br>Update number: 2<br>End User name: Tim Ewing Sneddon<br>Purchasing Customer name: Stromasys Asia Pacific<br>Virtual Hardware: SPARCstation_20, Enterprise_450<br>Product Name: CHARON-SSP/4M, CHARON-SSP/4U for Linux x64<br>Product Code: CHSSP-xxxxx-LI<br>Major Version: 1<br>Minor Version: 0<br>Maximum Build: 99999<br>Minimum Build: 1<br>Host CPU supported: X64<br>Host Operating System required: LINUX<br>CPU's allowed: 24<br>Maximum virtual memory: 32768MB<br>Instances allowed: 3                                                                                                    | License Manager running at host: localhost.localdomain                                          |               |
| The License Number: 1002784<br>The License KeyId: 1538162443<br>The Master KeyId: 2131943932<br>Release date: 10-APR-2015<br>Release time: 14:50:51<br>Update number: 2<br>End User name: Tim Ewing Sneddon<br>Purchasing Customer name: Stromasys Asia Pacific<br>Virtual Hardware: SPARCstation_20, Enterprise_450<br>Product Name: CHARON-SSP/4M, CHARON-SSP/4U for Linux x64<br>Product Code: CHSSP-xxxxx-LI<br>Major Version: 1<br>Minor Version: 1<br>Minor Version: 0<br>Maximum Build: 1<br>Host CPU supported: X64<br>Host Operating System required: LINUX<br>CPU's allowed: 24<br>Maximum virtual memory: 32768MB<br>Instances allowed: 3                                                                                                    | License Manager IP address: 127.0.0.1                                                           |               |
| The License KeyId: 1538162443<br>The Master KeyId: 2131943932<br>Release date: 10-APR-2015<br>Release time: 14:50:51<br>Update number: 2<br>End User name: Tim Ewing Sneddon<br>Purchasing Customer name: Stromasys Asia Pacific<br>Virtual Hardware: SPARCstation_20, Enterprise_450<br>Product Name: CHARON-SSP/4M, CHARON-SSP/4U for Linux x64<br>Product Code: CHSSP-xxxx-LI<br>Major Version: 1<br>Minor Version: 0<br>Maximum Build: 99999<br>Minimum Build: 1<br>Host CPU supported: X64<br>Host Operating System required: LINUX<br>CPU's allowed: 24<br>Maximum virtual memory: 32768MB<br>Instances allowed: 3                                                                                                    | The License Number: 1002784                                                                     |               |
| The Master KeyId: 2131943932<br>Release date: 10-APR-2015<br>Release time: 14:50:51<br>Update number: 2<br>End User name: Tim Ewing Sneddon<br>Purchasing Customer name: Stromasys Asia Pacific<br>Virtual Hardware: SPARCstation_20, Enterprise_450<br>Product Name: CHARON-SSP/4M, CHARON-SSP/4U for Linux x64<br>Product Code: CHSSP-xxxxx-LI<br>Major Version: 1<br>Minor Version: 0<br>Maximum Build: 99999<br>Minimum Build: 1<br>Host CPU supported: X64<br>Host Operating System required: LINUX<br>CPU's allowed: 24<br>Maximum virtual memory: 32768MB<br>Instances allowed: 3                                                                                                    | The License KeyId: 1538162443                                                                   |               |
| Release date: 10-APR-2015<br>Release time: 14:50:51<br>Update number: 2<br>End User name: Tim Ewing Sneddon<br>Purchasing Customer name: Stromasys Asia Pacific<br>Virtual Hardware: SPARCstation_20, Enterprise_450<br>Product Name: CHARON-SSP/4M, CHARON-SSP/4U for Linux x64<br>Product Code: CHSSP-xxxx-LI<br>Major Version: 1<br>Minor Version: 0<br>Maximum Build: 99999<br>Minimum Build: 1<br>Host CPU supported: X64<br>Host Operating System required: LINUX<br>CPU's allowed: 24<br>Maximum virtual memory: 32768MB<br>Instances allowed: 3                                                                                                    | The Master KeyId: 2131943932                                                                    |               |
| Release time: 14:50:51<br>Update number: 2<br>End User name: Tim Ewing Sneddon<br>Purchasing Customer name: Stromasys Asia Pacific<br>Virtual Hardware: SPARCstation_20, Enterprise_450<br>Product Name: CHARON-SSP/4M, CHARON-SSP/4U for Linux x64<br>Product Code: CHSSP-xxxxx-LI<br>Major Version: 1<br>Minor Version: 0<br>Maximum Build: 99999<br>Minimum Build: 1<br>Host CPU supported: X64<br>Host Operating System required: LINUX<br>CPU's allowed: 24<br>Maximum virtual memory: 32768MB<br>Instances allowed: 3                                                                                                    | Release date: 10-APR-2015                                                                       |               |
| Update number: 2<br>End User name: Tim Ewing Sneddon<br>Purchasing Customer name: Stromasys Asia Pacific<br>Virtual Hardware: SPARCstation_20, Enterprise_450<br>Product Name: CHARON-SSP/4M, CHARON-SSP/4U for Linux x64<br>Product Code: CHSSP-xxxx-LI<br>Major Version: 1<br>Minor Version: 0<br>Maximum Build: 99999<br>Minimum Build: 1<br>Host CPU supported: X64<br>Host Operating System required: LINUX<br>CPU's allowed: 24<br>Maximum virtual memory: 32768MB<br>Instances allowed: 3                                                                                                    | Release time: 14:50:51                                                                          |               |
| End User name: Tim Ewing Sneddon<br>Purchasing Customer name: Stromasys Asia Pacific<br>Virtual Hardware: SPARCstation_20, Enterprise_450<br>Product Name: CHARON-SSP/4M, CHARON-SSP/4U for Linux x64<br>Product Code: CHSSP-xxxx-LI<br>Major Version: 1<br>Minor Version: 0<br>Maximum Build: 99999<br>Minimum Build: 1<br>Host CPU supported: X64<br>Host Operating System required: LINUX<br>CPU's allowed: 24<br>Maximum virtual memory: 32768MB<br>Instances allowed: 3                                                                                                    | Update number: 2                                                                                |               |
| <pre>Purchasing Customer name: Stromasys Asia Pacific<br/>Virtual Hardware: SPARCstation_20, Enterprise_450<br/>Product Name: CHARON-SSP/4M, CHARON-SSP/4U for Linux x64<br/>Product Code: CHSSP-xxxx-LI<br/>Major Version: 1<br/>Minor Version: 0<br/>Maximum Build: 99999<br/>Minimum Build: 1<br/>Host CPU supported: X64<br/>Host Operating System required: LINUX<br/>CPU's allowed: 24<br/>Maximum virtual memory: 32768MB<br/>Instances allowed: 3</pre>                                                                                                    | End User name: Tim Ewing Sneddon                                                                |               |
| <pre>Virtual Hardware: SPARCstation_20, Enterprise_450 Product Name: CHARON-SSP/4M, CHARON-SSP/4U for Linux x64 Product Code: CHSSP-xxxx-LI Major Version: 1 Minor Version: 0 Maximum Build: 99999 Minimum Build: 1 Host CPU supported: X64 Host Operating System required: LINUX CPU's allowed: 24 Maximum virtual memory: 32768MB Instances allowed: 3</pre>                                                                                                    | Purchasing Customer name: Stromasys Asia Pacific                                                |               |
| Product Name: CHARON-SSP/4M, CHARON-SSP/4U for Linux x64<br>Product Code: CHSSP-xxxxx-LI<br>Major Version: 1<br>Minor Version: 0<br>Maximum Build: 99999<br>Minimum Build: 1<br>Host CPU supported: X64<br>Host Operating System required: LINUX<br>CPU's allowed: 24<br>Maximum virtual memory: 32768MB<br>Instances allowed: 3                                                                                                    | Virtual Hardware: SPARCstation_20, Enterprise_450                                               |               |
| Product Code: CHSSP-xxxx-LI<br>Major Version: 1<br>Minor Version: 0<br>Maximum Build: 99999<br>Minimum Build: 1<br>Host CPU supported: X64<br>Host Operating System required: LINUX<br>CPU's allowed: 24<br>Maximum virtual memory: 32768MB<br>Instances allowed: 3                                                                                                    | Product Name: CHARON-SSP/4M, CHARON-SSP/4U for Linux x64                                        |               |
| Major Version: 1<br>Minor Version: 0<br>Maximum Build: 99999<br>Minimum Build: 1<br>Host CPU supported: X64<br>Host Operating System required: LINUX<br>CPU's allowed: 24<br>Maximum virtual memory: 32768MB<br>Instances allowed: 3                                                                                                    | Product Code: CHSSP-xxxx-LI                                                                     |               |
| Minor Version: 0<br>Maximum Build: 99999<br>Minimum Build: 1<br>Host CPU supported: X64<br>Host Operating System required: LINUX<br>CPU's allowed: 24<br>Maximum virtual memory: 32768MB<br>Instances allowed: 3                                                                                                    | Major Version: 1                                                                                |               |
| Maximum Build: 99999<br>Minimum Build: 1<br>Host CPU supported: X64<br>Host Operating System required: LINUX<br>CPU's allowed: 24<br>Maximum virtual memory: 32768MB<br>Instances allowed: 3                                                                                                    | Minor Version: 0                                                                                |               |
| Hindum Build. 1<br>Host CPU supported: X64<br>Host Operating System required: LINUX<br>CPU's allowed: 24<br>Maximum virtual memory: 32768MB<br>Instances allowed: 3                                                                                                    | Maximum Build: 99999                                                                            |               |
| Host CPO supported: X04<br>Host Operating System required: LINUX<br>CPU's allowed: 24<br>Maximum virtual memory: 32768MB<br>Instances allowed: 3                                                                                                    | Heat CDL supported: X64                                                                         |               |
| CPU's allowed: 24<br>Maximum virtual memory: 32768MB<br>Instances allowed: 3                                                                                                    | Host Operating System required: LINUX                                                           |               |
| Maximum virtual memory: 32768MB<br>Instances allowed: 3                                                                                                    | CPU's allowed: 24                                                                               |               |
| Instances allowed: 3                                                                                                    | Maximum virtual memory: 32768MB                                                                 |               |
|                                                                                                    | Instances allowed: 3                                                                            |               |
| Released product expiration date: 28-May-2015                                                                                                    | Released product expiration date: 28-May-2015                                                   |               |
| Field Test product expiration date: 28-May-2015                                                                                                    | Field Test product expiration date: 28-May-2015                                                 |               |

## Gathering Customer to Vendor (C2V) Detail

To gather the customer to vendor (C2V) data file, use the following command:

### Command to Gather Customer to Vendor Data File

\$ hasp\_srm\_view -c2v /path/to/keydata.c2v

The resulting file should then be sent to Stromasys Orders Administration via email, orders@stromasys.com.

## Applying Vendor to Customer (V2C) License Updates

License keys received from Stromasys Orders Administration can be applied using the hasp\_update command line utility. In some cases, depending on the license type there maybe one or two files to apply.

- 1. A license file to format the key (optional, for hardware licenses only). The file name is of the format \*\_fmt.v2c.
- 2. The license key file. The filename is of the format \*.v2c.

If there are multiple keys, it is important that they are applied in the correct order. To apply a V2C file, use the following command:

### Command to Apply Vendor to Customer (V2C) License File

\$ hasp\_update u /path/to/key.v2c

For multiple key files, this command should be used for both, consecutively.

All V2C (vendor to customer) files are sequentially numbered and can only be applied once and in order. After the V2C license data files has been applied it is not possible to reuse them.

## Using the SafeNet Sentinel Admin Control Center

The SafeNet Sentinel Admin Control Center (ACC) provides a simple web interface for the query and management of both hardware and software Sentinel license keys. It is installed and enabled as part of the Sentinel HASP Software isntallation, described in the section Installing the Sentinel HASP Software. The following sections describe some of the common tasks associated with the SafeNet Sentinel ACC.

- Connecting to the Admin Control Center
- Displaying Attached Licenses
- Applying V2C (Vendor to Customer) License Files
   Troubleshooting License Key Application

The SafeNet Sentinel ACC is not secure at installation. To ensure a secure installation, please follow the Post-Installation Tasks described in Installing the Sentinel HASP Software.

### **Connecting to the Admin Control Center**

To connect to the SafeNet Sentinel ACC, use a web browser to connect to port **1947/tcp** on the CHARON-SSP for Linux host system. If running a web browser on the CHARON-SSP for Linux host, use the URL http://localhost:1947 to connect to the Admin Control Center. The screenshot below shows the default splash page, shown immediately after connecting to the Admin Control Center.

| SafeNet Sentinel Admin Control Center Splash Page |                                                                                                    |                          |
|---------------------------------------------------|----------------------------------------------------------------------------------------------------|--------------------------|
| SafeNet Sentinel                                  | el ACC: Help                                                                                                    |                          |
| localhost:19                                      | .947/_int_/ACC_help_index.html 🖧 ▼ 🥏 🔀 ▼ Google                                                                                                    | ٩ 🖓                      |
| SafeNet                                           | Sentinel Admin Control                                                                                                    | Center                   |
| Options                                           | Admin Control Center Help                                                                                                    |                          |
| Sentinel Keys<br>Products                         | Admin Control Center Help                                                                                                    |                          |
| Features<br>Sessions                              | Welcome to the Admin Control Center. This application enables you to manage access to software licenses ar<br>to control detachable licenses, to control sessions, and to diagnose problems.                                                                                                    | nd Features,             |
| Update/Attach                                     | Note: You can select the language in which Admin Control Center is displayed by clicking the country flag app<br>the required language, which is displayed at the bottom of the <b>Options</b> pane). To view all available language<br>download other language packs, click the More Language link                                                                                                    | propriate to<br>s, or to |
| Access Log<br>Configuration                       | The Admin Control Center enables you to monitor the following:                                                                                                    |                          |
| Diagnostics                                       | <ul> <li>All the Sentinel protection keys that are currently available on the network server, including their ident<br/>location</li> </ul>                                                                                                    | ity, type, and           |
| Help<br>About                                     | <ul> <li>The number of users currently logged in to a protection key, and the maximum number of users allowe simultaneously logged into that specific key</li> <li>The Features to which each protection key allows access, and any restrictions that apply to the Feature</li> <li>The users who are currently logged into a specific protection key, including detailed login information</li> </ul> | d to be                  |
|                                                   | You can perform actions, such as:                                                                                                    |                          |

### **Displaying Attached Licenses**

From the **Options** menu on the left hand-side of the SafeNet Admin Control Center, **click** the **Sentinel Keys** item to display all attached keys and licenses. The screen shot below shows an attached Sentinel USH HASP hardware license key.

|                                  | Safe                              | Net Se   | ntinel A   | dmin Co         | ontrol | Center - Se   | entinel K  | eys    |                      |          |
|----------------------------------|-----------------------------------|----------|------------|-----------------|--------|---------------|------------|--------|----------------------|----------|
| SafeNet Sentinel AC              | CC: Senti                         | •        |            |                 |        |               |            |        |                      |          |
| localhost:1947                   | localhost:1947/_int_/devices.html |          |            |                 |        | ŕ             | • 2 8•     | Google | 2                    | 🔍 🕹 ն    |
|                                  |                                   |          |            |                 |        | Sentine       | l Admi     | n Co   | ontro                | l Center |
| Options                          | Sentinel K                        | (eys Av  | ailable o  | n charor        | n-ssp  |               |            |        |                      |          |
| Sentinel Keys                    | # Location                        | Vendor I | Key ID     | Кеу Туре        |        | Configuration | Version Se | ssions | Actions              |          |
| Products<br>Features<br>Sessions | 1 Local                           | 68704    | 1538162443 | HASP HL<br>Time | 8      | -             | 3.25       | -      | Features<br>Blink on | Sessions |
| Update/Attach                    |                                   |          |            |                 |        |               |            |        |                      |          |
| Access Log                       |                                   |          |            |                 |        |               |            |        |                      |          |
| Configuration                    |                                   |          |            |                 |        |               |            |        |                      |          |
| Diagnostics                      |                                   |          |            |                 |        |               |            |        |                      |          |
| Help                             |                                   |          |            |                 |        |               |            |        |                      |          |
| About                            |                                   |          |            |                 |        |               |            |        |                      |          |

## Applying V2C (Vendor to Customer) License Files

License keys received from Stromasys Orders Administration can be applied through the Safenet Sentinel ACC Update/Attach form. The screenshot below shows this form.

|                           | SafeNet Sentinel Admin Control Center - Update/Attach                                                                                                    |
|---------------------------|----------------------------------------------------------------------------------------------------|
| SafeNet Sentinel          | ACC: Upda                                                                                                    |
| localhost:194             | ‡7/_int_/checkin.html 🗘 ▼ 🥏 🔀 🖲 Google 🔍 🖓                                                                                                    |
|                           | Sentinel Admin Control Center                                                                                                    |
| Options                   | Update/Attach License to charon-ssp                                                                                                    |
| Sentinel Keys<br>Products | Apply File                                                                                                    |
| Features                  | Select a V2C, H2R, R2H, H2H, ALP or ID file:                                                                                                    |
| Sessions                  | Browse No file selected.                                                                                                    |
| Update/Attach             | Apply File Cancel                                                                                                    |
| Access Log                |                                                                                                    |
| Configuration             | The following file types can be applied:                                                                                                    |
| Diagnostics               | <ul> <li>A V2C file contains a license update from your software vendor, or a firmware update for your Sentinel HL keys.</li> <li>An H2R file contains a detached license.</li> </ul>                                                        |
| Help                      | <ul> <li>An R2H file contains a cancelled detached license (to be re-attached to its original key).</li> <li>An H2H file contains a rehosted protection key.</li> </ul>                                                                      |
| About                     | <ul> <li>An ID file contains the identifiers of the Sentinel License Manager on a remote machine (occasionally required for<br/>creating a detached license).</li> <li>An ALP file contains an Admin Control Center Language Pack</li> </ul> |

To load a license key using the SafeNet Sentinel ACC Update/Attach form, follow the instructions below.

|      | Applying a License Key File with SafeNet Sentinel ACC                                                                                                    |
|------|----------------------------------------------------------------------------------------------------|
| Step | Description                                                                                                    |
| 1.   | Save the V2C (vendor to customer) files received from Stromasys Orders Administration. Depending on the license type, this r                                                                                                    |
|      | <ol> <li>A license file to format the key (optional, for hardware licenses only). The file name is of the format *_fmt.v2c.</li> <li>The license key file. The file name is of the format *.v2c.</li> </ol>                      |
|      | Steps 2. and 3. must be performed for each of the license keys files, starting with the format key file.                                                                                                    |
| 2.   | Click the button labelled Browse or Choose File and select the license key file.                                                                                                    |
| 3.   | Click the button labelled Apply File.                                                                                                    |
| 4.   | After the license key has been successfully applied the SafeNet Sentinel ACC will respond with a message similar to the follow                                                                                                   |
|      | Your update was applied successfully.                                                                                                    |
|      | License Key with ID <u>1538162443</u> was updated.<br>Click ID number link to display the Features list for this License Key.                                                                                                    |
| 5.   | If the license fails to apply, consult the section Troubleshooting License Key Application.         If a second license key file was supplied, click the Update/Attach item from the left-hand Options menu and repeat from step |

It is not possible to generate a C2V (customer to vendor) file from the SafeNet Sentinel ACC. These must be generated with either the command line tools (see section Managing Licensing from the Command Line) or the CHARON-SSP Manager GUI (see section Managing Licenses with CHARON-SSP Manager).

### **Troubleshooting License Key Application**

In the event there is a failure in loading the license key, use the following table as a guide to . If these solutions do not resolve the problem, please contact the Stromasys Customer Support Centre, using the details in the Obtaining Technical Assistance section of About This Guide.

### SafeNet Sentinel ACC License Application Troubleshooting Steps

| Error<br>No. | Error ID            | Problem                                                                                                    | Resolution                                                                                                    |
|--------------|---------------------|----------------------------------------------------------------------------------------------------|----------------------------------------------------------------------------------------------------|
| 54           | HASP_UPDATE_TOO_OLD | Trying to install a V2C (vendor to customer)<br>file with an update counter that is out of<br>sequence with the update counter on the<br>Sentinel protection key. The update counter<br>value in the V2C file is lower than the value in<br>Sentinel protection key. | Apply all other license key updates, even if<br>they have expired and attempt to reapply<br>the failed update. If this still does not<br>resolve the problem, contact Stromasys<br>Orders Administration with a new C2V<br>(customer to vendor) file. |

## **Configuration Reference**

The CHARON-SSP virtual machines can be configured using a text-based configuration file or the CHARON-SSP Manager GUI.

This section describes the format and content of the text-based configuration file. The configuration file is made up of a number of sections that describe various aspects of the virtual machine environment. The remaining sections describes the different sections and their syntax.

## **Syntax**

The configuration file format for CHARON-SSP follows the "INI file" format originally pioneered by MS-DOS and 16-bit Microsoft Windows. The syntax is described in EBNF (Extended Bakus Naur Format) below.

### Configuration file syntax in EBNF

The following briefly describes each configuration file syntax element.

### **Section**

The configuration file is divided into sections. These sections are denoted by names enclosed in '[' and ']'. Figure ... shows an example header.

[system]

There is no "end of section" delimiter. A section ends when either the end of file is reached or a new section is encountered.

### **Properties**

Configuration options (properties) are specified as key/value pairs. Key names are separated from values by the '=' character. All characters following the '=' character to the end of the line are considered part of the value. Figure n shows an example key/value pair.

port = /dev/ttyS0

Configuration property names are case-sensitive. This means that "port" and "Port" are not equivalent.

### Comments

Comments are ignored by the emulator. They are provided for human readers and writers to leave informative notes. A comment starts with the ' #' character and continues to the end of the line. Figure n shows some example comments.

```
# CHARON-SSP configuration file comment
```

### **Blank Lines**

Blank lines are ignored by the emulator. They should be used to break up the configuration file, making it easier for a human reader to analyze.

## Reference

The following sections describe how to manipulate the configuration objects and their members to set up a virtual SPARC machine:

## [cpu] Section

This section controls options related to the operation of the virtual machines CPUs. The following list each of the available options:

- dit Enable/disable Dynamic Instruction Translation.
- number Specify number of virtual CPUs.

### dit

Enable/disable Dynamic Instruction Translation.

#### Syntax

| dit = on | off |
|----------|-----|
|----------|-----|

### Description

This option enables of disables the Dynamic Instruction Translation (DIT) mode. This can provide significant performance increase if enabled.

Enabling this option will consume approximately 600MB of additional host memory.

### number

### Specify number of virtual CPUs.

### Syntax

### Description

This option specifies the total number of CPUs the virtual machine is to provide. The table below lists each supported virtual machine and the maximum number of CPUs.

| Maximum Number of CPUs |                     |           |
|------------------------|---------------------|-----------|
| Machine                | Model Name          | Max. CPUs |
| SPARCstation_20        | Sun SPARCstation 20 | 1         |
| Enterprise_450         | Sun Enterprise 450  | 24        |

## [ethernet] Section

This section describes the virtual Ethernet adapters attached to the virtual machine. The following list describes the available options:

- interface Attach virtual Ethernet interface to host attached adapter.
- mac Specify virtual Ethernet adapter MAC address.

For virtual models that support the feature, it is possible to configure multiple Ethernet controllers. For an example configuration and details on section naming, see [ethernet\_n] Section.

### interface

Attach virtual Ethernet interface to host attached adapter.

### Syntax

interface = host-device

#### Description

The interface option is used to attach the virtual Ethernet adapter to a physical host adapter.

### mac

#### Specify virtual Ethernet adapter MAC address.

#### Syntax

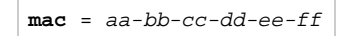

#### Description

This optional parameter can be used to force the physical address of the network adapter to a certain address. This can be particularly relevant in the case where a software product may be licensed against the network adapter of a native SPARC system.

## [ethernet\_n] Section

This section is used for virtual machine configurations where there are multiple Ethernet controllers. The properties are the same as those described in the [ethernet] Section. However, the section naming is slightly different in that the names are suffixed with an underscore and the controller number.

The configuration example below demonstrates the configuration of two virtual Ethernet adapters.

|                                                                                                    | Example Ethernet Adapter Configuration |
|----------------------------------------------------------------------------------------------------|----------------------------------------|
| <pre>[ethernet_1]<br/>interface = intbr0<br/>[ethernet_2]<br/>interface = intbr1<br/>mac = 08-00-2b-aa-bb-cc</pre> |                                        |

## [log] Section

This section describes the configuration of the CHARON-SSP for Linux virtual machine logging facility. The following lists the properties supported by this section:

- destination Logging facility output destination.
- path Logging output path.
- severity Logging severity level.

It is important to note that all properties in this section must be configured correctly to ensure that the virtual machine will start. If the following message is received, something in the logging section is not configured correctly.

Failed to setup log!

Faults in the logging facility configuration could be:

- Incorrect path or insufficient privilege to create the file,
- Unconfigured property or properties, or
- Misconfigured property value.

### destination

Logging facility output destination.

#### Syntax

```
destination = log-destination
```

### Description

This property controls the destination of the logging facility output. The table below lists all possible values for log-destination.

### Logging Destination Keywords

| Destination | Description                                                 |
|-------------|-------------------------------------------------------------|
| all         | Write output to all possible destinations.                  |
| console     | Write output to the $/{\tt dev}/{\tt console}$ device only. |
| file        | Write output to the file specified by <b>path</b> only.     |

### path

#### Logging output path.

### Syntax

```
path = log-path
```

### Description.

Specify a path in *log-path* to write virtual machine logging messages to.

This configuration property must be present, even if destination is set to a value other than all or file.

### severity

### Logging severity level.

### Syntax

severity = level

### Description

Virtual machine logging messages are arranged into levels to make messages more relevant and reduce log file size. The severity property controls which level messages are included in the logging output. The list below lists these levels from most to least verbose. Setting logging to a specific level also includes all levels below it. For example, setting severity to warning ensures that error and fatal are also included in the output and other levels are not.

|         | Logging Sever                                          |  |  |  |
|---------|--------------------------------------------------------|--|--|--|
| Level   | Description                                            |  |  |  |
| debug   | Debug and all lower level messages are logged.         |  |  |  |
| info    | Informational and all lower level messages are logged. |  |  |  |
| warning | Warning and all lower level messages are logged.       |  |  |  |
| error   | Error and all lower level messages are logged.         |  |  |  |
| fatal   | Only fatal error messages are logged.                  |  |  |  |

# [nvram] Section

This section is used to configure the location of the NVRAM backing file store as well as some other NVRAM options. The list below describes the options that can be set:

- hostid Set Sun Host ID.
- path Specify location of console NVRAM file.

### hostid

Set Sun Host ID.

### Syntax

hostid = hex-hostid

### Description

This optional property can be used to configure the Sun Host ID of the virtual machine. The value of hex-path is of the format Oxnnnnnnnn.

### path

### Specify location of console NVRAM file.

### Syntax

path = nvram-path

### Description

This property specifies the location of the console NVRAM image. It contains information such as environment variable settings, boot flags, etc. Set *nvram-path* to a location on the host system where this information can be stored.

## [ram] Section

This section controls the virtual machine memory environment. The following list describes these options:

- allocator Virtual machine memory allocator.
- size-- Virtual machine memory size.

### allocator

Virtual machine memory allocator.

#### Syntax

| allocator = | memory-allocator |
|-------------|------------------|
|-------------|------------------|

#### Description

The allocator option is used to indicate to the virtual machine which memory allocation method the host system will use to allocate the virtual memory environment. The *memory-allocator* value can be set according to the able below:

### Virtual Machine Memory Allocators

| Allocator | Description                                                                    |
|-----------|--------------------------------------------------------------------------------|
| hugetbl   | All virtual machine RAM is allocate from hugetlbfs.                            |
| malloc    | All virtual machine RAM is allocated from system heap.                         |
| mmap      | All virtual machine RAM is allocated from file-backed virtual memory via mmap. |

### size

#### Virtual machine memory size.

### Syntax

| <pre>size = memory-size</pre> |  |
|-------------------------------|--|
|-------------------------------|--|

#### Description

This option specifies the amount of host memory that the virtual machine should make available to the guest. It is specified in megabytes (MB). T he table below describes the allocation rules for each virtual machine model.

## [scsi\_n] Section

This section describes the virtual SCSI storage device configuration. Each device requires a separate section heading, where *n* is replaced with a SCSI ID number between 0 and 15. The example below shows the configuration entries for a physical tape device attached at SCSI ID 5. All devices are attached to the internal bus of the SPARC virtual machine.

### Physical tape device attached at SCSI ID 5

```
[scsi_5]
path = /dev/tape
type = tape
```

The following list describes the available options for  $[scsi_n]$  sections:

- path Virtual SCSI storage device path.
- type Specify type of virtual SCSI storage device.

For virtual models that support the feature, it is possible to configure additional virtual SCSI devices attached to a external SCSI controller. For an example configuration and details on section naming, see [scsix\_n] Section.

The SCSI ID 7 is reserved for the virtual SCSI adapter, consequently it is not possible to configure a section titled [scsi\_7].

### path

#### Virtual SCSI storage device path.

#### Syntax

```
interface = host-device
```

#### Description

The interface option is used to attach the virtual Ethernet adapter to a physical host adapter.

...reference below...

### type

Specify type of virtual SCSI storage device.

#### Syntax

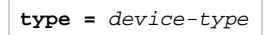

#### Description

This property describes the type of the virtual SCSI storage device. It is possible to attach a range of devices in various formats, including container files and physical devices. The table below describes each possible value for device-type.

| Virtual Storage Device Types |                                    |                                     |
|------------------------------|------------------------------------|-------------------------------------|
| Device Type                  | Description                        | Example Path                        |
| cdrom                        | Physical optical device.           | /dev/cdrom                          |
| disk                         | Physical disk device.              | /dev/sda                            |
| iso                          | Virtual CD-ROM ISO container file. | /usr/local/share/iso/suns-4.1.4.iso |
| tape                         | Physical tape device.              | /dev/tape                           |
| vdisk                        | Virtual disk container file.       | /usr/local/vm/bender/disk0.vdisk    |
| vtape                        | Virtual tape container file.       | /usr/local/vm/leela/tape0.vtape     |

## [scsix\_n] Section

These sections are used for virtual machine configurations that support the external (although not necessarily physically external) SCSI controller, such as the Sun Enterprise 450. Each device requires a separate section heading, where *n* is replaced with a SCSI ID number between 0 and 15. The example below demonstrates a configuration of three devices (two CD-ROMs backed by ISO container files and one physical disk) attached to the external SCSI bus.

| Example External SC                                                           | SI Device Configuration |
|-------------------------------------------------------------------------------|-------------------------|
| [scsix_0]<br>type = disk<br>path = /dev/sr0                                   |                         |
| <pre>[scsix_5] type = iso path = /usr/local/share/iso/sunos4.1.4.iso</pre>    |                         |
| <pre>[scsix_6] type = iso path = /usr/local/share/iso/solaris.1.1.2.iso</pre> |                         |

The section properties describes in the [scsi\_n] Section are also applicable here.

The SCSI ID 7 is reserved for the virtual SCSI adapter, consequently it is not possible to configure a section titled [scsix\_7].

## [system] Section

The system section is used to configure "system-wide" properties of the virtual machine. The list below describes the options that can be set:

- cpu\_affinity Assign virtual CPU processing to a specific host CPU.
- io\_affinity Assign virtual machine I/O processing to a specific host CPU.
- io\_cpus Number of host CPUs reserved for virtual machine I/O processing.
- machine Specify the Alpha system model of the virtual machine.

### cpu\_affinity

Assign virtual CPU processing to a specific host CPU.

#### Syntax

```
cpu_affinity = cpu-affinity [, cpu-affinity [, ... ] ]
```

### Description

This option is a comma delimited list of host CPUs (or cores) that the virtual machine is to assign to virtual CPU threads.

The virtual machine will assign affinity automatically if this option is not set.

### io\_affinity

Assign virtual machine I/O processing to a specific host CPU.

#### Syntax

```
io_affinity = io-affinity [, io-affinity [, ... ] ]
```

#### Description

This option accepts a comma delimited list of specific host CPUs (or cores) the virtual machine will assign to I/O processing.

If this directive is unset the virtual machine will assign affinity automatically.

### io\_cpus

Number of host CPUs reserved for virtual machine I/O processing.

### Syntax

io\_cpus = cpu-count

### Description

Use this option to reserve a specific number of host CPUs (or cores) for virtual machine I/O processing.

If both io\_affinity and io\_cpus are not set, the virtual machine will automatically reserve one third of the host CPUs (or cores) for I/O processing.

### machine

Specify the SPARC system model of the virtual machine.

### Syntax

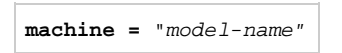

### Description

The model keyword is used to indicate the specific model of the SPARC-based system to emulate. The following table lists the possible values of *model-name* and the systems they represent.

| Model nameSystem NameEnterprise_450Sun Enterprise 450SPARCstation_20Sun SPARCstation 20 | Virtual Machine Model Names |                     |  |
|-----------------------------------------------------------------------------------------|-----------------------------|---------------------|--|
| Enterprise_450Sun Enterprise 450SPARCstation_20Sun SPARCstation 20                      | Model name                  | System Name         |  |
| SPARCstation_20 Sun SPARCstation 20                                                     | Enterprise_450              | Sun Enterprise 450  |  |
|                                                                                         | SPARCstation_20             | Sun SPARCstation 20 |  |

The *model-name* specified here must correspond to what is configured on the HASP license dongle.

## [ttya] Section

The ttya section is used to configure the first serial port (sometimes used as the console) on the SPARC virtual machine. Using these options it is possible to attach the virtual serial port to a network socket or a physical serial port attached to the host. The list below describes the options that can be configured:

- port Virtual serial port specification.
- start\_console Start PuTTY at virtual machine boot.
- type Virtual serial port type.

### port

Virtual serial port specification.

### Syntax

```
port = port-spec
```

### Description

This option is dependent on the setting of the type option. The table below describes the valid values for port-spec.

| Virtual Serial Port Types |                                                |                                                                                          |
|---------------------------|------------------------------------------------|------------------------------------------------------------------------------------------|
| Port Type                 | Port Specification                             | Description                                                                              |
| physical                  | Path to physical device, e.g. /dev/tt $_{yS0}$ | The virtual serial port will be attached to a physical serial port attached to the host. |
| socket                    | TCP/IP socket number, e.g. 9000                | The virtual serial port will be attached to a network port that can be connected to      |
| terminal                  |                                                |                                                                                          |

### start\_console

Start PuTTY at virtual machine boot.

#### Syntax

start\_console = on | off

#### Description

This option enables (or disables) the automatic starting of PuTTY when the virtual machine starts.

This option is enabled by default.

### type

Virtual serial port type.

### Syntax

| type = p | ort-type |
|----------|----------|
|----------|----------|

### Description

This option configures how the serial console port will be connected. The table below lists the possible values for *port-type* and their purpose.

|           | Virtual Serial Port Types                                                           |  |  |
|-----------|-------------------------------------------------------------------------------------|--|--|
| Port Type | Description                                                                         |  |  |
| physical  | The virtual serial port will be connected to a physical, host-attached serial port. |  |  |
| socket    | The virtual serial port is to be connected to a network socket.                     |  |  |
| terminal  |                                                                                     |  |  |

For details of the port specification, see the port section.

## [ttyb] Section

The ttya section is used to configure the first serial port (sometimes used as the console) on the SPARC virtual machine. Using these options it is possible to attach the virtual serial port to a network socket or a physical serial port attached to the host. The list below describes the options that can be configured:

- port Virtual serial port specification.
- type Virtual serial port type.

### port

Virtual serial port specification.

### Syntax

port = port-spec

### Description

This option is dependent on the setting of the type option. The table below describes the valid values for port-spec.

| Virtual Serial Port Types |                                           |                                                                                          |
|---------------------------|-------------------------------------------|------------------------------------------------------------------------------------------|
| Port Type                 | Port Specification                        | Description                                                                              |
| physical                  | Path to physical device, e.g. /dev/tt yS1 | The virtual serial port will be attached to a physical serial port attached to the host. |
| socket                    | TCP/IP socket number, e.g. 9000           | The virtual serial port will be attached to a network port that can be connected to      |
| terminal                  |                                           |                                                                                          |

### type

### Virtual serial port type.

### Syntax

```
type = port-type
```

### Description

This option configures how the alternate serial port will be connected. The table below lists the possible values for port-type and their purpose.

|           | Virtual Serial Port Types                                                           |  |  |
|-----------|-------------------------------------------------------------------------------------|--|--|
| Port Type | Description                                                                         |  |  |
| physical  | The virtual serial port will be connected to a physical, host-attached serial port. |  |  |
| socket    | The virtual serial port is to be connected to a network socket.                     |  |  |
| terminal  |                                                                                     |  |  |
|           |                                                                                     |  |  |

For details of the port specification, see the  ${\tt port}$  section.

Document number: 55-16-001-002

# **Console Reference**

The CHARON-SSP SPARC virtual machines use a subset of the Sun OpenBoot console found on native Sun workstations and servers. The figure below shows the initial console screen at boot on a virtual SPARCstation 20.

| SPARCstation 20 OpenBoot Consol                                                                                                    | e |
|----------------------------------------------------------------------------------------------------|---|
| SMCC SPARCstation 20 Emulator by Stromasys                                                                                                    |   |
| CPU_#0 TI, TMS390Z50(3.x) 0Mb External cache                                                                                                    |   |
| CPU_#1       ****** NOT installed *****         CPU_#1       ****** NOT installed *****         CPU_#1       ****** NOT installed *****                               |   |
| >>>>> Power On Self Test (POST) is running <<<<<                                                                                                    |   |
| SPARCstation 20 (1 X 390Z50), No Keyboard<br>Emulate OBP Rev. 2.25, 64 MB memory installed, Serial #12648430.<br>Ethernet address 2:c:29:4a:d3:29, Host ID: 72c0ffee. |   |
| Type help for more information                                                                                                    |   |
| Can not load boot block!<br>ok                                                                                                    |   |

## Reference

The following is a list of the currently supported console commands:

## banner

Display power-on banner.

### Syntax

banner

### Description

Use this command to display the power-on banner.

### Example

The following example demonstrates the output of the banner command on CHARON-SSP/L10 configured as a SPARCstation 20.

### Example banner Command Output

```
ok banner
banner
SPARCstation 20 (1 X 390Z50), No Keyboard
Emulate OBP Rev. 2.25, 64 MB memory installed, Serial #12648430.
Ethernet address 2:c:29:4a:d3:29, Host ID: 72c0ffee.
```

## boot

Load operating system.

### Syntax

```
boot [ device-alias ] [ boot-args ]
```

### Description

This commands boots the specified *device-alias* passing any optional *boot-args* to the kernel.

For a complete list of device aliases, see the devalias command.

### Example

The following example demonstrates the output of the boot command on CHARON-SSP/L10 configured as a SPARCstation 20 and booting SunOS 4.1.4 from CD-ROM.

| Example boot Command Output                                                                     |
|-------------------------------------------------------------------------------------------------|
|                                                                                                 |
| ok boot cdrom                                                                                   |
| boot cdrom                                                                                      |
| Boot device: /iommu@f,e0000000/sbus@f,e0001000/espdma@f,400000/esp@f,800000/sd@6,0:d File and a |
| Boot Release 4.1.4 (sun4m) #2: Fri Oct 14 11:07:52 PDT 1994                                     |
| Copyright (c) 1983-1990, Sun Microsystems, Inc.                                                 |
| Boot: Romvec version 3.                                                                         |
| root on /iommu@f,e0000000/sbus@f,e0001000/espdma@f,400000/esp@f,800000/sd@6,0:d fstype 4.2      |
| Boot: vmunix                                                                                    |
| .Size: 868352                                                                                   |
| •••••••••••••••••••••••••••••••••••••••                                                         |
|                                                                                                 |
| +2319136+75                                                                                     |
| Statistics:                                                                                     |
| SuperSPARC: PAC ENABLED                                                                         |
| SunOS Release 4.1.4 (MUNIX) #2: Fri Oct 14 11:09:07 PDT 1994                                    |
| Copyright (c) 1983-1993, Sun Microsystems, Inc.                                                 |

## devalias

Display device aliases.

### Syntax

devalias

### Description

This commands display the current device aliases. This shows the link between the aliases, such as cdrom and the devices shown in the device tree, listed by show-devs.

### Example

The following example demonstrates the output of the devalias command.

|             | Example devalias Command Outp                     |
|-------------|---------------------------------------------------|
| ok devalias |                                                   |
| devalias    |                                                   |
| ttyb        | /obio/zs@0,100000:b                               |
| ttya        | /obio/zs@0,100000:a                               |
| keyboard!   | /obio/zs@0,0:forcemode                            |
| keyboard    | /obio/zs@0,0                                      |
| floppy      | /obio/SUNW,fdtwo                                  |
| scsi        | /iommu/sbus/espdma@f,400000/esp@f,800000          |
| net-aui     | /iommu/sbus/ledma@f,400010:aui/le@f,c00000        |
| net-tpe     | /iommu/sbus/ledma@f,400010:tpe/le@f,c00000        |
| net         | /iommu/sbus/ledma@f,400010/le@f,c00000            |
| disk        | /iommu/sbus/espdma@f,400000/esp@f,800000/sd@3,0   |
| cdrom       | /iommu/sbus/espdma@f,400000/esp@f,800000/sd@6,0:d |
| tape        | /iommu/sbus/espdma@f,400000/esp@f,800000/st@4,0   |
| tapel       | /iommu/sbus/espdma@f,400000/esp@f,800000/st@5,0   |
| tape0       | /iommu/sbus/espdma@f,400000/esp@f,800000/st@4,0   |
| disk3       | /iommu/sbus/espdma@f,400000/esp@f,800000/sd@3,0   |
| disk2       | /iommu/sbus/espdma@f,400000/esp@f,800000/sd@2,0   |
| disk1       | /iommu/sbus/espdma@f,400000/esp@f,800000/sd@1,0   |
| disk0       | /iommu/sbus/espdma@f,400000/esp@f,800000/sd@0,0   |
# help

Display OpenBoot console help.

#### Syntax

| help | [ | command | ] |
|------|---|---------|---|

#### Description

Use this command to display the list of commands supported by the OpenBoot console. For brief help on individual commands specify the *comma nd* parameter.

#### Example

The following example demonstrates the output of the help command.

|                          |                                 |                    | Example h                | elp Comma          |
|--------------------------|---------------------------------|--------------------|--------------------------|--------------------|
| ok <b>help</b><br>help   |                                 |                    |                          |                    |
| We only<br>boot<br>reset | devalias<br>show-devs           | printenv<br>banner | ds:<br>setenv<br>history | probe-scsi<br>help |
| Enter 'h<br>Examples     | nelp command-r<br>s: help seter | name' for mo<br>nv | ore help                 |                    |

# history

Display console command history.

#### Syntax

### Description

This command displays a list of all commands previously entered at the OpenBoot Console.

#### Example

The following example demonstrates the output of the  ${\tt history}$  command.

| ok <b>his</b> t | tory            |
|-----------------|-----------------|
| histor          | y<br>Y          |
| 1               | printenv        |
| 2               | help            |
| 3               | help devalias   |
| 4               | help history    |
| 5               | help probe-scsi |
| 6               | probe-scsi      |
| 7               | -<br>show-devs  |
| 8               | banner          |

## printenv

Display environment variables.

#### Syntax

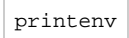

### Description

Use this command to print the current and default values of OpenBoot console variables.

#### Example

The following example demonstrates the output of the printenv command.

| Example printenv Command Output |              |               |  |  |
|---------------------------------|--------------|---------------|--|--|
| ok <b>printenv</b>              |              |               |  |  |
| printenv                        |              |               |  |  |
| Parameter Name                  | Value        | Default Value |  |  |
| auto-boot?                      | false        | true          |  |  |
| boot-file                       | -v           |               |  |  |
| boot-device                     | disk:a disk1 | disk net      |  |  |
| ttya-mode                       | 9600,8,n,1,- | 9600,8,n,1,-  |  |  |
| ttyb-mode                       | 9600,8,n,1,- | 9600,8,n,1,-  |  |  |

# probe-scsi

Scan SCSI bus for attached devices.

#### Syntax

probe-scsi

### Description

This command scan the SCSI bus to locate attached devices.

#### Example

The following example demonstrates the output of the probe-scsi command on system with a single virtual CD-ROM.

| Example probe-scsi | Command | Output |
|--------------------|---------|--------|
|--------------------|---------|--------|

| ok <b>prok</b> | be-s | csi  |         |           |            |
|----------------|------|------|---------|-----------|------------|
| probe-s        | scsi |      |         |           |            |
| Target         | 0    |      |         |           |            |
| Unit           | 0    | Disk | virtual | Scsicdrom | (c)SRI0200 |

# quit

Shutdown virtual machine.

#### Syntax

quit

#### Description

Use this command to shutdown the virtual machine.

#### Example

The following example demonstrates the output of the quit command on CHARON-SSP configured as a SPARCstation 20.

#### Example banner Command Output

ok quit quit The system will be shutdown soon...

## reset

Restart the system.

#### Syntax

reset

### Description

This command restarts the SPARC virtual machine.

#### Example

The following example demonstrates the output of the reset command on CHARON-SSP/L10 configured as a SPARCstation 20.

| Example reset Command Output                                                                                                    |  |  |  |
|----------------------------------------------------------------------------------------------------|--|--|--|
| ok <b>reset</b><br>reset                                                                                                    |  |  |  |
| SMCC SPARCstation 20 Emulator by Stromasys                                                                                                    |  |  |  |
| CPU_#0 TI, TMS390Z50(3.x) OMb External cache                                                                                                    |  |  |  |
| CPU_#1       ******       NOT installed *****         CPU_#1       ******       NOT installed *****         CPU_#1       ******       NOT installed *****             |  |  |  |
| >>>> Power On Self Test (POST) is running <<<<<                                                                                                    |  |  |  |
| SPARCstation 20 (1 X 390Z50), No Keyboard<br>Emulate OBP Rev. 2.25, 64 MB memory installed, Serial #12648430.<br>Ethernet address 2:c:29:4a:d3:29, Host ID: 72c0ffee. |  |  |  |
| Type help for more information ok                                                                                                    |  |  |  |

## setenv

Set console environment variables.

#### Syntax

| setenv | variable | value |
|--------|----------|-------|
| setenv | variable |       |

#### Description

This command sets the console configuration variable to value. For a complete list of possible variable names and details, see the table below.

| To restore variable | e to its default value, | specify in | place of value. |
|---------------------|-------------------------|------------|-----------------|
|---------------------|-------------------------|------------|-----------------|

| setenv Variables |               |                                                                     |  |
|------------------|---------------|---------------------------------------------------------------------|--|
| Variable         | Default Value | Description                                                         |  |
| auto-boot?       | false         | If true, boots automatically after power on or reset.               |  |
| boot-file        | empty string  | A string of arguments to be passed to the boot loader (e.ga or -v). |  |
| boot-device      | disk net      | Space delimited list of devices to attempt booting from.            |  |
| ttya-mode        | 9600,8,n,1,-  | Serial line configuration for ttya                                  |  |
| ttyb-mode        | 9600,8,n,1,-  | Serial line configuration for ttyb                                  |  |

Changes to environment variables are stored in NVRAM and permanent. However, they only take effect after executing the reset com mand.

#### Example

The following example demonstrates the output of the setenv command.

| Example {{setenv} Command Output |  |  |
|----------------------------------|--|--|
| ok setenv auto-boot? true        |  |  |
| auto-boot? = true                |  |  |

# show-devs

Display device tree.

#### Syntax

show-devs

#### Description

This command displays the tree of devices visible from the console.

#### Example

The following example demonstrates the output of the  ${\tt show-devs}$  command.

| Example show-devs Command Output                                  |
|-------------------------------------------------------------------|
|                                                                   |
| ok show-devs                                                      |
| show-devs                                                         |
| /TI,TMS390Z50@f,f8fffffc                                          |
| /SUNW,sx@f,8000000                                                |
| /eccmemctl@f,0                                                    |
| /virtual-memory@0,0                                               |
| /memory@0,0                                                       |
| /obio                                                             |
| /iommu@f,e0000000                                                 |
| /openprom                                                         |
| /aliases                                                          |
| /options                                                          |
| /packages                                                         |
| /obio/power@0,a01000                                              |
| /obio/auxio@0,800000                                              |
| /obio/SUNW,fdtwo@0,700000                                         |
| /obio/interrupt@0,400000                                          |
| /obio/counter@0,300000                                            |
| /obio/eeprom@0,200000                                             |
| /obio/zs@0,0                                                      |
| /obio/zs@0,100000                                                 |
| /iommu@f,e0000000/sbus@f,e0001000                                 |
| /iommu@f,e0000000/sbus@f,e0001000/SUNW,bpp@f,4800000              |
| /iommu@f,e0000000/sbus@f,e0001000/ledma@f,400010                  |
| /iommu@f,e0000000/sbus@f,e0001000/espdma@f,400000                 |
| /iommu@f.e0000000/sbus@f.e0001000/ledma@f.400010/le@f.c00000      |
| /iommu@f.e0000000/sbus@f.e0001000/espdma@f.400000/esp@f.800000    |
| /iommu@f_e0000000/sbus@f_e0001000/espdma@f_400000/esp@f_800000/st |
| /iommu@f.e0000000/sbus@f.e0001000/espdma@f.400000/esp@f.800000/sd |
| /nackages/obp-tftp                                                |
| /packages/deblocker                                               |
| /packages/disk-label                                              |
| /packages/aisk inder                                              |

# Command Line Utilities Reference

In many cases it may be preferrable to be able to perform maintenance and management tasks for the command line of the Linux host system. This sections describes how to set up the PATH environment variable to use these utilities as well as a comprehensive reference.

## Prerequisites

The utilities described in this reference section are installed as a part of the CHARON-SSP Agent for Linux software. Depending on your environment you many not need or want support for the GUI environment. If this is the case it is recommended that following installation of the CHARON-SSP Agent (described in the section, Installing the CHARON-SSP Agent) the Agent service is immediately disabled.

## **Disabling the CHARON-SSP Agent Service**

Use the following commands to disable the CHARON-SSP Agent service and avoid automatic start up at system boot.

#### **Disable the CHARON-SSP Agent Service**

# chkconfig charon-agentd-ssp off

## Configure the Shell Path

To add the command line utilities to a C Shell environment, add the following to the end of .login:

#### Add Command Line Utilities to C Shell .login

setenv PATH \$PATH:/opt/charon-agent/ssp-agent/utils/license setenv PATH \$PATH:/opt/charon-agent/ssp-agent/utils/mkdisk setenv PATH \$PATH:/opt/charon-agent/ssp-agent/utils/mktape setenv PATH \$PATH:/opt/charon-agent/ssp-agent/utils/ncu

To add the command line utilities to a Bourne Shell environment (e.g. bash or sh), add the following to the end of .profile, .bash\_profile or .bashrc:

#### Add Command Line Utilities to Bourne Shell Login Profile

PATH=\$PATH:/opt/charon-agent/ssp-agent/utils/license PATH=\$PATH:/opt/charon-agent/ssp-agent/utils/mkdisk PATH=\$PATH:/opt/charon-agent/ssp-agent/utils/mktape PATH=\$PATH:/opt/charon-agent/ssp-agent/utils/ncu export PATH

## Reference

The following utilities can be used from the command line to support and manipulate the CHARON-SSP host environment.

## hasp\_srm\_view

#### Name

hasp\_srm\_view -CHARON Sentinel HASP Utility

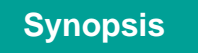

hasp\_srm\_view [OPTION]

## Description

The hasp\_srm\_view utility provides a simple command line utility for gathering Sentinel license information. If no options are specified, -1, is specified by default.

```
-?, -h, -help
```

Display the utility usage message.

-c2v FILENAME

Collect the Sentinel HASP key status information and write it to FILENAME.

```
-fgp FILENAME
```

Collect the host fingerprint information for generating a Sentinel software license to FILENAME.

-1

Show the product license details currently attached to the host.

```
-tfr LICENSEID [ FILENAME ]
```

-tfr <LicenseID> <recipient file> - to transfer HASP SL license (V2C file) -tfr <LicenseID> - to remove HASP SL license (V2C file) from the local host

-idf

to get transfer recipient (ID) file "recipient.id"

## **Exit Status**

The hasp\_srm\_view utility exits 0 on success and 255 if an error occurs.

#### **Examples**

The following example shows the output of the -1 qualifier for an attached Sentinel USB HASP key.

```
License Manager running at host: localhost.localdomain
License Manager IP address: 127.0.0.1
The Physical KeyId: 663427931
CHARON Sentinel HASP License key section
Reading 4032 bytes
License Manager running at host: localhost.localdomain
License Manager IP address: 127.0.0.1
The License Number: 1002783
The License KeyId: 663427931
The Master KeyId: 2131943298
Release date: 24-MAR-2015
Release time: 11:47:56
Update number: 3
End User name: Stromasys Asia Pacific
Purchasing Customer name: Stromasys Asia Pacific
Virtual Hardware: SPARCstation_20
Product Name: CHARON-SSP/4M for Linux x64
Product Code: CHSSP-xxxxx-LI
Major Version: 1
Minor Version: 0
Maximum Build: 99999
Minimum Build: 1
Host CPU supported: X64
Host Operating System required: LINUX
CPU's allowed: 1
Maximum virtual memory: 512MB
Instances allowed: 4
Released product expiration date: 01-Oct-2015
Field Test product expiration date: 01-Oct-2015
```

The example below demonstrates creating a C2V (customer to vendor) file for the purpose of requesting a license from Stromasys.

hasp\_srm\_view -c2v /tmp/hasp.c2v

# hasp\_update

### Name

hasp\_update -Sentinel HASP Update and Transfer Utility

## **Synopsis**

hasp\_update u filename

## Description

The hasp\_update utility provides a simple command-line interface for manipulating the HASP License Key.

u

Apply the HASP key update found in filename.

## **Exit Status**

The hasp\_update virtual machine exits 0 on success and 255 if an error occurs.

## **Examples**

The following example demonstrates the application of a V2C (vendor-to-customer) license key file.

#### Applying a Vendor to Customer (V2C) License Key Update

# hasp\_update u /tmp/0002\_1002784\_27-May-2015.v2c

press ENTER

## mkdskcmd

#### Name

mkdskcmd -CHARON virtual disk container creation utility.

### **Synopsis**

mkdskcmd [OPTION] ...

#### Description

Create virtual disk container files for use the CHARON family of virtual machines. By default, this utility will display a usage message.

Mandatory arguments to long options are mandatory for short options too.

-a, --avtable PATHNAME

Use this option to specify an alternate location, **PATHNAME**, of the known disk device table.

-c, --blcount BLOCKCOUNT

Specify the number of blocks, **BLOCKCOUNT**, in the virtual disk container file. Use this option with -z, --blsize to set the block size.

-d, --disk NAME

Specify the NAME of a known disk type. Use -1, --list to see a list of disk types supported by the utility.

-h, --help

Display the utility usage message.

-1, --list

Display a list of the known disk types.

-o, --output FILENAME

Specify the pathname of the virtual disk container file.

-s, --silent

Do not write any output to the terminal.

-z, --blsize BLOCKSIZE

Specify the BLOCKSIZE in bytes when creating a custom virtual disk container file. This option must be used with -c, --blcount.

### **Exit Status**

The mkdskcmd utility exits 0 on success and non-zero if an error occurs.

## Examples

The following example creates the virtual disk container file /usr/local/vm/leela/disk0.vdisk using the geometry of a Seagate ST446452W 46GB disk drive.

```
mkdskcmd -o /usr/local/vm/leela/disk0.vdisk -d ST446452W
```

This example creates a virtual disk container file, /usr/local/vm/bender/disk0.vdisk, using a block size of 4,096 bytes and a total of 16,384 blocks.

mkdskcmd -o /usr/local/vm/bender/disk0.vdisk -z 4096 -c 16384